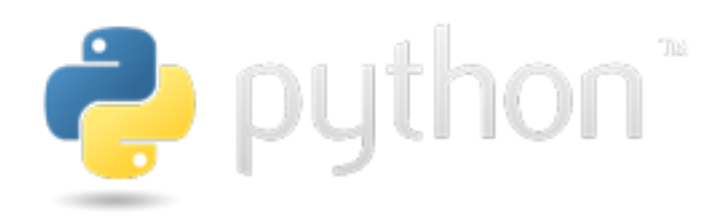

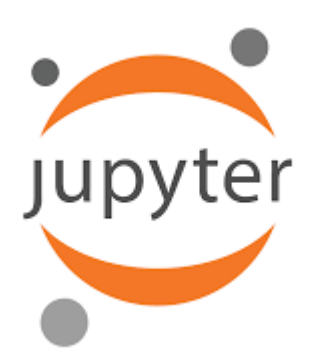

# Python Programlama Dili

# Jupyter Notebook Uygulama Örnekleri ile PyCharm , Anaconda Kurulum ve Ayarları

# Serkan KORKMAZ

# 14.10.2022

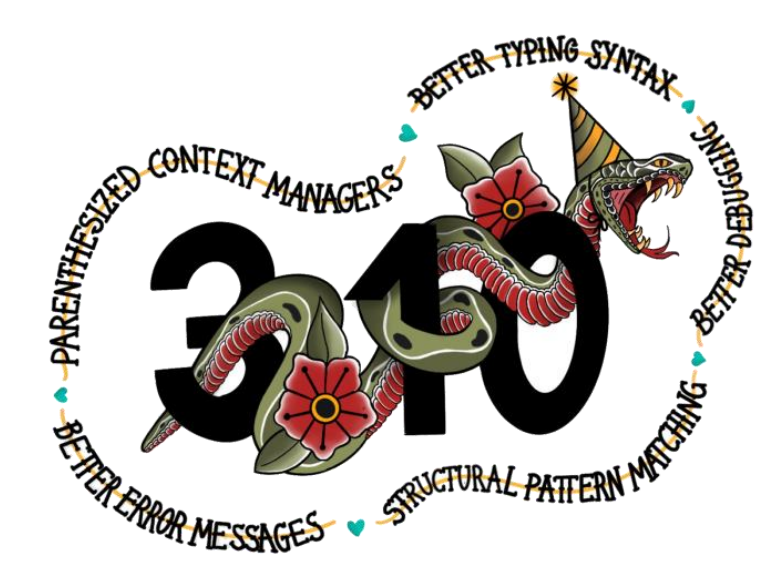

# İçindekiler

| Python Anaconda ve Pycharm Kurulumu                        | Serkan KORKMAZ |
|------------------------------------------------------------|----------------|
| Java Nedir?                                                | 64             |
| Java                                                       | 64             |
| Jupyter Notebook Uygulamasında Python Kodlarını Çalıştırma |                |
| Jupyter Notebook Uygulamasının Adını Değiştirme            |                |
| Yeni Jupyter Notebook Uygulaması Açma                      | 61             |
| Jupyter Notebook Uygulama Ekranı                           | 60             |
| Jupyter Notebook Uygulamasını Başlatma                     | 59             |
| Jupyter Paketi Yükleme                                     | 58             |
| Jupyter Notebook                                           | 57             |
| Canopy Kurulumu                                            | 55             |
| Canopy İndirme                                             |                |
| Сапору                                                     |                |
| Anaconda Navigator                                         |                |
| Anaconda Documentation                                     | 47             |
| Anaconda Cloud                                             | 46             |
| Anaconda Kurulumu                                          | 40             |
| Anaconda İndirme                                           |                |
| Anaconda                                                   |                |
| IPython                                                    |                |
| IDLE                                                       |                |
| Komut İstemi                                               |                |
| Python Kurulumu                                            |                |
| Python İndirme                                             |                |
| Stack Overflow                                             | 29             |
| Git ve Github                                              |                |
| Node.Js                                                    | 27             |
| Apache Cordova                                             | 27             |
| Flutter                                                    |                |
| Tiobe Index                                                |                |
| TOPDB Top Database index (En İyi Veritabanı Dizini)        |                |
| Top IDE index (En İyi IDE İndeksi)                         |                |
| PYPL Programlama Dilinin Popülaritesi                      |                |
| Google Python Class                                        | 9              |
| Python Dağıtımları                                         |                |
| , Python Sürümleri                                         | 7              |
| Python                                                     | 6              |

| Java İndirme                        |                |
|-------------------------------------|----------------|
| Java Kurulumu                       |                |
| PyCharm                             |                |
| PyCharm İndirme                     |                |
| PyCharm Kurulumu                    |                |
| PyCharm Ayarları                    |                |
| PyCharm Project Interpreter         |                |
| PyCharm Paket Yükleme               |                |
| PyCharm Yeni Proje                  |                |
| PyCharm Başlangıç Ekranı            |                |
| PyCharm Yeni Python Dosyası         |                |
| PyCharm Python Kodlarını Çalıştırma |                |
| Pyhton Programlama Dili             |                |
| Değişkenler                         |                |
| Değişken Tanımlama Kuralları        |                |
| Değişkenlere Değer Atama            |                |
| Etkileşimli Kabuk Hafızası          |                |
| Açıklama (Yorum) Satırları          |                |
| Versiyon Kontrolü                   |                |
| Dil Kodlaması                       |                |
| Operatörler                         |                |
| Aritmetiksel Operatörler            |                |
| Karakter Kümesi Operatörleri        |                |
| Birleşik Atama Operatörleri         |                |
| Mantıksal Operatörler               |                |
| Giriş ve Çıkış Fonksiyonları        |                |
| print( ) fonksiyonu                 |                |
| format( ) metodu                    |                |
| print parametreleri                 |                |
| input( ) fonksiyonu                 |                |
| Tip Dönüştürme İşlemleri            |                |
| type() Fonksiyonu                   |                |
| Tip Dönüştürme Fonksiyonları        |                |
| Metinsel İşlemler                   |                |
| Karakter İndeksleri                 |                |
| Metinsel İşlem Fonksiyonları        |                |
| Matematiksel İşlemler               |                |
| Python Anaconda ve Pycharm Kurulumu | Serkan KORKMAZ |

| Matematiksel İşlem Fonksiyonları      |                |
|---------------------------------------|----------------|
| math( ) modülü                        |                |
| Rastgele Sayılar                      |                |
| random( ) modülü                      |                |
| Özel Amaçlı Fonksiyonlar              |                |
| pass deyimi                           |                |
| help( ) fonksiyonu                    |                |
| eval( ) fonksiyonu                    |                |
| exec( ) fonksiyonu                    |                |
| iskeyword( ) fonksiyonu               |                |
| dir( ) fonksiyonu                     |                |
| Karar Yapıları                        |                |
| if else                               |                |
| if elif else                          |                |
| Üçlü İfadeler (Ternary Expressions)   |                |
| Döngüler                              |                |
| for Döngüsü                           |                |
| range( ) fonksiyonu                   |                |
| while Döngüsü                         |                |
| break (döngüyü bitir)                 |                |
| continue (döngüye devam)              |                |
| Liste (List)                          |                |
| Liste Oluşturma                       |                |
| Liste Elemanlarına Erişim             |                |
| Liste Elemanlarını Değiştirme         |                |
| Liste Elemanlarını Dilimleme          |                |
| Listeye Eleman Ekleme                 |                |
| Listeleri Birleştirme                 |                |
| Listeleri Kopyalama                   |                |
| Listeleri Eşitleme                    |                |
| İç içe Listeler (Nested Lists)        |                |
| Liste Üreteçleri (List Comprehension) |                |
| Liste Fonksiyonları                   |                |
| Sözlük (Dictionary)                   |                |
| Fonksiyonlar                          |                |
| Fonksiyon Oluşturma                   |                |
| Fonksiyon Çağırma                     |                |
| /thon Anaconda ve Pycharm Kurulumu    | Serkan KORKMAZ |

| Parametreler                     | 227 |
|----------------------------------|-----|
| Varsayılan Değerli Parametreler  | 227 |
| Geri Dönüş Değeri                | 228 |
| Parametre Olarak Liste Göndermek | 228 |
| Recursion (Özyineleme)           | 233 |

### Python

Geliştirilmeye 1990 yılında Guido van Rossum tarafından Amsterdam'da başlanmıştır.

Adını sanılanın aksine bir yılandan değil Guido van Rossum'un çok sevdiği, Monty Python adlı altı kişilik bir İngiliz komedi grubunun Monty Python's Flying Circus adlı gösterisinden almıştır.

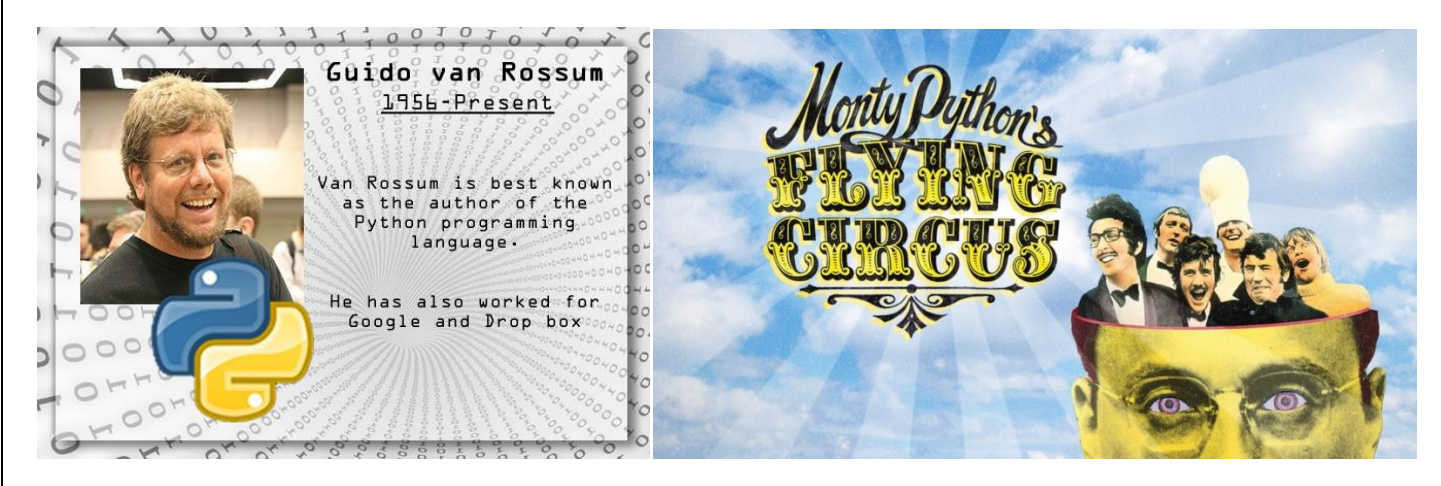

Günümüzde Python Yazılım Vakfı çevresinde toplanan gönüllülerin çabalarıyla sürdürülmektedir. Kodlamasının çok kolay olması nedeniyle dünya üzerinde çok fazla kişi tarafından kullanılan Python, yüksek seviyeli bir programlama dilidir.

Genel amaçlı bir programlama dili olan Python, bazı popüler kütüphanelerin (Numpy, Scipy, Pandas, Matplotlib vb.) de yardımıyla Makine Öğrenmesi, Derin Öğrenme, Optimizasyon, İstatistik ve Veri Bilimi için harika bir ortam sunmaktadır.

Python öğrenmesi kolay, güçlü bir programlama dilidir. Verimli, yüksek seviyeli veri yapılarına, basit ama etkili bir nesne yönelimli programlama yaklaşımına sahiptir. Daha hızlı çalışmanıza ve sistemlerinizi daha etkili bir şekilde bütünleştirmenize olanak sağlayan bir programlama dilidir. Python'un yorumlamalı doğasıyla birlikte zarif sözdizimi (syntax) ve dinamik yazımı, çoğu platformda ve birçok alanda kodlama ve hızlı uygulama geliştirme için onu ideal bir programlama dili yapmıştır.<sup>1</sup>

Nesne yönelimli, yorumlamalı, modüler, etkileşimli, yüksek seviyeli bir programlama dilidir. Girintilere dayalı basit sözdizimi (syntax), dilin öğrenilmesini ve akılda kalmasını kolaylaştırır. Bu da ona söz diziminin ayrıntıları ile vakit yitirmeden programlama yapılmaya başlanabilen bir dil olma özelliği kazandırır.<sup>2</sup>

Modüler yapısı, sınıf dizgesini (sistem) ve her türlü veri alanı girişini destekler. Her türlü platformda çalışabilir. (Unix , Linux, Mac, Windows, Amiga, Symbian)

Python ile sistem programlama, kullanıcı arabirimi programlama, ağ programlama, uygulama ve veritabanı yazılımı programlama gibi birçok alanda yazılım geliştirebilirsiniz.

Syntax (Söz dizimi): Programlama dilinin söz dizimi, syntax olarak ifade edilir.

for i in 1 : .... (syntax)

Semantic (Semantik): Programlama dilinin söz diziminin (syntax) anlamsal karşılığıdır.

(anlamsal karşılığı ise döngü yapısı)

<sup>1</sup>https://www.python.org/

Python Anaconda ve Pycharm Kurulumu

<sup>&</sup>lt;sup>2</sup>https://tr.wikipedia.org/wiki/Python\_(programlama\_dili)

### **Python Sürümleri**

Looking for a specific release? Python releases by version number:

| Release version | Release date   |             | Click for more |
|-----------------|----------------|-------------|----------------|
| Python 3.7.3    | March 25, 2019 | 🕹 Download  | Release Notes  |
| Python 3.4.10   | March 18, 2019 | 🕹 Download  | Release Notes  |
| Python 3.5.7    | March 18, 2019 | 🕹 Download  | Release Notes  |
| Python 2.7.16   | March 4, 2019  | 🕹 Download  | Release Notes  |
| Python 3.7.2    | Dec. 24, 2018  | 🕹 Download  | Release Notes  |
| Python 3.6.8    | Dec. 24, 2018  | 🕹 Download  | Release Notes  |
| Python 3.7.1    | Oct. 20, 2018  | 🕹 Download  | Release Notes  |
| Python 3.6.7    | Oct 20 2018    | La Download | Release Notes  |

View older releases

Python 1.0 sürümüne Ocak 1994'te ulaşmıştır.

22 Haziran 2001 tarihinden itibaren 2.x serisi yayınlanmaya başlamıştır.

<u>3 Aralık 2008</u> tarihinden itibaren 3.x serisi yayınlanmaya başlamıştır. Ancak 3.x serisi 2.x serisiyle uyumlu değildir.

2.x serisinde son kararlı sürümü 20 Nisan 2020 tarihinde yayınlanan Python 2.7.18 sürümüdür.

3.x serisinde son kararlı sürümü <u>6 Eylül 2022</u> tarihinde yayınlanan <u>Python 3.10.7</u> sürümüdür.

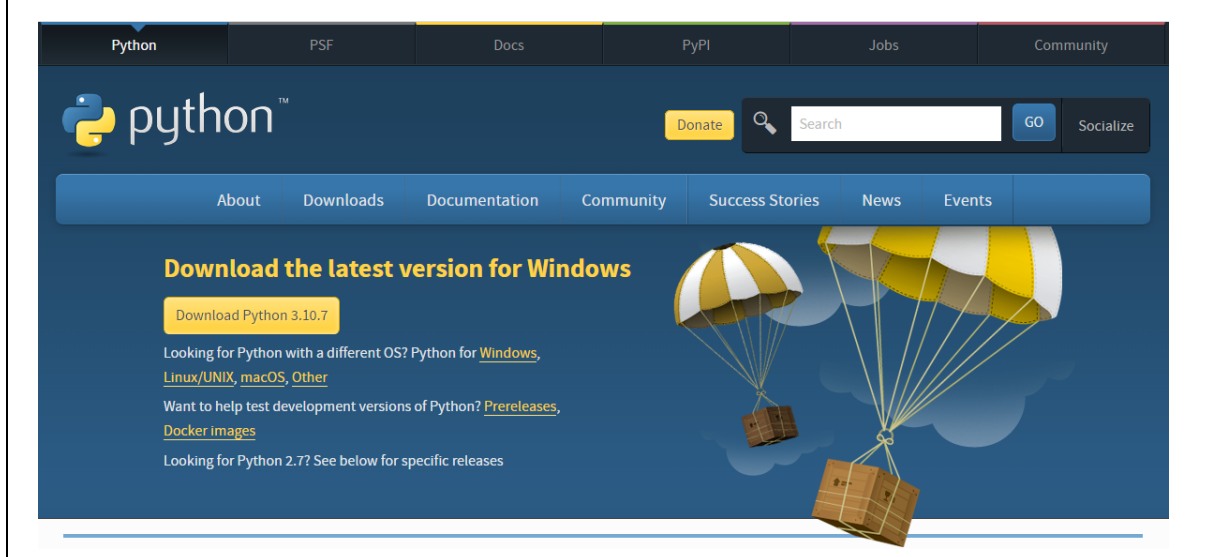

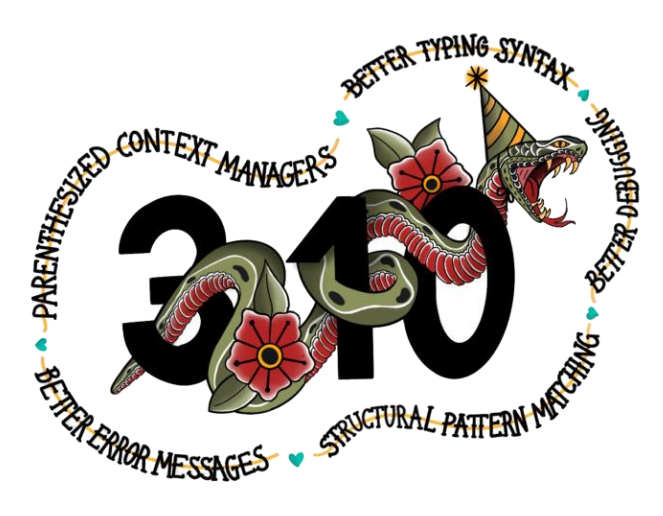

### **Python Dağıtımları**

Python programlarını yazmak için gereken şeyler çok azdır. Sadece bir metin editörüne (text editor) ve Python yorumlayıcısına ihtiyacınız var. Metin editörü ile programı yazarsınız ve yorumlayıcıya bu dosyayı okuyup çalıştırmasını söylersiniz. Hepsi bu kadar.

Metin editörü olarak notepad, emacs, gedit gibi programlar kullanılabilir. Ancak Word, LibreOffice Writer gibi kelime işlemcileri kullanamazsınız. Bunlar yazıları kendilerine özgü bir biçimde saklarlar ve Python yorumlayıcısı bu dosyaları okuyamaz.

Python yorumlayıcısını Python resmi sayfasından indirip kolayca kurabilirsiniz. Her platformda (Windows, MacOS, Unix, Linux) çalışabilen bir Python derleyicisi vardır. Bir makinede yazdığınız bir Python programını, gerekli yorumlayıcının mevcut olduğu başka bir makinede, farklı bir işletim sistemi kullansa bile, çalıştırabilirsiniz.

Python yorumlayıcısı sisteminizde mevcut bile olabilir. Linux kullanıyorsanız zaten kuruludur. Çünkü birçok sistem programı Python kullanır. Ubuntu, Fedora gibi paket yönetim sistemi olan bir dağıtım kullanıyorsanız, paket yöneticisi aracılığıyla kurmanız daha iyi olabilir.

Bir editör ve yorumlayıcı, program yazmanız ve çalıştırmanız için yeterlidir ve başlangıç için şart değildir. Ancak bazı Python geliştirme araçları size hız ve kolaylık sağlar. Söz gelişi IDLE, Spyder, Jupyter Notebook, PyCharm gibi bir IDE (bütünleşik geliştirme ortamı) kullanmayı tercih edebilirsiniz.

Python kurmak için başka bir yol Anaconda veya Canopy gibi Python dağıtımları. Bunların en büyük avantajı, ileri seviye kullanıcıların ihtiyaç duyduğu modüllerin, sürümleri birbiriyle uyumlu olacak şekilde düzenlenerek bir araya getirilmiş olmaları. Spyder, Jupyter Notebook gibi yazılımlar da bu dağıtımlara dahil. Tabii bu modülleri ayrı ayrı da kurabilirsiniz.<sup>3</sup>

<sup>3</sup>http://www.veridefteri.com/2017/12/08/temel-python-programlama-ilk-adimlar/ Python Anaconda ve Pycharm Kurulumu

### **Google Python Class**

| https://developers.google.com/edu/python/ | adresinden Google Python | Class eğitimi için hazırlanan sayfalar |
|-------------------------------------------|--------------------------|----------------------------------------|
| incelenebilir.                            |                          |                                        |

Google for Education > Python

Q Ara

TÜM ÜRÜNLER

| Python Course             | Google's Python Class                                                                                                    | ****                              |
|---------------------------|----------------------------------------------------------------------------------------------------|-----------------------------------|
| Genel bakış               |                                                                                                    |                                   |
| Python Set Up             | Welcome to Google's Python Class this is a free class for people with a little bit of progra                                                                                                    | amming experience who want        |
| Introduction              | to learn Python. The class includes written materials, lecture videos, and lots of code exerc                                                                                                    | cises to practice Python          |
| Strings                   | coding. These materials are used within Google to introduce Python to people who have ju                                                                                                    | ist a little programming          |
| Lists                     | experience. The first exercises work on basic Python concepts like strings and lists, buildir                                                                                                    | ng up to the later exercises      |
| Sorting                   | which are full programs dealing with text files, processes, and http connections. The class                                                                                                    | is geared for people who have     |
| Dicts and Files           | a little bit of programming experience in some language, enough to know what a "variable"                                                                                                    | or "if statement" is. Beyond      |
| Regular Expressions       | that, you do not need to be an expert programmer to use this material.                                                                                                    |                                   |
| Utilities                 | To act studied the Dather configuration light distribution. Dather Oct the to act Dather both                                                                                                    | - Had an anna a bha - Dath an     |
| Lecture Videos day1, day2 | To get started, the Python sections are linked at the left Python Set Up to get Python Inst                                                                                                    | alled on your machine, Python     |
| Python Exercises          | introduction for an introduction to the language, and then Python Strings starts the coding                                                                                                    | material, leading to the first    |
|                           | exercise. The end of each written section includes a link to the code exercise for that section wides a parallel the written materials introducing Duthen then strings then first every local sections. | ons material. The lecture         |
|                           | material makes up an intensive 2 day class, so the videos are organized as the day 1 and c                                                                                                    | and so on. At Google, all this    |
|                           | material makes up an intensive 2-day class, so the videos are organized as the day-r and t                                                                                                    | ady-2 sections.                   |
|                           | This material was created by Nick Parlante working in the engEDU group at Google. Specia                                                                                                    | al thanks for the help from my    |
|                           | Google colleagues John Cox, Steve Glassman, Piotr Kaminksi, and Antoine Picard. And fina                                                                                                    | ally thanks to Google and my      |
|                           | director Maggie Johnson for the enlightened generosity to put these materials out on the i                                                                                                    | nternet for free under the        |
|                           | Creative Commons Attribution 2.5 license share and enjoy!                                                                                                    |                                   |
|                           |                                                                                                    |                                   |
|                           | ★ Tip: Check out the <u>Python Google Code University Forum</u> to ask and answer questions.                                                                                                    |                                   |
|                           |                                                                                                    |                                   |
|                           |                                                                                                    |                                   |
|                           | Except as otherwise noted, the content of this page is licensed under the Creative Commons Attribution 3.0 Licen                                                                                        | se, and code samples are licensed |
|                           | under the Apache 2.0 License. For details, see our Site Policies. Java is a registered trademark of Oracle and/or it                                                                                    | s affiliates.                     |

Son güncelleme: Mart 9, 2016.

Google'ın Python Sınıfı, Python öğrenmek isteyen, biraz programlama deneyimi olan insanlar için ücretsiz bir sınıftır.

Sınıf Python kodlaması için yazılı materyaller, ders videoları ve birçok kod alıştırmaları içerir.

Bu materyaller Google'da Python'u sadece biraz programlama tecrübesi olan insanlara tanıtmak için kullanılır.

İlk alıştırmalar karakter dizileri ve listeler gibi temel Python konseptleri üzerinde çalışmakta, daha sonra alıştırmalara kadar metin dosyaları, işlemler ve http bağlantıları ile ilgili tam programlar olan çalışmaları geliştirmektedir.

Sınıf, bir dilde biraz "programlama" tecrübesi olan ve "değişken" veya "if ifadesi" ne olduğunu bilmek için yeterlidir.

Bunun ötesinde, bu materyali kullanmak için uzman bir programcı olmanıza gerek yoktur.

### **PYPL Programlama Dilinin Popülaritesi**

Programlama Dili Dizininin PYPL Popülaritesi, dil eğitimlerinin Google'da ne sıklıkta arandığını analiz ederek oluşturulur.

Bir dil öğreticisi ne kadar çok aranırsa, dilin o kadar popüler olduğu varsayılır. Öncü bir göstergedir. Ham veriler Google Trends'ten gelir.

Kolektif akla inanıyorsanız, PYPL Programlama Dili Popülerliği endeksi, hangi dili çalışacağınıza veya hangisini yeni bir yazılım projesinde kullanacağınıza karar vermenize yardımcı olabilir.

https://pypl.github.io/PYPL.html adresinden güncel sıralamalar takip edilebilir.

| Worldwide. Oct 2022 compared 1         Rank       Change         1       2         2       3         3       4         5       6         7       7         The PYPL PopularitY of Programming Language Index is created by analyzing how often language tutorials are searched on Google.       9       ↓ | o a year ago:<br>Language<br>Python<br>Java<br>JavaScript<br>C#<br>C/C++<br>PHP<br>R<br>TypeScript                                                                                                    | Share           28.3 %           17.2 %           9.69 %           7.2 %           6.45 %           5.39 %           4.03 % | Trend<br>-1.8 %<br>-0.9 %<br>+0.4 %<br>-0.2 %<br>-0.5 %                                    |
|----------------------------------------------------------------------------------------------------|----------------------------------------------------------------------------------------------------|----------------------------------------------------------------------------------------------------|--------------------------------------------------------------------------------------------|
| Rank     Change       1     2       2     3       3     4       5     6       7     7       The PYPL PopularitY of Programming Language Index is created by analyzing how often language tutorials are searched on Google.     8     ↑↑↑                                                                  | Language<br>Python<br>Java<br>JavaScript<br>C#<br>C/C++<br>PHP<br>R<br>TypeScript.                                                                                                    | Share         28.3 %           17.2 %         9.69 %           7.2 %         6.45 %           5.39 %         4.03 %         | Trend           -1.8 %           -0.9 %           +0.4 %           -0.2 %           -0.5 % |
| 1       2         2       3         4       5         6       7         The PYPL PopularitY of Programming Language Index is created by analyzing how often language tutorials are searched on Google.       8       ↑↑↑                                                                                  | Python<br>Java<br>JavaScript<br>C#<br>C/C++<br>PHP<br>R<br>TypeScript                                                                                                    | 28.3 %<br>17.2 %<br>9.69 %<br>7.2 %<br>6.45 %<br>5.39 %<br>4.03 %                                                           | -1.8 %<br>-0.9 %<br>+0.4 %<br>-0.2 %<br>-0.5 %                                             |
| 2         3         4         5         6         7         The PYPL PopularitY of Programming Language Index is created by analyzing how often language tutorials are searched on Google.       8       ↑↑↑                                                                                              | Java JavaScript C# C/C++ PHP R TypeScript                                                                                                    | 17.2 %<br>9.69 %<br>7.2 %<br>6.45 %<br>5.39 %<br>4.03 %                                                                     | -0.9 %<br>+0.4 %<br>-0.2 %<br>-0.5 %                                                       |
| 3       4         4       5         6       7         The PYPL PopularitY of Programming Language Index is       8       ↑↑↑         created by analyzing how often language tutorials are searched on Google.       9       ↓                                                                            | JavaScript<br>C#<br>C/C++<br>PHP<br>R<br>TypeScript                                                                                                    | 9.69 %<br>7.2 %<br>6.45 %<br>5.39 %<br>4.03 %                                                                               | +0.4 %<br>-0.2 %<br>-0.5 %                                                                 |
| 4         5         6         7         The PYPL PopularitY of Programming Language Index is       8       ↑↑↑         created by analyzing how often language tutorials are searched on Google.       9       ↓                                                                                          | C#<br>C/C++<br>PHP<br>R<br>TypeScript                                                                                                    | 7.2 %<br>6.45 %<br>5.39 %<br>4.03 %                                                                                         | -0.2 %                                                                                     |
| The PYPL PopularitY of Programming Language Index is 6<br>7<br>Treated by analyzing how often language tutorials are searched<br>on Google. 0<br>10 ↑↑                                                                                                    | PHP<br>R<br>TypeScript                                                                                                    | 5.39 %<br>4.03 %                                                                                                    | -0.0 %                                                                                     |
| The PYPL PopularitY of Programming Language Index is                                                                                                    | R                                                                                                    | 4.03 %                                                                                                    | -0.9 %                                                                                     |
| The PYPL PopularitY of Programming Language Index is     6     ↑↑↑       created by analyzing how often language tutorials are searched     9     ↓       on Google.     10     ↑↑                                                                                                    | TypeScript                                                                                                    |                                                                                                    | +0.3 %                                                                                     |
| created by analyzing how often language tutorials are searched 9 v<br>on Google. 10 rr                                                                                                    | All second second | 2.71 %                                                                                                    | +1.1 %                                                                                     |
| on Google. 10 ^*                                                                                                    | Objective-C                                                                                                    | 2.16 %                                                                                                    | +0.2 %                                                                                     |
|                                                                                                    | Go                                                                                                    | 2.08 %                                                                                                    | +0.5 %                                                                                     |
| The more a language tutorial is searched, the more popular the language is assumed to be. It is a 11 V                                                                                                    | Swift                                                                                                    | 2.05 %                                                                                                    | +0.4 %                                                                                     |
| If you believe in collective wisdom, the PYPL Popularity of Programming Language index can 12 VVV                                                                                                    | Kotlin                                                                                                    | 1.81 %                                                                                                    | +0.1 %                                                                                     |
| 13 14                                                                                                    | Rust                                                                                                    | 1.57 %                                                                                                    | +0.8 %                                                                                     |
|                                                                                                    | Matlab                                                                                                    | 1.52 %                                                                                                    | +0.1 %                                                                                     |
| C <sup>™</sup> TypeScript R C # <sup>™</sup>                                                                                                    | Ruby                                                                                                    | 1.13 %                                                                                                    | +0.1 %                                                                                     |
|                                                                                                    | Scala                                                                                                    | 0.78 %                                                                                                    | +0.3 %                                                                                     |
|                                                                                                    | Ada                                                                                                    | 0.76 %                                                                                                    | +0.2 %                                                                                     |
| çok kaybeden (%-4.7)<br>IlaritY of Programming Language                                                                                                    |                                                                                                    | ,                                                                                                    |                                                                                            |
|                                                                                                    |                                                                                                    |                                                                                                    |                                                                                            |
|                                                                                                    |                                                                                                    |                                                                                                    |                                                                                            |
|                                                                                                    |                                                                                                    |                                                                                                    |                                                                                            |
|                                                                                                    |                                                                                                    |                                                                                                    |                                                                                            |
|                                                                                                    |                                                                                                    |                                                                                                    |                                                                                            |
|                                                                                                    |                                                                                                    |                                                                                                    |                                                                                            |

Serkan KORKMAZ

### Top IDE index (En İyi IDE İndeksi)

En İyi IDE Dizini, IDE'lerin indirme sayfasının Google'da ne sıklıkla arandığını analiz ederek oluşturulur.

Bir IDE ne kadar çok aranırsa, IDE'nin o kadar popüler olduğu varsayılır. Ham veriler Google Trends'ten gelir.

Kolektif akla inanıyorsanız, Top IDE dizini, yazılım geliştirme projeniz için hangi IDE'yi kullanacağınıza karar vermenize yardımcı olabilir.

https://pypl.github.io/IDE.html adresinden güncel sıralamalar takip edilebilir.

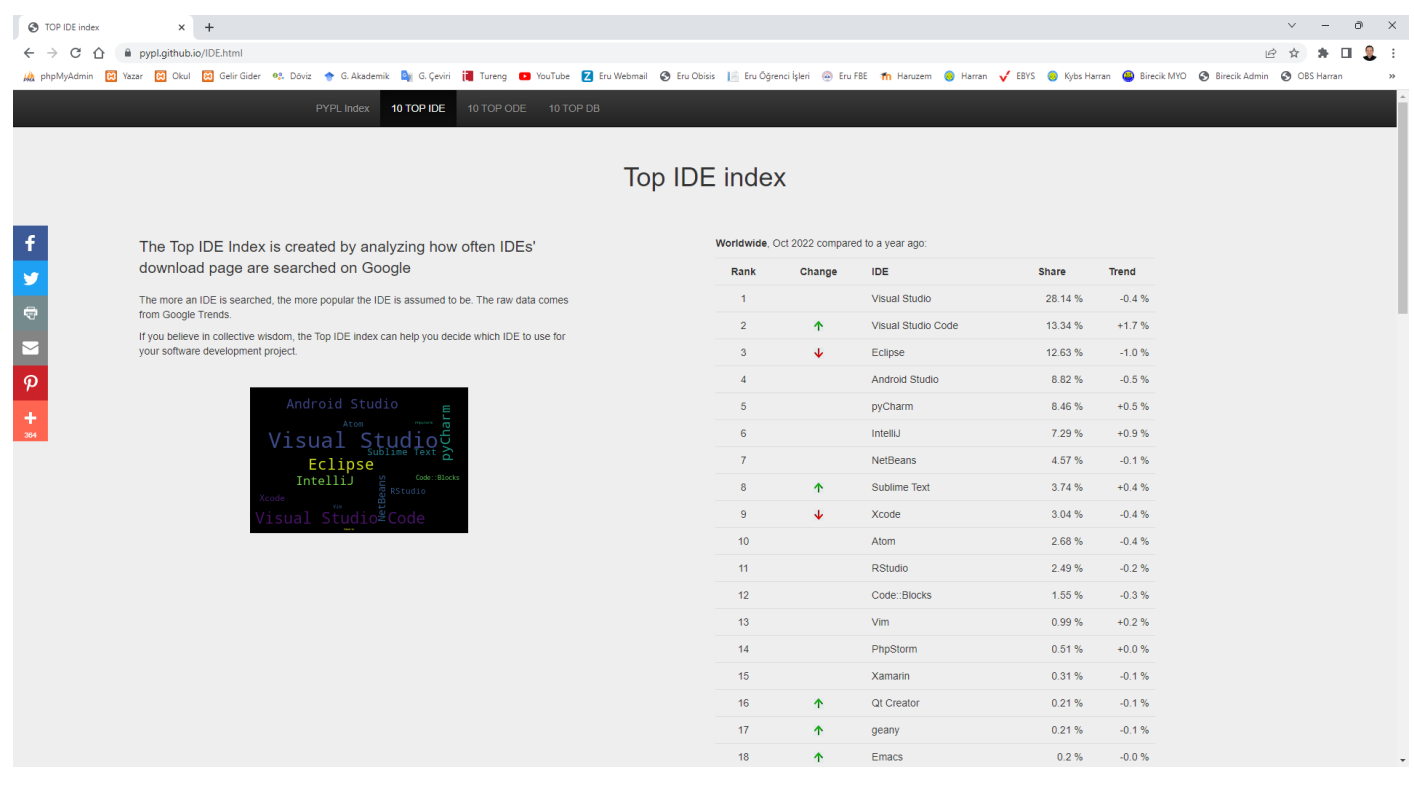

Dünya çapında , Visual Studio en popüler IDE'dir, Visual Studio Code son 5 yılda en fazla büyüyen (%10.9) ve Eclipse en çok kaybeden (%-13.2)

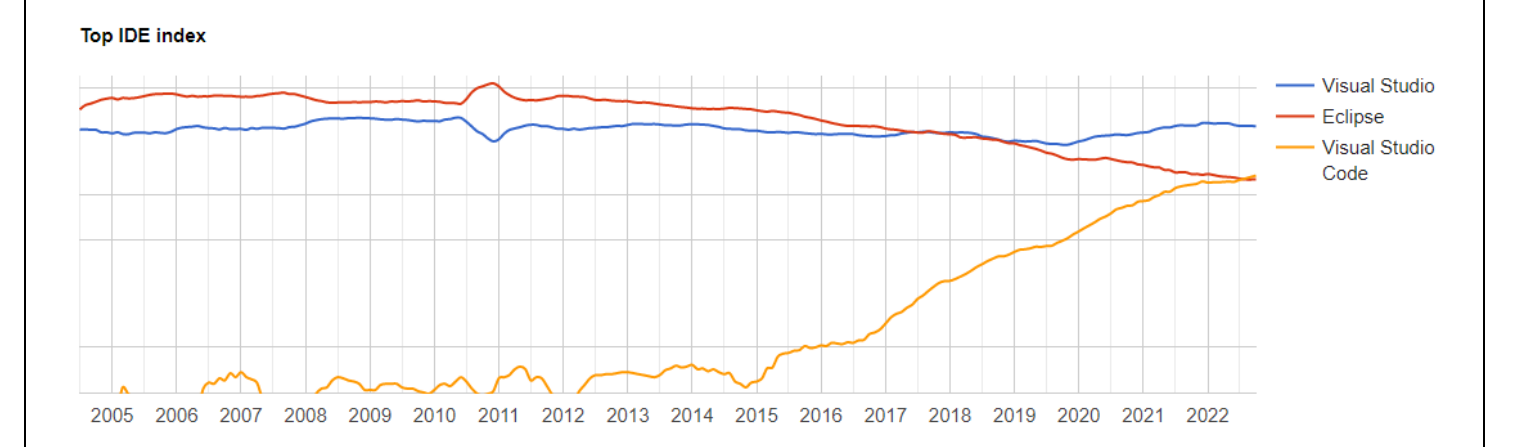

Serkan KORKMAZ

### **TOPDB Top Database index (En İyi Veritabanı Dizini)**

TOPDB En İyi Veritabanı Dizini, veritabanı adlarının Google'da ne sıklıkla arandığını analiz ederek oluşturulur.

Bir Veritabanı ne kadar çok aranırsa, Veritabanının o kadar popüler olduğu varsayılır. Öncü bir göstergedir. Ham veriler Google Trends'ten gelir.

Kolektif akla inanıyorsanız, TOPDB En İyi Veritabanı dizini, yazılım geliştirme projeniz için hangi Veritabanını kullanacağınıza karar vermenize yardımcı olabilir.

https://pypl.github.io/DB.html adresinden güncel sıralamalar takip edilebilir.

|                                               | TOPDB To                                                                                                    | op Databas   | e inde                 | ex                    |         |        |
|-----------------------------------------------|----------------------------------------------------------------------------------------------------|--------------|------------------------|-----------------------|---------|--------|
|                                               | The TOPDB Top Database Index is created by analyzing how<br>often database names are searched on Google                                               | Worldwide, C | ct 2022 compa          | ared to a year ago:   | Shara   | Trand  |
|                                               | The more an Database is searched the more nonular the Database is assumed to be it is a                                                               | 1            | Change                 | Oracle                | 26.99 % | -3.4 % |
|                                               | leading indicator. The raw data comes from Google Trends.                                                                                             | 2            |                        | MySQL                 | 19.26 % | +2.8 % |
|                                               | If you believe in collective wisdom, the TOPDB Top Database index can help you decide which<br>Database to use for your software development project. | 3            |                        | SQL Server            | 12.39 % | -2.3 % |
|                                               |                                                                                                    | 4            | ተተ                     | PostgreSQL            | 6.2 %   | +1.8 % |
|                                               | SOL- Server                                                                                                    | 5            | 4                      | -<br>Microsoft Access | 6.18 %  | -1.6 % |
| PostgresqL<br>PostgresqL<br>MySQL<br>Firebase | 6                                                                                                    | 4            | MongoDB                | 5.83 %                | +0.2 %  |        |
|                                               | 7                                                                                                    |              | Firebase               | 4.78 %                | +1.6 %  |        |
|                                               | 8                                                                                                    | ^            | Redis                  | 3.02 %                | +0.8 %  |        |
|                                               | 9                                                                                                    | $\checkmark$ | Splunk                 | 2.48 %                | -0.3 %  |        |
|                                               | > Elasticsearch MLCFOSOTC ACCess                                                                                                    | 10           |                        | Elasticsearch         | 2.38 %  | +0.3 % |
|                                               |                                                                                                    | 11           |                        | SQLite                | 1.92 %  | +0.4 % |
|                                               |                                                                                                    | 12           | ተተተ                    | MariaDB               | 1.37 %  | +0.2 % |
|                                               |                                                                                                    | 13           | ተተተ                    | DynamoDB              | 1.19 %  | +0.4 % |
|                                               |                                                                                                    | 14           | $\mathbf{v}\mathbf{v}$ | DB2                   | 1.01 %  | -0.4 % |
|                                               |                                                                                                    | 15           | <b>1</b>               | Apache Hive           | 1.0 %   | -0.3 % |
|                                               |                                                                                                    | 16           | **                     | SAP HANA              | 0.92 %  | -0.4 % |
|                                               |                                                                                                    | 17           | ተተተ                    | Neo4j                 | 0.48 %  | +0.1 % |
|                                               |                                                                                                    | 18           |                        | Solr                  | 0.43 %  | +0.0 % |

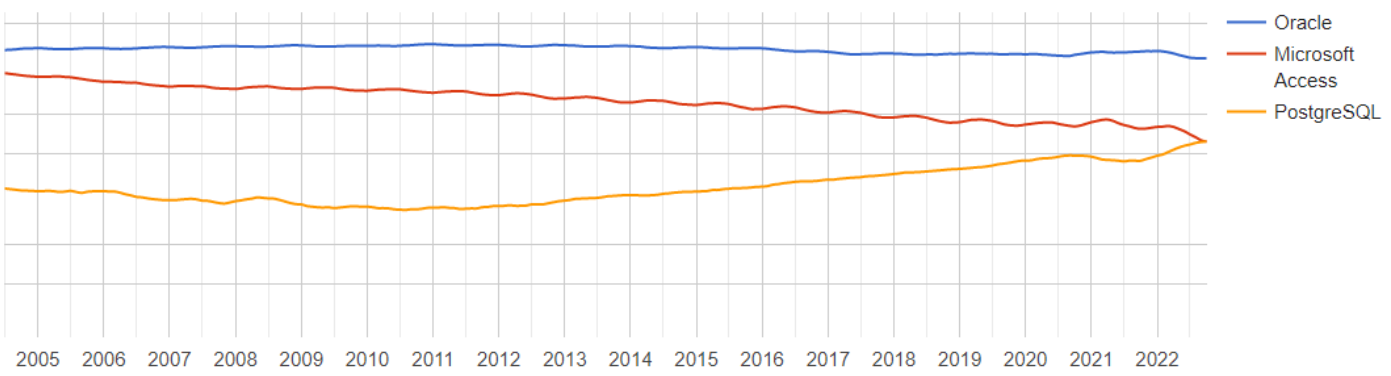

### **Tiobe Index**

TIOBE Programlama Topluluğu indeksi, programlama dillerinin popülerliğinin bir göstergesidir.

https://www.tiobe.com/tiobe-index/ adresinden güncel sıralamalar takip edilebilir.

TIOBE Programlama Topluluğu endeksi, programlama dillerinin popülerliğinin bir göstergesidir. Endeks ayda bir güncellenir. Derecelendirmeler, dünya çapındaki yetenekli mühendislerin sayısına, kurslara ve üçüncü taraf satıcılara dayanmaktadır. Derecelendirmeleri hesaplamak için Google, Bing, Yahoo !, Wikipedia, Amazon, YouTube ve Baidu gibi popüler arama motorları kullanılır. TIOBE indeksinin en iyi programlama dili veya çoğu kod satırının yazıldığı dil ile ilgili olmadığına dikkat etmek önemlidir.

Dizin, programlama becerilerinizin hala güncel olup olmadığını kontrol etmek veya yeni bir yazılım sistemi oluşturmaya başlarken hangi programlama dilinin benimsenmesi gerektiği konusunda stratejik bir karar vermek için kullanılabilir.

# Eylül 2022 TIOBE Endeksi

### Eylül Manșeti: Julia, TIOBE endeksinin ilk 20'sine yaklaşıyor

Julia programlama dili, ilk 20 pozisyonundan sadece %0,05 uzakta. Julia, sayısal analiz ve hesaplamalı bilim için tasarlanmıştır. Bu alanda birçok rakip dil var. Peki Julia'yı öne çıkaran nedir? Julia, Matlab'ı yener çünkü çok daha moderndir ve ücretsiz olarak kullanılabilir. Ayrıca Julia, Python ve R'yi çok daha hızlı olduğu için yener. Rakam kırma ve modelleme alanında büyük bir talep olduğu için Julia'nın yakın gelecekte ilk 20'ye girme konusunda ciddi bir şansı var. Rust dilinin de bir süredir ilk 20 kapıyı çaldığını, ancak şu ana kadar başarılı olmadığını unutmayın. Julia'nın aynı kaderi yaşayıp yaşamayacağını zaman gösterecek. -- *Paul Jansen CEO TIOBE Yazılımı* 

TIOBE Programlama Topluluğu endeksi, programlama dillerinin popülaritesinin bir göstergesidir. Endeks ayda bir güncellenir. Derecelendirmeler, dünya çapındaki yetenekli mühendislerin, kursların ve üçüncü taraf satıcıların sayısına dayanmaktadır. Derecelendirmeleri hesaplamak için Google, Bing, Yahool, Wikipedia, Amazon, YouTube ve Baidu gibi popüler arama motorları kullanılmaktadır. *TIOBE indeksinin en iyi* programlama dili veya *çoğu kod satırının* yazıldığı dil ile ilgili olmadığını belirtmek önemlidir .

Dizin, programlama becerilerinizin hala güncel olup olmadığını kontrol etmek veya yeni bir yazılım sistemi oluşturmaya başlarken hangi programlama dilinin benimsenmesi gerektiği konusunda stratejik bir karar vermek için kullanılabilir. TIOBE indeksinin tanımı burada bulunabilir .

| Eylül 2022 | Eylül 2021 | Değiştirmek | Programlama dili |              | Derecelendirmeler | Değiştirmek |
|------------|------------|-------------|------------------|--------------|-------------------|-------------|
| 1          | 2          | ^           | -                | piton        | %15,74            | +%4.07      |
| 2          | 1          | <b>v</b>    | Θ                | С            | %13.96            | +%2.13      |
| 3          | 3          |             | ٢                | Java         | %11.72            | +0.60%      |
| 4          | 4          |             | 6                | C++          | %9,76             | +%2.63      |
| 5          | 5          |             | 0                | C#           | %4.88             | -0.89%      |
| 6          | 6          |             | VB               | Visual Basic | %4.39             | -%0.22      |

| Sep 2022 | Sep 2021 | Change | Program | nming Language       | Ratings | Change |
|----------|----------|--------|---------|----------------------|---------|--------|
| 1        | 2        | ^      |         | Python               | 15.74%  | +4.07% |
| 2        | 1        | •      | Θ       | с                    | 13.96%  | +2.13% |
| 3        | 3        |        | ٢       | Java                 | 11.72%  | +0.60% |
| 4        | 4        |        | 6       | C++                  | 9.76%   | +2.63% |
| 5        | 5        |        | 0       | C#                   | 4.88%   | -0.89% |
| 6        | 6        |        | VB      | Visual Basic         | 4.39%   | -0.22% |
| 7        | 7        |        | JS      | JavaScript           | 2.82%   | +0.27% |
| 8        | 8        |        | ASM     | Assembly language    | 2.49%   | +0.07% |
| 9        | 10       | ^      | SQL     | SQL                  | 2.01%   | +0.21% |
| 10       | 9        | •      | php     | РНР                  | 1.68%   | -0.17% |
| 11       | 24       | *      | 0       | Objective-C          | 1.49%   | +0.86% |
| 12       | 14       | ^      | -60     | Go                   | 1.16%   | +0.03% |
| 13       | 20       | *      | 3       | Delphi/Object Pascal | 1.09%   | +0.32% |
| 14       | 16       | ^      | -       | MATLAB               | 1.06%   | +0.04% |
| 15       | 17       | ^      | E       | Fortran              | 1.03%   | +0.02% |
| 16       | 15       | •      | 8       | Swift                | 0.98%   | -0.09% |
| 17       | 11       | *      | •       | Classic Visual Basic | 0.98%   | -0.55% |
| 18       | 18       |        | R       | R                    | 0.95%   | -0.02% |
| 19       | 19       |        |         | Perl                 | 0.72%   | -0.06% |
| 20       | 13       | *      |         | Ruby                 | 0.66%   | -0.62% |

### Eylül Manşeti: Julia, TIOBE endeksinin ilk 20'sine yaklaşıyor

Julia programlama dili, ilk 20 pozisyonundan sadece %0,05 uzakta. Julia, sayısal analiz ve hesaplamalı bilim için tasarlanmıştır. Bu alanda birçok rakip dil var. Peki Julia'yı öne çıkaran nedir? Julia, Matlab'ı yener çünkü çok daha moderndir ve ücretsiz olarak kullanılabilir. Ayrıca Julia, Python ve R'yi çok daha hızlı olduğu için yener. Rakam kırma ve modelleme alanında büyük bir talep olduğu için Julia'nın yakın gelecekte ilk 20'ye girme konusunda ciddi bir şansı var. Rust dilinin de bir süredir ilk 20 kapıyı çaldığını, ancak şu ana kadar başarılı olmadığını unutmayın. Julia'nın aynı kaderi yaşayıp yaşamayacağını zaman gösterecek. *-- Paul Jansen CEO TIOBE Yazılımı* 

# Python Programlama Dili

Python hakkında bazı bilgiler:

ጵ En Yüksek Pozisyon (2001'den beri): Eylül 2022'de 1 numara

### En Düşük Pozisyon (2001'den beri): Şubat 2003'te 13.

### 🚆 Yılın Dili: 2007, 2010, 2018, 2020, 2021

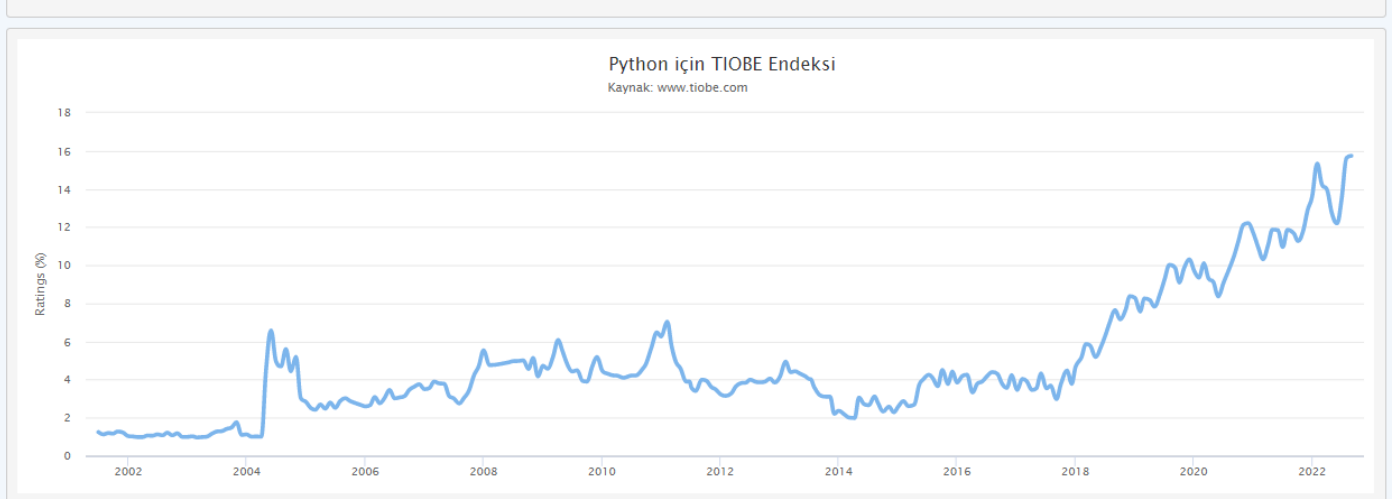

# Python Programlama Dili

### Python hakkında bazı bilgiler:

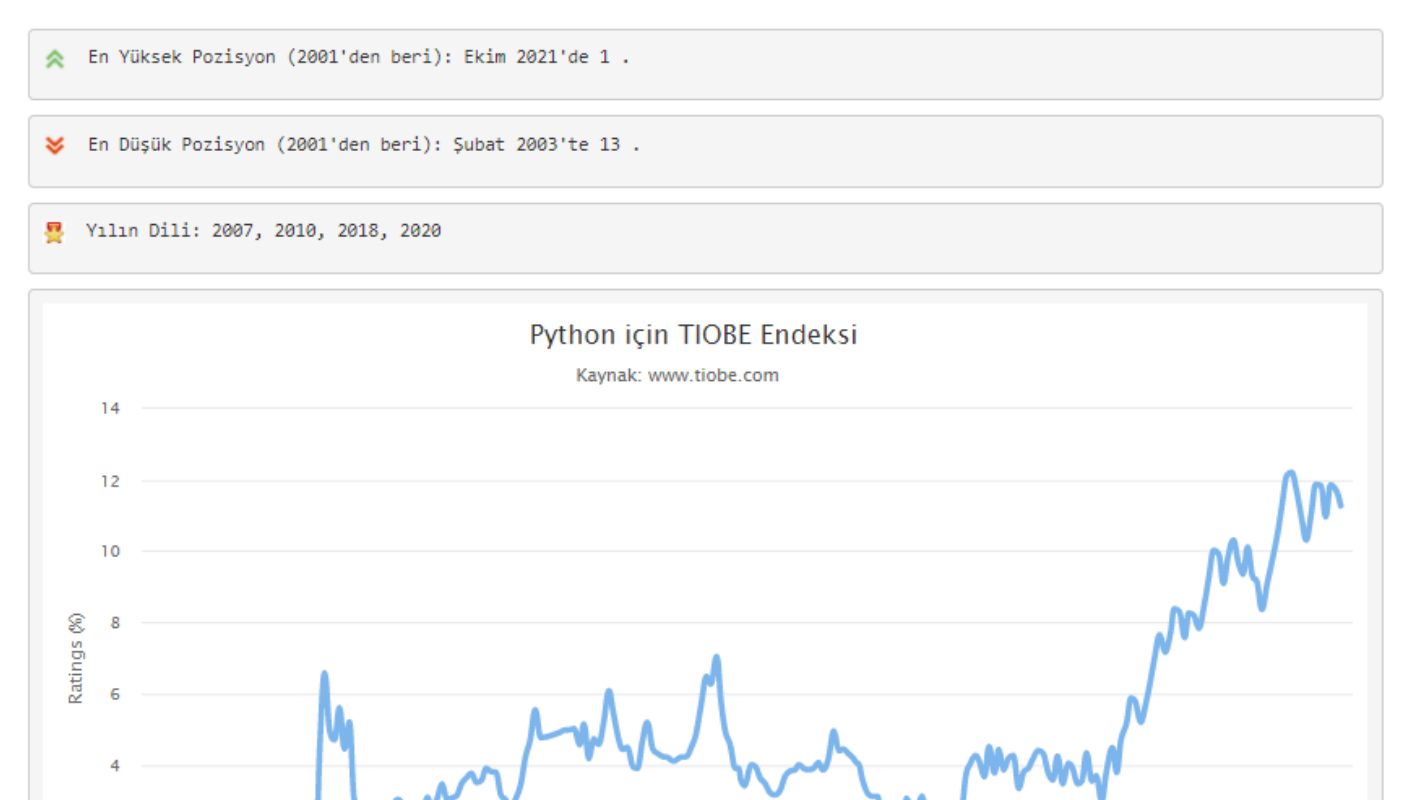

2004

2006

2008

2010

2012

2014

2016

0

2002

2018

2020

# Java Programlama Dili

Java hakkında bazı bilgiler:

☆ En Yüksek Pozisyon (2001'den beri): Nisan 2020'de 1.

### 😽 En Düşük Konum (2001'den beri): Eylül 2022'de 3.

### 🚆 Yılın Dili: 2005, 2015

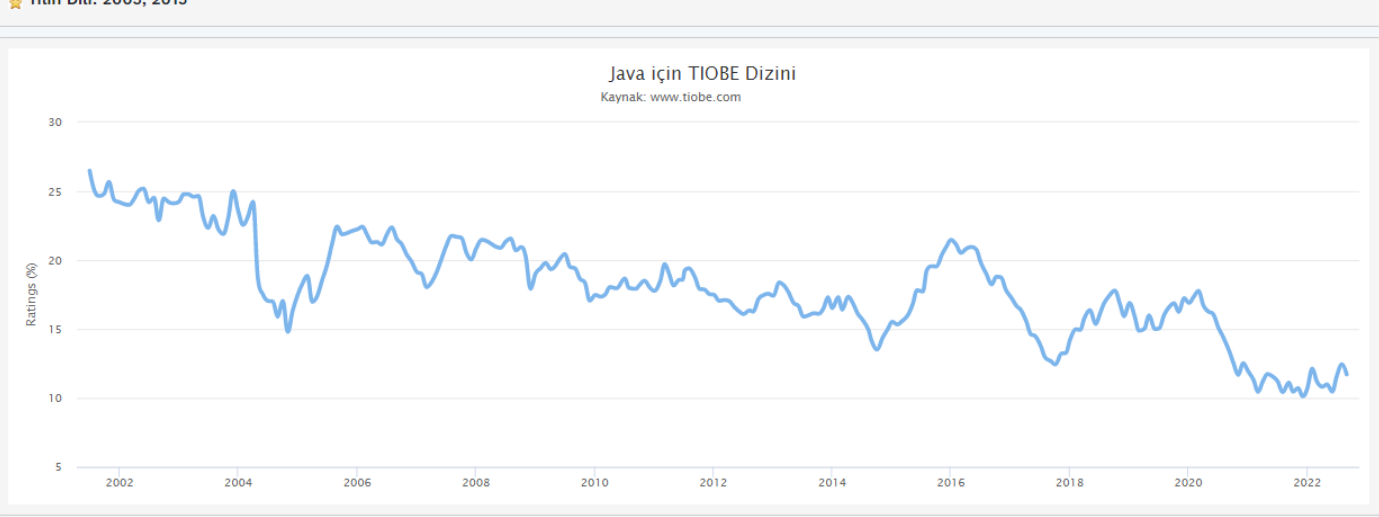

# Java Programlama Dili

### Java hakkında bazı bilgiler:

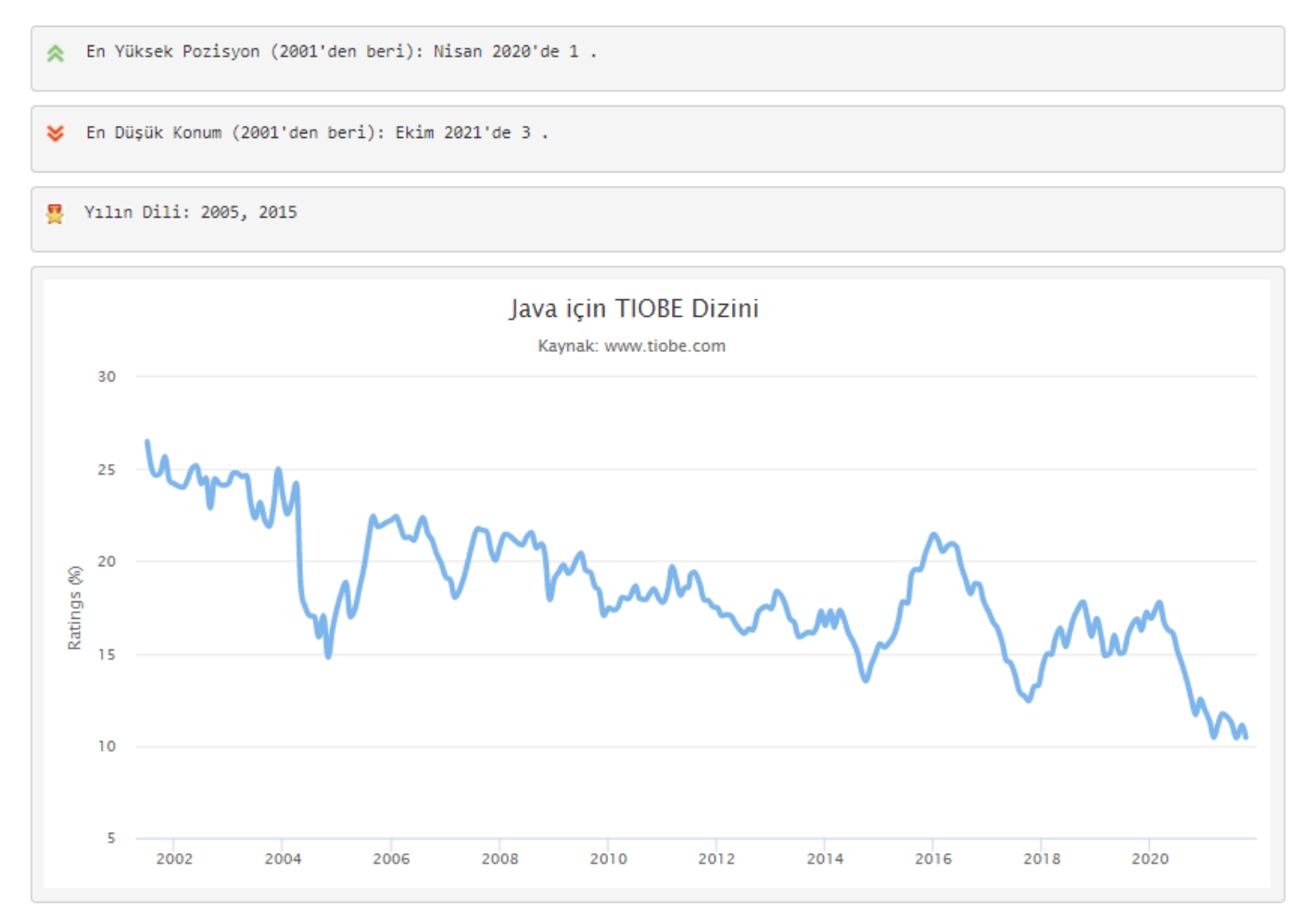

# C Programlama Dili

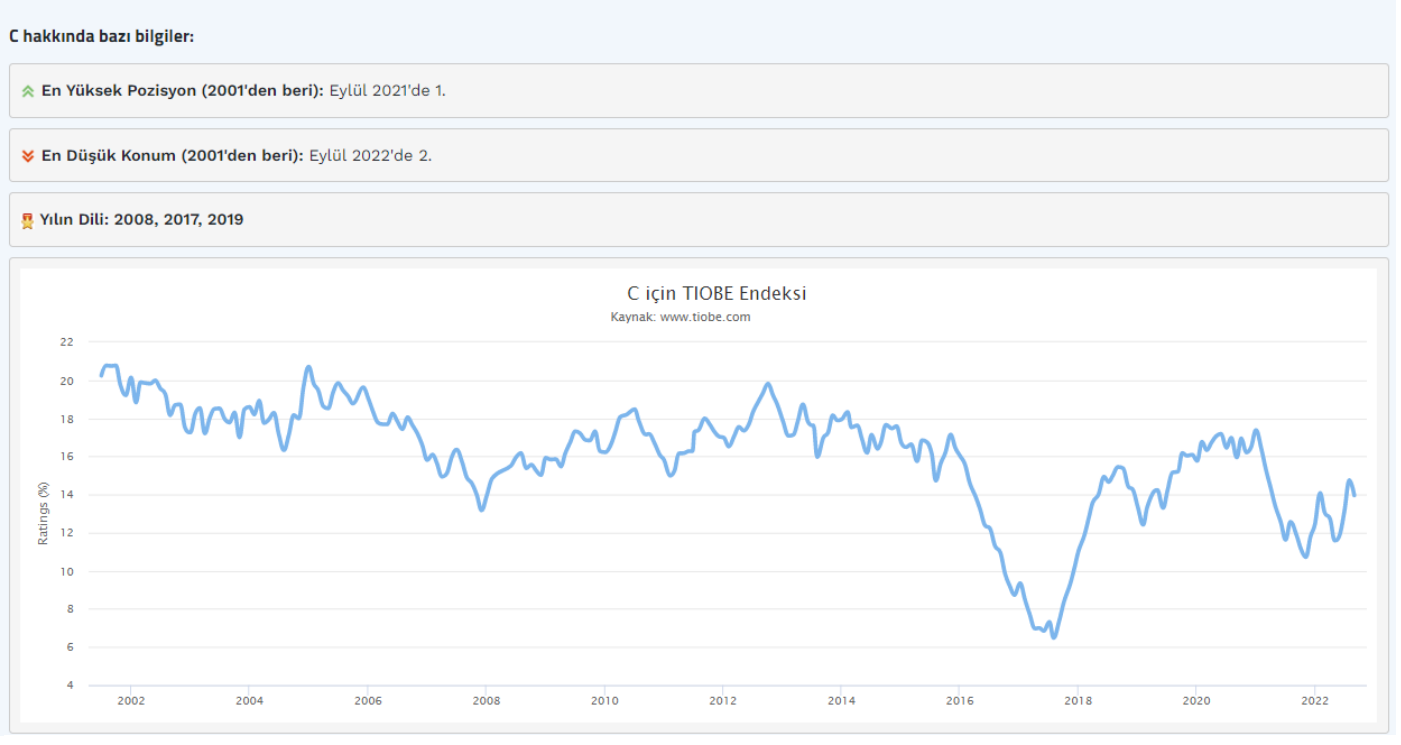

# C Programlama Dili

C hakkında bazı bilgiler:

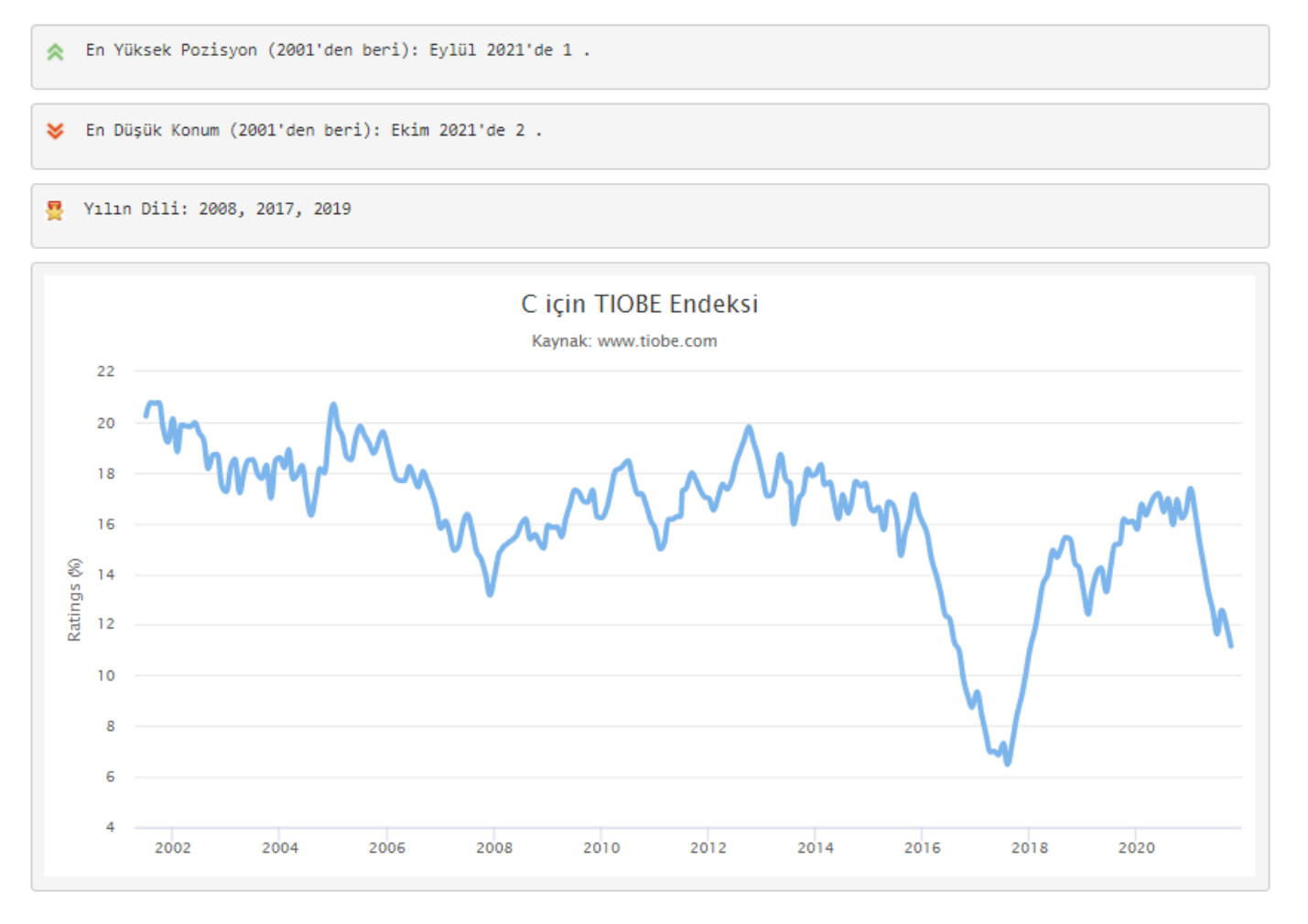

1

### C++ Programlama Dili C++ hakkında bazı bilgiler: ♠ En Yüksek Pozisyon (2001'den beri): Mayıs 2019'da 3. ₭ En Düşük Pozisyon (2001'den beri): Şubat 2008'de 5. 🚆 Yılın Dili: 2003 C++ için TIOBE Dizini Kaynak: www.tiobe.com 20 18 16 14 Ratings (%) 12 10 2002 2004 2008 2010 2012 2014 2016 2018 2020 2022 2006

# C++ Programlama Dili

C++ hakkında bazı bilgiler:

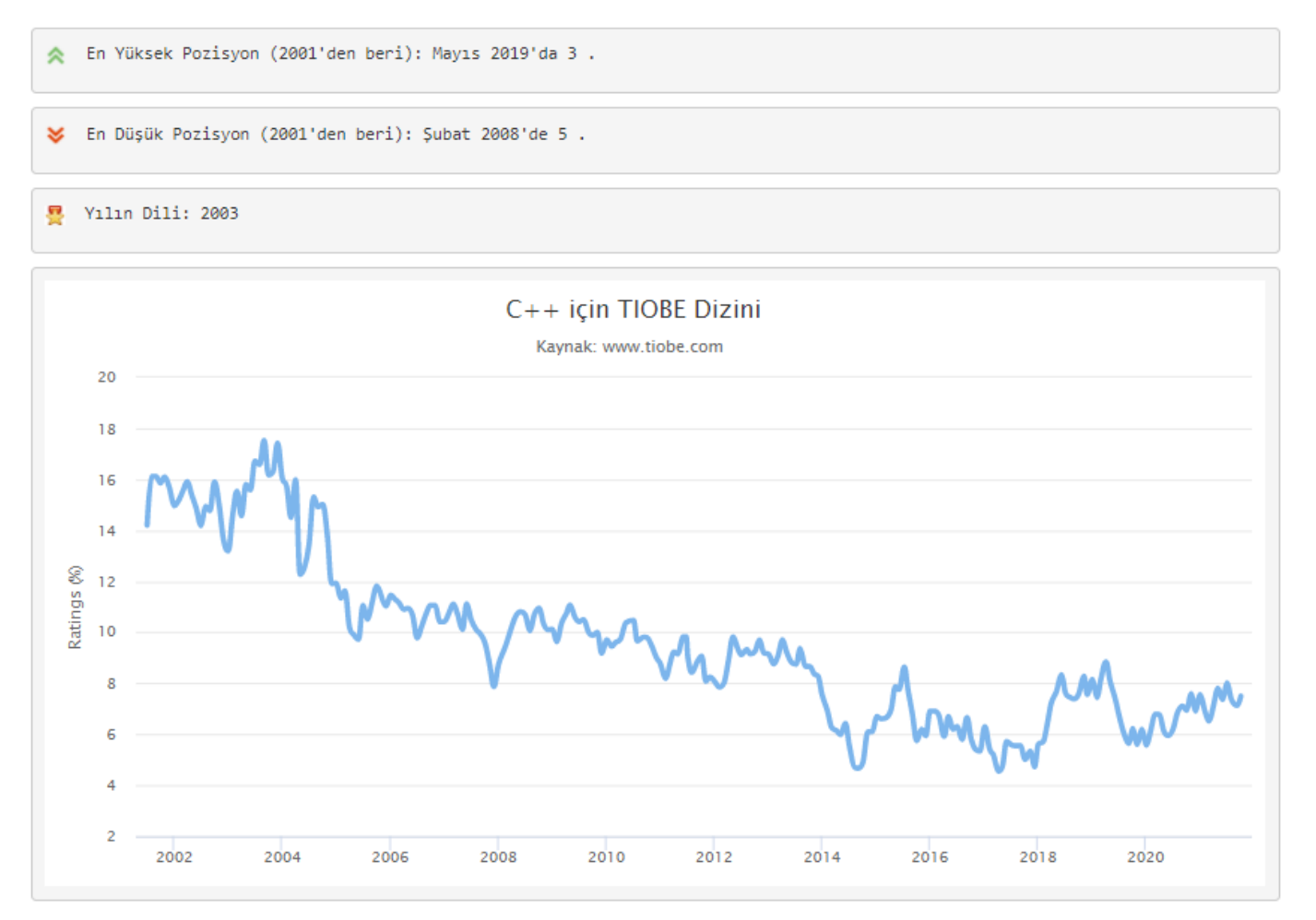

# C# Programlama Dili

C# hakkında bazı bilgiler:

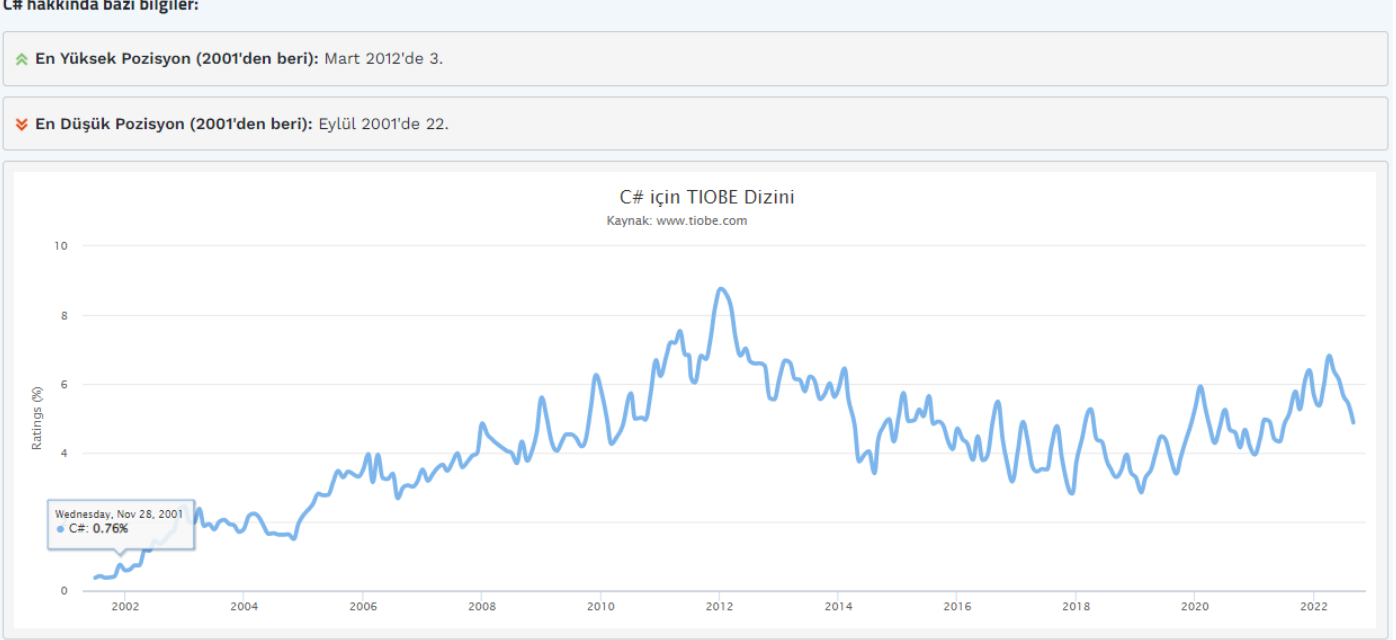

# C# Programlama Dili

C# hakkında bazı bilgiler:

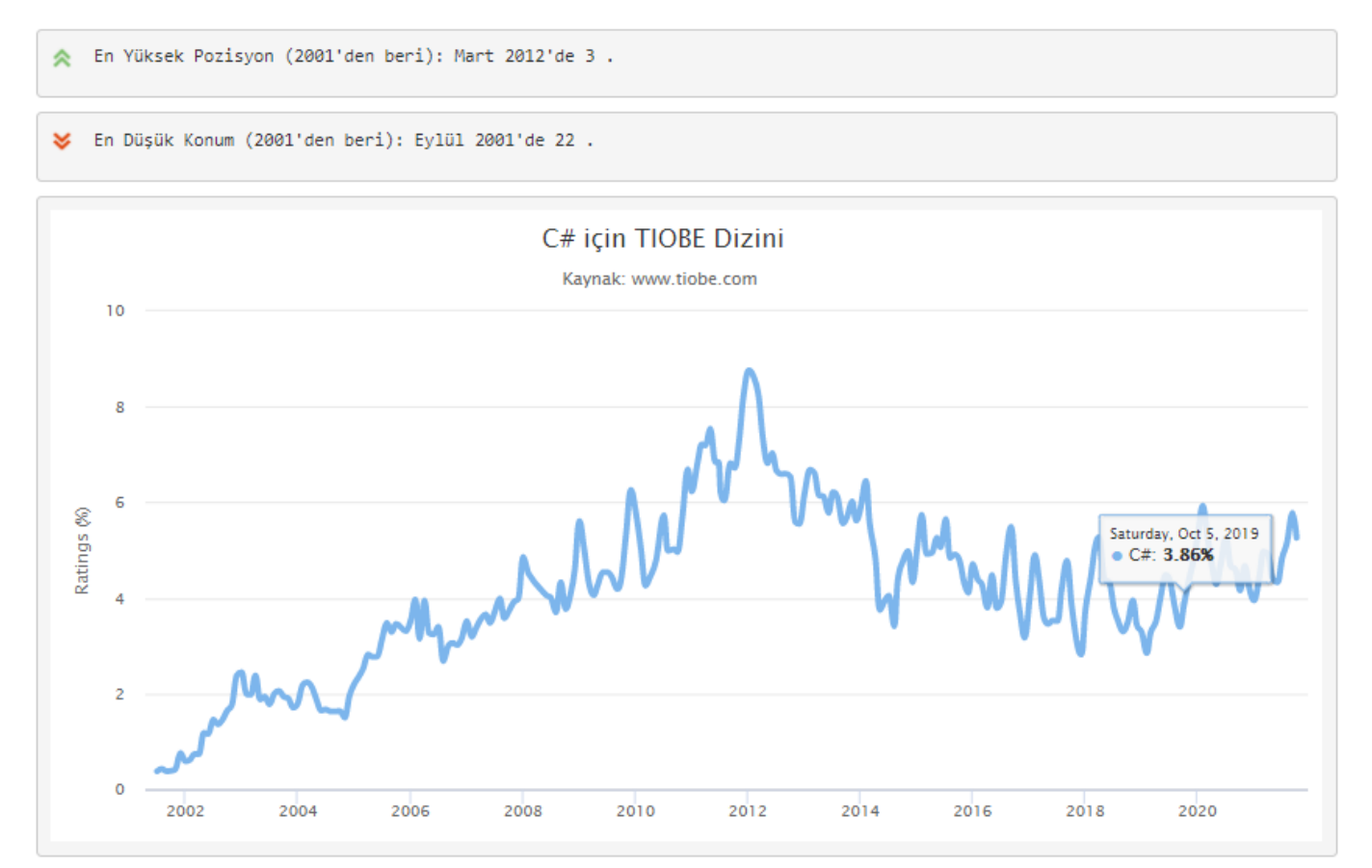

Serkan KORKMAZ

9

## Ekim 2021 için TIOBE Endeksi

### Ekim Başlığı: Python programlama dili 1 numara!

20 yıldan fazla bir süredir ilk kez paketin yeni liderine sahibiz: Python programlama dili. Java ve C'nin uzun süredir devam eden hegemonyası sona erdi. Perl'e alternatif olarak basit bir betik dili olarak başlayan Python olgunlaştı. Öğrenme kolaylığı, çok sayıda kütüphanesi ve her türlü alanda yaygın kullanımı onu günümüzün en popüler programlama dili haline getirmiştir. Tebrikler Guido van Rossum! usta! -- *Paul Jansen CEO TIOBE Yazılımı* 

TIOBE Programlama Topluluğu endeksi, programlama dillerinin popülaritesinin bir göstergesidir. Endeks ayda bir güncellenir. Derecelendirmeler, dünya çapındaki yetenekli mühendislerin, kursların ve üçüncü taraf satıcıların sayısına dayanmaktadır. Derecelendirmeleri hesaplamak için Google, Bing, Yahoo!, Wikipedia, Amazon, YouTube ve Baidu gibi popüler arama motorları kullanılmaktadır. TIOBE indeksinin en *iyi* programlama dili veya *çoğu kod satırının* yazıldığı dil ile ilgili olmadığını belirtmek önemlidir .

Dizin, programlama becerilerinizin hala güncel olup olmadığını kontrol etmek veya yeni bir yazılım sistemi oluşturmaya başlarken hangi programlama dilinin benimsenmesi gerektiği konusunda stratejik bir karar vermek için kullanılabilir. TIOBE indeksinin tanımı <u>burada</u> bulunabilir .

| Ekim 2021 | Ekim 2020 | Değiştirmek | Progra   | mlama dili          | Derecelendirmeler | Değiştirmek |
|-----------|-----------|-------------|----------|---------------------|-------------------|-------------|
| 1         | 3         | ^           | ę        | piton               | %11.27            | -0.00%      |
| 2         | 1         | *           | Θ        | С                   | %11.16            | -5.79%      |
| 3         | 2         | *           | <b>K</b> | Java                | %10.46            | -%2.11      |
| 4         | 4         |             | 0        | C++                 | %7.50             | +0.57%      |
| 5         | 5         |             | 0        | C#                  | %5,26             | +1.10%      |
| 6         | 6         |             | VB       | Visual Basic        | %5,24             | +1.27       |
| 7         | 7         |             | JS       | JavaScript          | %2.19             | +0.05%      |
| 8         | 10        | ^           | SQL      | SQL                 | %2.17             | +%0.61      |
| 9         | 8         | *           | php      | PHP                 | %2.10             | +0.01%      |
| 10        | 17        | *           | ASM      | Montaj dili         | %2,06             | +0.99%      |
| 11        | 19        | *           |          | Klasik Visual Basic | %1,83             | +1.06%      |

Ekim 2021 TIOBE Endeksi

9

| Ekim 2021 | Ekim 2020 | Değiştirmek | Progra       | mlama dili          | Derecelendirmeler | Değiştirmek |
|-----------|-----------|-------------|--------------|---------------------|-------------------|-------------|
| 1         | 3         | ^           | 0            | piton               | %11.27            | -0.00%      |
| 2         | 1         | •           | 0            | С                   | %11.16            | -5.79%      |
| 3         | 2         | *           | <u>(</u>     | Java                | %10.46            | -%2.11      |
| 4         | 4         |             | 6            | C++                 | %7.50             | +0.57%      |
| 5         | 5         |             | 0            | C#                  | %5,26             | +1.10%      |
| 6         | 6         |             | VB           | Visual Basic        | %5,24             | +1.27       |
| 7         | 7         |             | JS           | JavaScript          | %2.19             | +0.05%      |
| 8         | 10        | ^           | SQL          | SQL                 | %2.17             | +%0.61      |
| 9         | 8         | *           | php          | PHP                 | %2.10             | +0.01%      |
| 10        | 17        | *           | ASM          | Montaj dili         | %2,06             | +0.99%      |
| 11        | 19        | *           | <b>1</b>     | Klasik Visual Basic | %1,83             | +1.06%      |
| 12        | 14        | ^           | -60          | Gitmek              | %1,28             | +0.13%      |
| 13        | 15        | ^           | -            | MATLAB              | %1.20             | +0.08%      |
| 14        | 9         | *           | R            | r                   | %1.20             | -%0.79      |
| 15        | 12        | *           | <b>Sarry</b> | harika              | %1,18             | -0.05%      |
| 16        | 13        | •           |              | yakut               | %1,12             | -0.05%      |
| 17        | 16        | •           | 3            | Süratli             | %1,11             | +0.02%      |
| 18        | 37        | *           | F            | Fortran             | %1.08             | +0.70%      |
| 19        | 11        | *           |              | Perl                | %0.93             | -%0.49      |
| 20        | 22        | ^           |              | Delphi/Nesne Pascal | %0.93             | +%0.22      |

Ekim 2021 TIOBE Endeksi

| Ocak 2021 | Ocak 2020 | Değişiklik | Programlama dili      | Puanlar | Değişiklik |
|-----------|-----------|------------|-----------------------|---------|------------|
| 1         | 2         | *          | С                     | % 17.38 | +% 1,61    |
| 2         | 1         | <b>~</b>   | Java                  | % 11.96 | -% 4,93    |
| 3         | 3         |            | Python                | % 11.72 | +% 2,01    |
| 4         | 4         |            | C ++                  | % 7.56  | +% 1,99    |
| 5         | 5         |            | C #                   | % 3,95  | -% 1,40    |
| 6         | 6         |            | Visual Basic          | % 3.84  | -% 1,44    |
| 7         | 7         |            | JavaScript            | % 2.20  | -% 0,25    |
| 8         | 8         |            | PHP                   | % 1,99  | -% 0,41    |
| 9         | 18        | *          | R                     | % 1.90  | +% 1.10    |
| 10        | 23        | *          | Harika                | % 1.84  | +% 1,23    |
| 11        | 15        | *          | Assembly dili         | % 1,64  | +% 0,76    |
| 12        | 10        | •          | SQL                   | % 1,61  | +% 0,10    |
| 13        | 9         | *          | Swift                 | % 1,43  | -% 0,36    |
| 14        | 14        |            | Git                   | % 1,41  | +% 0,51    |
| 15        | 11        | *          | Yakut                 | % 1.30  | +% 0,24    |
| 16        | 20        | *          | MATLAB                | % 1,15  | +% 0.41    |
| 17        | 19        | ^          | Perl                  | % 1,02  | +% 0,27    |
| 18        | 13        | *          | Amaç-C                | % 1.00  | +% 0,07    |
| 19        | 12        | *          | Delphi / Nesne Pascal | % 0.79  | -% 0,20    |
| 20        | 16        | *          | Klasik Visual Basic   | % 0.79  | -% 0,04    |

### Ocak 2021 TIOBE Endeksi

### Ocak 2021 Başlığı: Python, TIOBE'nin 2020 Programlama Dilidir!

Python, yılın TIOBE programlama dili ödülünü kazandı! Tarihte dördüncü kez bu bir rekor! Başlık, bir yılda en çok popülerlik kazanan programlama diline verilir. Python 2020'de% 2,01'lik pozitif bir sıçrama yaptı. Programlama dili C ++,% 1,99'luk bir artışla çok yakın bir ikincidir. Diğer kazananlar C (+% 1,66), Groovy (+% 1,23) ve R (+% 1,10).

Daha önce de belirtilmişti: Python her yerde ortaya çıkıyor. Perl'in bir rakibi olarak uzun zaman önce sistem yöneticileri için betikler yazmaya başladı. Günümüzde veri bilimi ve makine öğrenimi gibi alanlarda en sevilen dildir, ancak web geliştirme ve arka uç programlama için de kullanılmaktadır ve mobil uygulama alanına ve hatta (daha büyük) gömülü sistemlerde büyümektedir. Bu kitlesel benimsenmenin ana nedenleri, dili öğrenme kolaylığı ve yüksek üretkenliğidir. Bu iki nitelik, her tür alanda daha fazla geliştiriciye özlem duyan bir dünyada anahtardır. Python birkaç ay önce ikinci konumu zaten test etti ve kesinlikle yakında Java ile kalıcı olarak yer değiştirecek. Python da C'yi yenecek mi? Pekala, C'nin oynayabileceği bir koz var: performansı ve bu bir süre daha geçerli olacak.

2020'de TIOBE endeksinde başka neler oldu? C Java'yı yenerek yine 1 numara oldu. Java yalnızca 1 yılda neredeyse% 5 kaybetti. İlk 20'deki diğer ilginç hareketler, istatistiksel dil R (18. sıradan 9. sıraya kadar) ve esas olarak CI / CD aracı Jenkins için komut dosyası oluşturmak için kullanılan Groovy, 23'ten 10'a kadar yeni ilk 20 giriş var mı? 2021'de beklenecek mi? En iyi aday şüphesiz son 12 ayda 47. sıradan 23. sıraya sıçrayan Julia'dır. Dart ve Rust diğer adaylar, ancak ikisi de daha uzun süre kalamadan ilk 20'ye girdi.

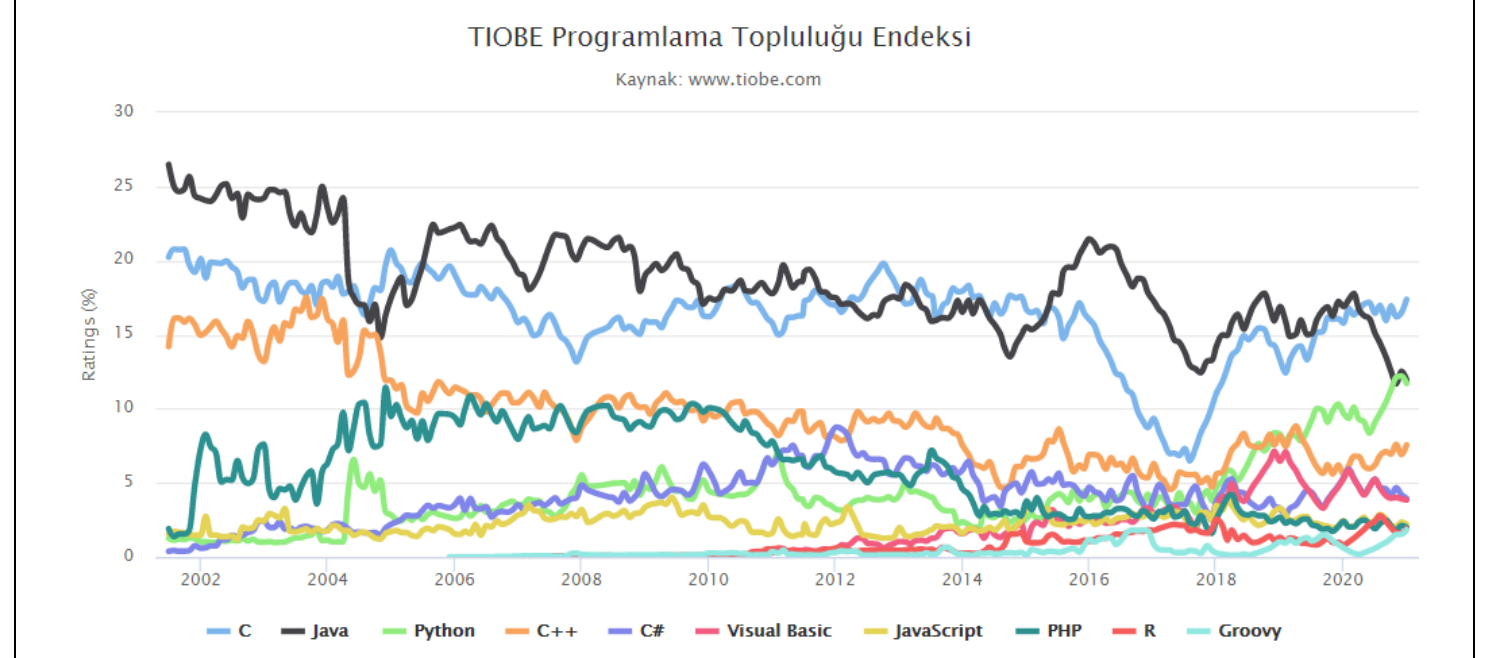

### - Paul Jansen CEO TIOBE Software

| Dec 2020 | Dec 2019 | Change   | Programming Language | Ratings | Change |
|----------|----------|----------|----------------------|---------|--------|
| 1        | 2        | ^        | С                    | 16.48%  | +0.40% |
| 2        | 1        | <b>~</b> | Java                 | 12.53%  | -4.72% |
| 3        | 3        |          | Python               | 12.21%  | +1.90% |
| 4        | 4        |          | C++                  | 6.91%   | +0.71% |
| 5        | 5        |          | C#                   | 4.20%   | -0.60% |
| 6        | 6        |          | Visual Basic         | 3.92%   | -0.83% |
| 7        | 7        |          | JavaScript           | 2.35%   | +0.26% |
| 8        | 8        |          | PHP                  | 2.12%   | +0.07% |
| 9        | 16       | *        | R                    | 1.60%   | +0.60% |
| 10       | 9        | •        | SQL                  | 1.53%   | -0.31% |
| 11       | 22       | *        | Groovy               | 1.53%   | +0.69% |
| 12       | 14       | ^        | Assembly language    | 1.35%   | +0.28% |
| 13       | 10       | •        | Swift                | 1.22%   | -0.27% |
| 14       | 20       | *        | Perl                 | 1.20%   | +0.30% |
| 15       | 11       | *        | Ruby                 | 1.16%   | -0.15% |
| 16       | 15       | •        | Go                   | 1.14%   | +0.15% |
| 17       | 17       |          | MATLAB               | 1.10%   | +0.12% |
| 18       | 12       | *        | Delphi/Object Pascal | 0.87%   | -0.41% |
| 19       | 13       | *        | Objective-C          | 0.81%   | -0.39% |
| 20       | 24       | *        | PL/SQL               | 0.78%   | +0.04% |

### Aralık 2020 TIOBE Endeksi

TIOBE, 2020 yılı programlama dilini önümüzdeki ay açıklayacak. Bir yılda reytinglerde en yüksek artışı elde eden programlama dili bu unvanı kazanacak. Python şu anda +% 1,90 pozitif bir delta ile çok ileride. İkinci olarak C ++ (+% 0,71), R (+% 0,60) ve Groovy (+% 0,69). Yılın bu ayında herhangi bir dilin Python'a yaklaşma ihtimali çok düşük. Bu, Python'un muhtemelen dördüncü kez unvanı kazanacağı anlamına geliyor, bu TIOBE endeksinin tarihinde bir rekor.

- Paul Jansen - CEO TIOBE Software

| Nov 2020 | Nov 2019 | Change   | Programming Language | Ratings | Change |
|----------|----------|----------|----------------------|---------|--------|
| 1        | 2        | ^        | С                    | 16.21%  | +0.17% |
| 2        | 3        | ^        | Python               | 12.12%  | +2.27% |
| 3        | 1        | •        | Java                 | 11.68%  | -4.57% |
| 4        | 4        |          | C++                  | 7.60%   | +1.99% |
| 5        | 5        |          | C#                   | 4.67%   | +0.36% |
| 6        | 6        |          | Visual Basic         | 4.01%   | -0.22% |
| 7        | 7        |          | JavaScript           | 2.03%   | +0.10% |
| 8        | 8        |          | PHP                  | 1.79%   | +0.07% |
| 9        | 16       | *        | R                    | 1.64%   | +0.66% |
| 10       | 9        | <b>*</b> | SQL                  | 1.54%   | -0.15% |
| 11       | 14       | ^        | Groovy               | 1.51%   | +0.41% |
| 12       | 21       | *        | Perl                 | 1.51%   | +0.68% |
| 13       | 20       | *        | Go                   | 1.36%   | +0.51% |
| 14       | 10       | *        | Swift                | 1.35%   | -0.31% |
| 15       | 11       | *        | Ruby                 | 1.22%   | -0.04% |
| 16       | 15       | *        | Assembly language    | 1.17%   | +0.14% |
| 17       | 19       | *        | MATLAB               | 1.10%   | +0.21% |
| 18       | 13       | *        | Delphi/Object Pascal | 0.86%   | -0.28% |
| 19       | 12       | *        | Objective-C          | 0.84%   | -0.35% |
| 20       | 32       | *        | Transact-SQL         | 0.82%   | +0.44% |

### Kasım 2020 TIOBE Endeksi

Kasım Başlığı: Python durdurulamaz ve Java'yı geride bıraktı

Yaklaşık 20 yıl önce TIOBE endeksinin başlamasından bu yana ilk defa, Java ve C artık ilk 2 sırayı oluşturmuyor. C hala bir numara, ancak şimdi ikinci konumu iddia eden Python. Bazıları, Python'un popülerliğindeki son artışın veri madenciliği, AI ve sayısal hesaplama gibi gelişen alanlardan kaynaklandığını söylüyor. Ama bu konuda kendi görüşüm var. Python'un popülaritesinin genel taleple ilgisi olduğuna inanıyorum. Geçmişte, çoğu programlama etkinliği yazılım mühendisleri tarafından gerçekleştiriliyordu. Ancak günümüzde her yerde programlama becerilerine ihtiyaç duyulmaktadır ve iyi yazılım geliştiricileri eksikliği vardır. Sonuç olarak, yazılım olmayan mühendisler tarafından halledilebilecek basit bir şeye, hızlı düzenleme döngüleri ve sorunsuz dağıtım ile öğrenmesi kolay bir şeye ihtiyacımız var. Python tüm bu ihtiyaçları karşılar.

Bir süre önce lastiğim patladı ve bana yardım etmesi için yol devriyesini aradım. Tamirci hayatımı sordu ve cevabımda "yazılım" kelimesini kullandığımda gülümsedi ve çok hevesli bir şekilde kendi tutkusu olan Python'da programlama hakkında konuşmaya başladı. O andan itibaren, Python'un her yerde bulunacağını biliyordum - Paul Jansen CEO TIOBE Software

### Flutter İlk piyasaya sunulma tarihi: Mayıs 2017

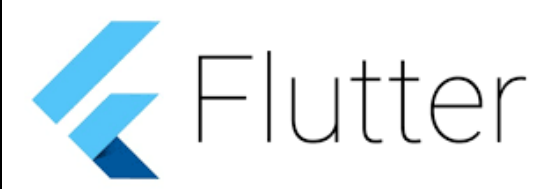

Yazıldığı dil: C, C++, Dart

Orijinal yazar: Google

**<u>Platformlar</u>**: Android, iOS, Google Fuchsia, Web platform, Linux, macOS, Microsoft Windows

Flutter, Google tarafından oluşturulan açık kaynaklı bir UI yazılım geliştirme kitidir.Android, iOS, Windows, Mac, Linux ve web için uygulamalar geliştirmek için kullanılıyor.Flutter'ın ilk sürümü "Sky" olarak biliniyordu ve Android işletim sisteminde çalışıyordu.

Flutter ilk olarak 2015 Dart geliştirici zirvesinde tanıtıldı. Tanıtımında sabit bir şekilde saniyede 120 FPS çalışan uygulamalar geliştirilebileceği belirtildi.4 Aralık 2018'de Flutter 1.0, Flutter Live etkinliğinde ilk "kararlı sürüm" olarak yayımlandı.11 Aralık 2019'da Flutter Interactive etkinliğinde Flutter 1.12 yayımlandı.

6 Mayıs 2020'de, 2.8 sürümündeki Dart SDK ve 1.17.0 sürümündeki Flutter, Metal API'a desteğin eklendiği ve iOS cihazlarındaki (yaklaşık %50) ana widget'larındaki performansı büyük ölçüde artırdı.

Ağ etkinlikleri izleme aracı ve çok daha fazlası eklendi.

Flutter kullanılarak yazılmış bir "merhaba dünya" örneği:

```
import'package:flutter/material.dart';
2
3 void main() => runApp(HelloWorldApp());
4
5 classHelloWorldAppextends StatelessWidget {
 6
    @override
7
     Widget build(BuildContext context) {
       //Uygulama arayüzünde gösterilecek olan alan.
8
9
       // MaterialApp veya Scaffold açılabilir, yahut metod ile farklı bir yerden
inşa edilebilir.
10
11
      return MaterialApp(
12
         title: 'Merhaba Dünya Uygulaması',
13
         //title ile uygulamamızın ismi belirlenir (telefon ana ekranında görünecek
olan isim).
14
15
        home: Scaffold(
           //AppBar() isimli widget otomatik olarak uygulamanın en üstüne bir bar
16
oluşturur.
17
          appBar: AppBar(
             title: Text('Merhaba'),
18
19
             // Uygulama barına "Merhaba" yazdırır
20
           ),
21
22
           //Center isimli widget ile yazıyı sayfa ortasına yerleştiriyoruz.
23
          body: Center(
24
            child: Text('Merhaba Dünya'),
25
             // ekrana "Merhaba Dünya" yazdırır.
26
           ),
27
        ),
28
       );
29
     }
30 }
```

### **Apache Cordova**

ТΜ

https://cordova.apache.org/ adresinden Cordova bilgilerine ulaşılabilir.

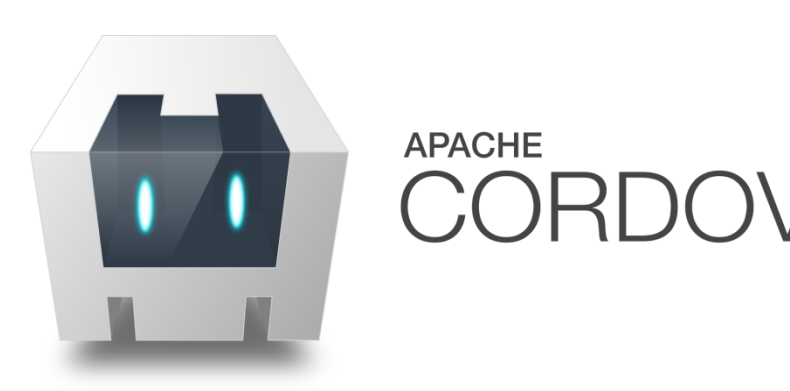

Apache Cordova (eski adıyla PhoneGap) ilk olarak Nitobi tarafından yaratılmış mobil uygulama geliştirme iskeletidir. 2011'de Adobe Nitobi'yi satın aldı ve PhoneGap olarak yeniden markalaştırdı ve daha sonra yazılımın açık kaynaklı bir sürümü olan Apache Cordova'yı piyasaya sürdü. Apache Cordova yazılım

programlamacılarının Android, iOS veya Windows Phone'daki platforma özgü API'leri kullanmak yerine CSS3, HTML5 ve JavaScript kullanarak mobil cihazlar için uygulamalar derlemelerini sağlar.

### Node.Js

https://nodejs.org/en/download/ adresinden Node.Js indirilebilir.

| 1 Kontr: 1 Kontr: Senr Senr Senr Senr Senr Senr Senr Senr | 🔷 C# T  🛅 Şerəfe 🛃 Pytho   🔿 Anacc   🔤 OSSU      | ◯ :: Ana:   🎓 PyCh::   ◯ Anacc   ◯ 2021 :   ◯ H | Home   🕲 Entho   🗢 Projec   G apach   W Apach | 🚇 Docu: 🏨 Creati 🌘 D: 🗙 🕂             | • • • ×                 |
|-----------------------------------------------------------|--------------------------------------------------|-------------------------------------------------|-----------------------------------------------|---------------------------------------|-------------------------|
| A phpMvAdmin R Vazar Tapima R Okul R Gelir Gider C Go     | oole Akademik 🎯 Google Cevini 🚺 Tureng 🗖 YouTube | 🔿 Fru Obisis 🌀 Fru FRF 📔 Fru Öðrenri Ísleri 🚿   | Haruzem 👜 HABUZEM SIS 🗖 Zoom 🦱 OneDr          | ive 🧿 Harran Üni 🔿 OBS Harran 🥝 Bölüm | u Bsk 🕮 Birecik MVO 🛛 🛪 |
|                                                           | ogie Akademik 🛶 edogie çemi 🍋 tereng 🐸 toorabe   |                                                 |                                               |                                       | oncok mio "             |
|                                                           |                                                  | nøde                                            |                                               |                                       |                         |
|                                                           |                                                  |                                                 |                                               |                                       | <b>C</b> -5             |
|                                                           | HOME   ABOUT   DOWNL                             | .OADS   DOCS   GET INVOLVED   SECURITY          | CERTIFICATION NEWS                            |                                       | Ľ3                      |
|                                                           | Downloads                                        |                                                 |                                               |                                       |                         |
|                                                           | Latest LTS Version 14 18 0 (includes pp          | m 6 14 15)                                      |                                               |                                       |                         |
|                                                           | Latest LTS VEISION, 14.18.0 (Includes hp)        | 11.0.14.13)                                     |                                               |                                       |                         |
|                                                           | Download the Node.js source code or a            | pre-built installer for your platform, and      | start developing today.                       |                                       |                         |
|                                                           | ITS                                              |                                                 | Current                                       |                                       |                         |
|                                                           | Recommended For Most Use                         | ers                                             | Latest Features                               |                                       |                         |
|                                                           |                                                  | 4                                               |                                               |                                       |                         |
|                                                           |                                                  |                                                 |                                               |                                       |                         |
|                                                           | Windows Installer                                | macOS Installer                                 | Source Code                                   |                                       |                         |
|                                                           | node-v14.18.0-x64.mai                            | node-v14.18.0.pkg                               | node-v14.18.0.tar.gz                          |                                       |                         |
|                                                           | Windows Installer (.msi)                         | 32-bit                                          | 64-bit                                        |                                       |                         |
|                                                           | Windows Binary (.zip)                            | 32-bit                                          | 64-bit                                        |                                       |                         |
|                                                           | macOS Installer (.pkg)                           | 64-b                                            | it                                            |                                       |                         |
|                                                           | macOS Binary (.tar.gz)                           | 64-b                                            | it                                            |                                       |                         |
|                                                           | Linux Binaries (x64)                             | 64-b                                            | it                                            |                                       |                         |
|                                                           | Linux Binaries (ARM)                             | ARMv7                                           | ARMv8                                         |                                       |                         |
|                                                           | Source Code                                      | node-v14.18                                     | 3.0.tar.gz                                    |                                       |                         |
|                                                           |                                                  |                                                 |                                               |                                       |                         |
|                                                           | Additional Platforms                             | t You are so                                    | reen sharing 💿 🥑 🔳 Stop Share                 |                                       |                         |
|                                                           |                                                  |                                                 |                                               |                                       |                         |
| 1020pv-Appcha C ppg A                                     |                                                  |                                                 |                                               |                                       | Tümünü göster 🛛 🗙       |

Windows Installer (\*.msi) tıklanarak node-v14.18.0-x64.msi dosyası indirilir.

### **Git ve Github**

https://github.com/adresinden github sitesine erişim sağlayabilirsiniz.

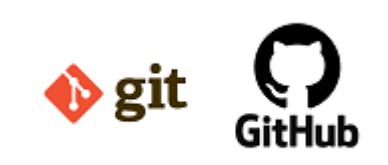

Git, yazdığımız projeleri ve uygulamaları, bilgisayarımızda ya da harici disklerde değil de internet üzerinde tutmamızı ve yönetmemizi sağlayan bir versiyon kontrol sistemidir.

GitHub, sürüm kontrol sistemi olarak Git kullanan yazılım projeleri için bir depolama servisidir. GitHub özel depolar için ücretli üyelik seçenekleri

sunarken, açık kaynaklı projeler için ücretsizdir. Öğrencilere özel education hesabı ile üye olunursa ücretsiz bir şekilde özel depolara sahip olabilirler.<sup>4</sup>

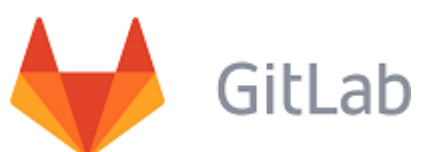

GitLab, Github'ın kullanıcılara sağladığı işlevlerin tamamını sunan bir Git servisidir. Açık kaynak (open source) projelerinizi bu servis üzerinde ücretsiz bir şekilde oluşturabilir ve yönetebilirsiniz.

Gitlab daha çok firmalarda tercih ediliyor.

Ücretsiz sürümünde kendi sunucularınıza kurarak sadece kurum içi kullanıcıların erişebileceği Gitlab servisi hizmeti bulunmaktadır.

GitHub platformunda Python, ikinci kullanılan programlama dili olarak Java'yı aştı.

2017'de 2016'dan% 40 daha fazla çekme isteği geldi.

<sup>4</sup>https://medium.com/@halilozel1903/git-github-ve-gitlab-nedir-e51a87e8e4e7 Python Anaconda ve Pycharm Kurulumu

### **Stack Overflow**

https://stackoverflow.com/ adresinden stack overflow sitesine erişim sağlayabilirsiniz.

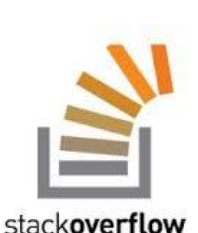

StackOverflow profesyonel yazılımcılar ve meraklılar için soru ve cevap için kurulmuş bir internet sitesidir.

Programlamaya ilgi duyan herkesin katkılarıyla sorulara ayrıntılı cevaplar verilerek bir kütüphane oluşturulmaya çalışılır.

StackOverflow profesyonel yazılımcılar ve meraklılar için soru ve cevap için kurulmuş bir internet sitesidir.

Programlamaya ilgi duyan herkesin katkılarıyla sorulara ayrıntılı cevaplar verilerek bir kütüphane oluşturulmaya çalışılır.<sup>5</sup>

StackOverflow bilişim sektöründeki insanları buluşturan ve sorunlarına derman olmaya çalışan başarılı bir platformdur.

Tasarımcısından tutun Yazılımcısına kadar herkesi barındırır.

En temel amacı forum mantığıdır. Kullanıcıların soru sorduğu ve yine kullanıcıların yanıtladığı bir platformdur.

İşe yarayan yanıtlar ve işe yaramayan yanıtlara olumlu ve olumsuz yönünde oy verilebilmektedir.

Ayrıca StackOverflow'da iş imkanı da bulabilirsiniz. Profilinizi doldururken iş imkanları ile ilgili tercihlerinizi de içeren bir bölüm daha dolduruyorsunuz. Bu platform üzerinden sizin becerilerinize sahip ve sizin çalışabilme bölgenize uygun iş olduğunda tercihlerinize göre bildirim alıyorsunuz veya almıyorsunuz.<sup>6</sup>

Stack Overflow, bilgisayar programcılığı ile ilgili kullanıcı odaklı soru cevap sitesidir. Stack Overflow, 2008 yılında Jeff Atwood ve Joel Spolsky tarafından kuruldu.<sup>7</sup>

Stack Overflow, bilgisayar programcılığına dair aralarında Java, Javascript, Android, PHP gibi alanlarda soruları ve cevaplarını bir araya getirmektedir.

Kullanıcılar, siteye yaptıkları katkılar doğrultusunda reputation point (saygınlık puanı) ve badge (rozet) kazanırlar.

Nisan 2014 itibarı ile Stack Overflow'un kullanıcı sayısı 4 milyonu aşmış, sorulan soru sayısı ise 10 milyona ulaşmıştır. Sitede en çok soru sorulan etiketler Java, JavaScript, C#, Android, jQuery, Python ve HTML'dir.

StackOverflow, Python'ı en hızlı büyüyen programlama dili olarak adlandırır. Stack Overflow kullanıcılarının% 38.8'inin çoğunlukla projeleri için Python kullandığı tespit edilmiştir.

<sup>5</sup>https://webmaster.kitchen/stackoverflow-kullanim-rehberi/

<sup>6</sup>https://enisnecipoglu.com/stackoverflow/

<sup>7</sup>http://www.wikizero.biz/index.php?q=aHR0cHM6Ly90ci53aWtpcGVkaWEub3JnL3dpa2kvU3RhY2tfT3ZlcmZsb3c Python Anaconda ve Pycharm Kurulumu Serkan KORKMAZ

### **Python İndirme**

https://www.python.org/ adresinden Python son sürümü indirilir.

<u>https://www.python.org/downloads/windows/</u> adresinden Windows işletim sistemi için Python sürümleri incelenebilir.

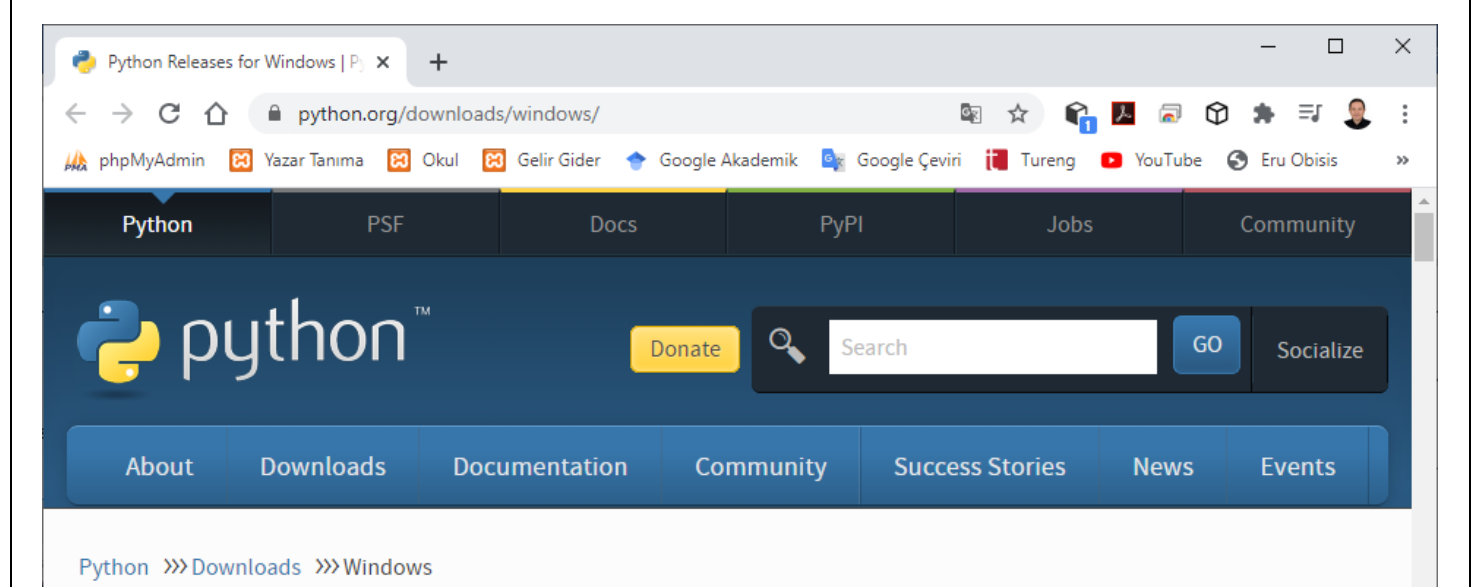

# **Python Releases for Windows**

- Latest Python 3 Release Python 3.9.0
- Latest Python 2 Release Python 2.7.18

### Stable Releases

Python 3.9.0 - Oct. 5, 2020

Note that Python 3.9.0 *cannot* be used on Windows 7 or earlier.

- Download Windows help file
- Download Windows x86-64 embeddable zip file
- Download Windows x86-64 executable installer
- Download Windows x86-64 web-based installer
- Download Windows x86 embeddable zip file
- Download Windows x86 executable installer
- Download Windows x86 web-based installer
- Python 3.8.6 Sept. 24, 2020
   Note that Python 3.8.6 cannot be used on Windows XP or earlier.

### Pre-releases

- Python 3.10.0a2 Nov. 3, 2020
  - Download Windows help file
  - Download Windows x86-64 embeddable zip file
  - Download Windows x86-64 executable installer
  - Download Windows x86-64 web-based installer
  - Download Windows x86 embeddable zip file
  - Download Windows x86 executable installer
  - Download Windows x86 web-based installer
- Python 3.10.0a1 Oct. 5, 2020
  - Download Windows help file
  - Download Windows x86-64 embeddable zip file
  - Download Windows x86-64 executable installer
  - Download Windows x86-64 web-based installer
  - Download Windows x86 embeddable zip file

Python yorumlayıcısı ve geniş kapsamlı standart kütüphane, <u>https://www.python.org/</u> adresindeki Python web sitesinden, tüm büyük platformlar için kaynak dosya ya da ikili biçimde (binary) ücretsiz olarak bulunur ve serbestçe dağıtılabilir.Aynı site birçok ücretsiz üçüncü taraf Python modülü, programları, araçları ve ek belgeleri içeren dağıtımlara sahiptir.

Serkan KORKMAZ

### **Python Kurulumu**

Python kurulumu anlatılırken, Windows işletim sistemi üzerinde çalışan 64-bit versiyonu gösterilmiştir.

Ancak Python kurmak için Anaconda veya Canopy gibi Python dağıtımları da kullanılabilir.

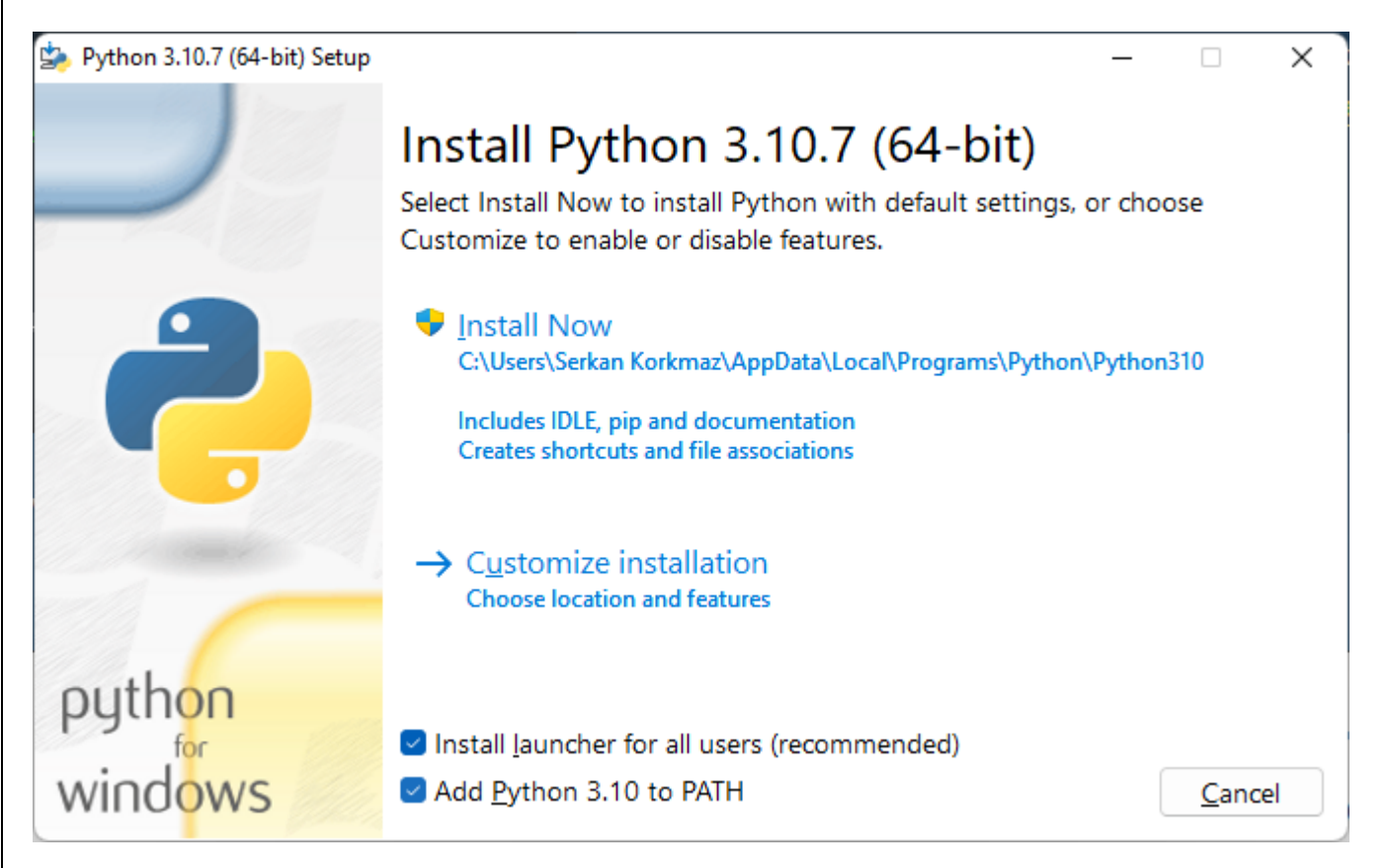

Add python 3.10 to PATH onay kutusu işaretlenmelidir.Customize installation (Özel yükleme seçeneği) seçilir.

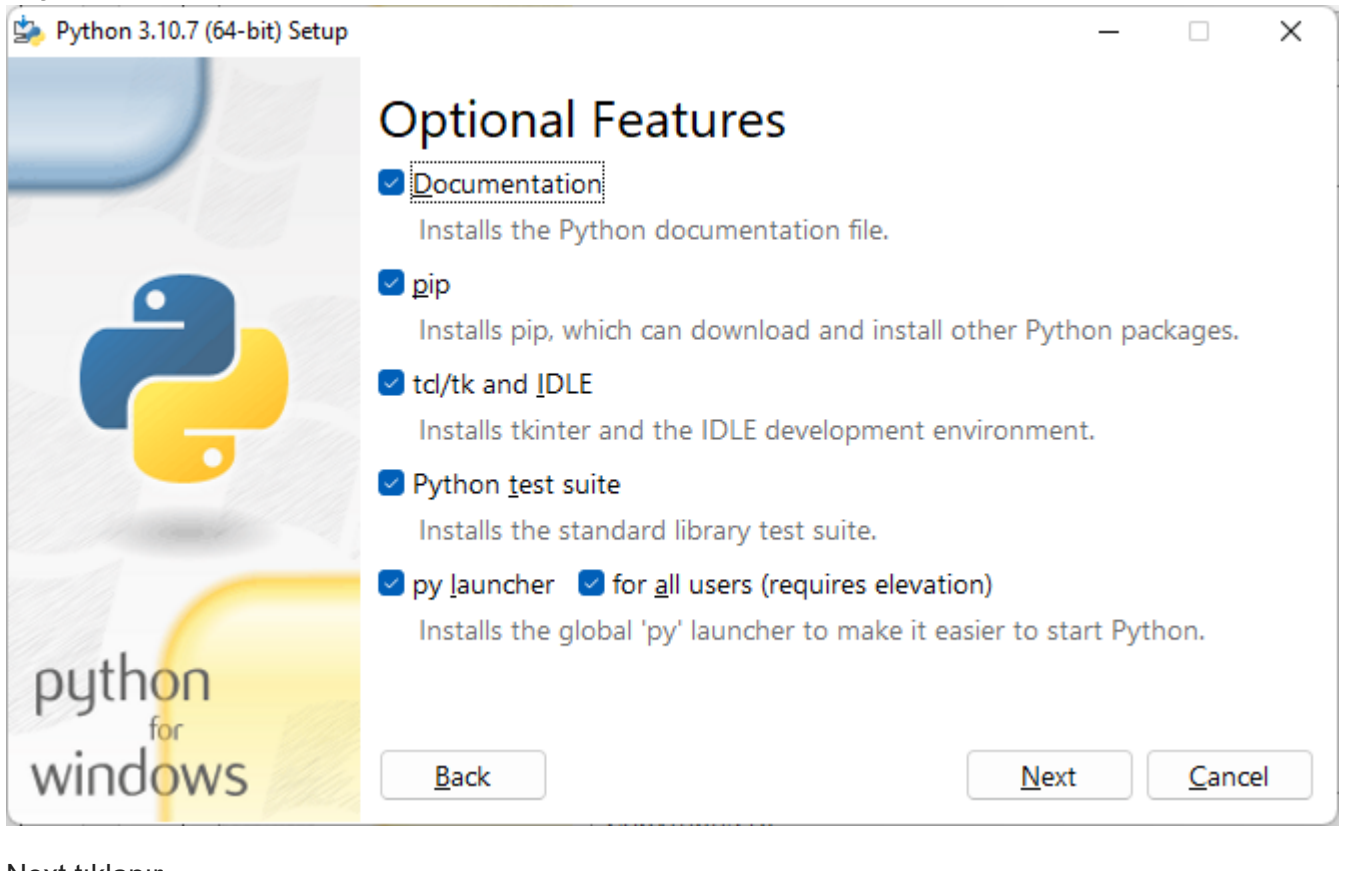

Next tıklanır.

Python Anaconda ve Pycharm Kurulumu

Serkan KORKMAZ

| Python 3.10.7 (64-bit) Setup |                                                        | _   |                | ×  |
|------------------------------|--------------------------------------------------------|-----|----------------|----|
|                              | Advanced Options                                       |     |                |    |
|                              | Install for <u>all users</u>                           |     |                |    |
|                              | Associate files with Python (requires the py launcher) |     |                |    |
|                              | Create shortcuts for installed applications            |     |                |    |
|                              | Add Python to environment variables                    |     |                |    |
|                              | <u>P</u> recompile standard library                    |     |                |    |
|                              | Download debugging symbols                             |     |                |    |
|                              | Download debug binaries (requires VS 2017 or later)    |     |                |    |
|                              | Customize install location                             |     |                |    |
| outhoo                       | C:\Users\Serkan Korkmaz\AppData\Local\Programs\Pyth    | on\ | B <u>r</u> ows | se |
| pymon                        |                                                        |     |                |    |
| windows                      | <u>B</u> ack                                           |     | <u>C</u> ano   | el |

Customize install location kısmına C:\Python310 gibi basit bir yol tanımı yapılabilir.

| Python 3.10.7 (64-bit) Setup |                                                        | _   |                | ×    |  |  |
|------------------------------|--------------------------------------------------------|-----|----------------|------|--|--|
|                              | Advanced Options                                       |     |                |      |  |  |
|                              | Install for <u>a</u> ll users                          |     |                |      |  |  |
|                              | Associate files with Python (requires the py launcher) |     |                |      |  |  |
|                              | Create shortcuts for installed applications            |     |                |      |  |  |
|                              | Add Python to environment variables                    |     |                |      |  |  |
|                              | <u>Precompile standard library</u>                     |     |                |      |  |  |
|                              | Download debugging <u>s</u> ymbols                     |     |                |      |  |  |
|                              | Download debug binaries (requires VS 2017 or later)    |     |                |      |  |  |
|                              |                                                        |     |                |      |  |  |
|                              | Customize install location                             |     |                |      |  |  |
|                              | C:\Python310                                           |     | B <u>r</u> ows | e    |  |  |
| python                       |                                                        |     |                |      |  |  |
| in the down                  |                                                        |     | -              |      |  |  |
| windows                      | Back                                                   | all | <u>C</u> ance  | el 🖉 |  |  |

Install tıklanır.

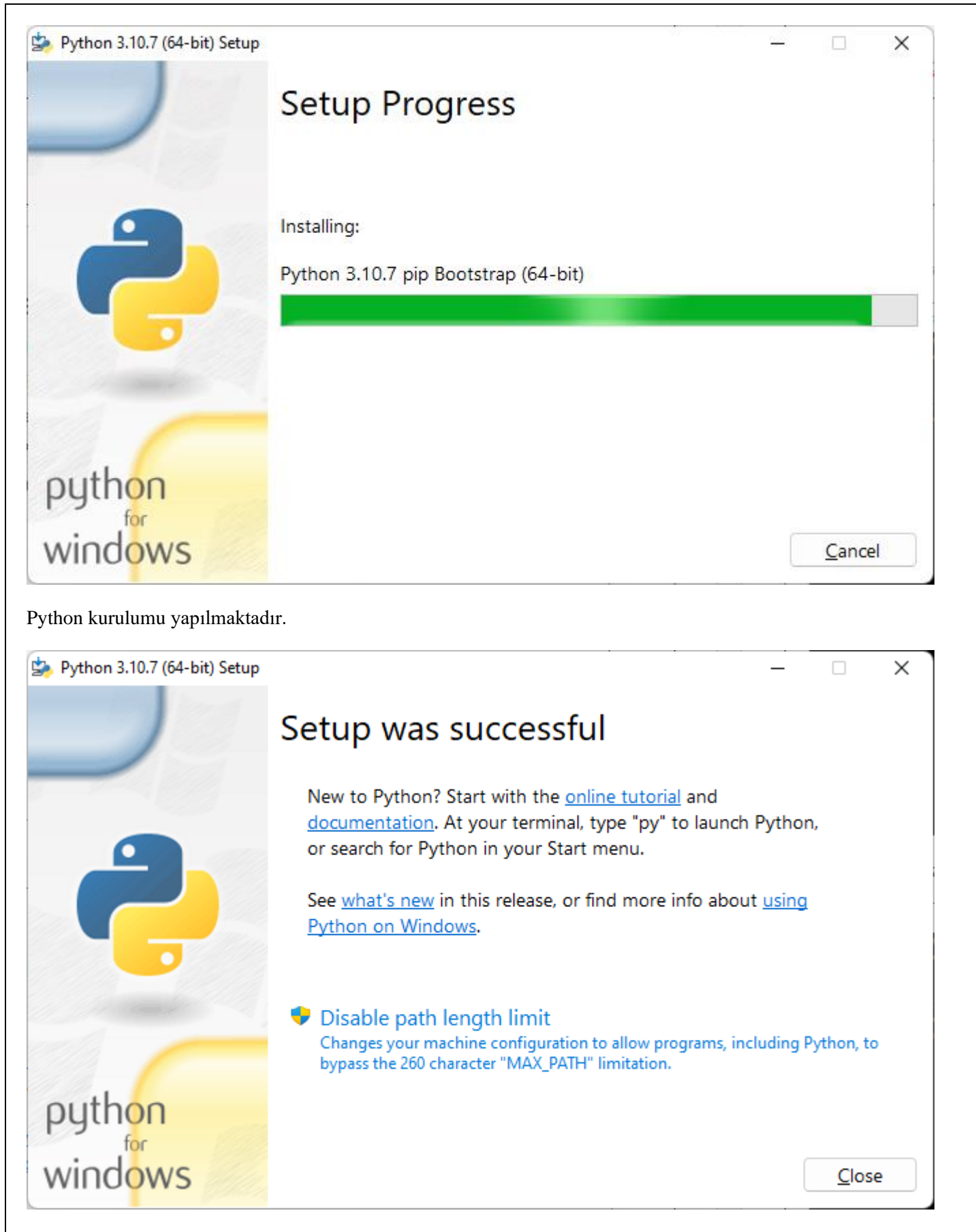

Kurulum başarılı bir şekilde tamamlanmıştır.

Close tıklanır.

### Komut İstemi

Yapacağımız uygulamaları komut satırında yazarak çalıştırabilirsiniz.

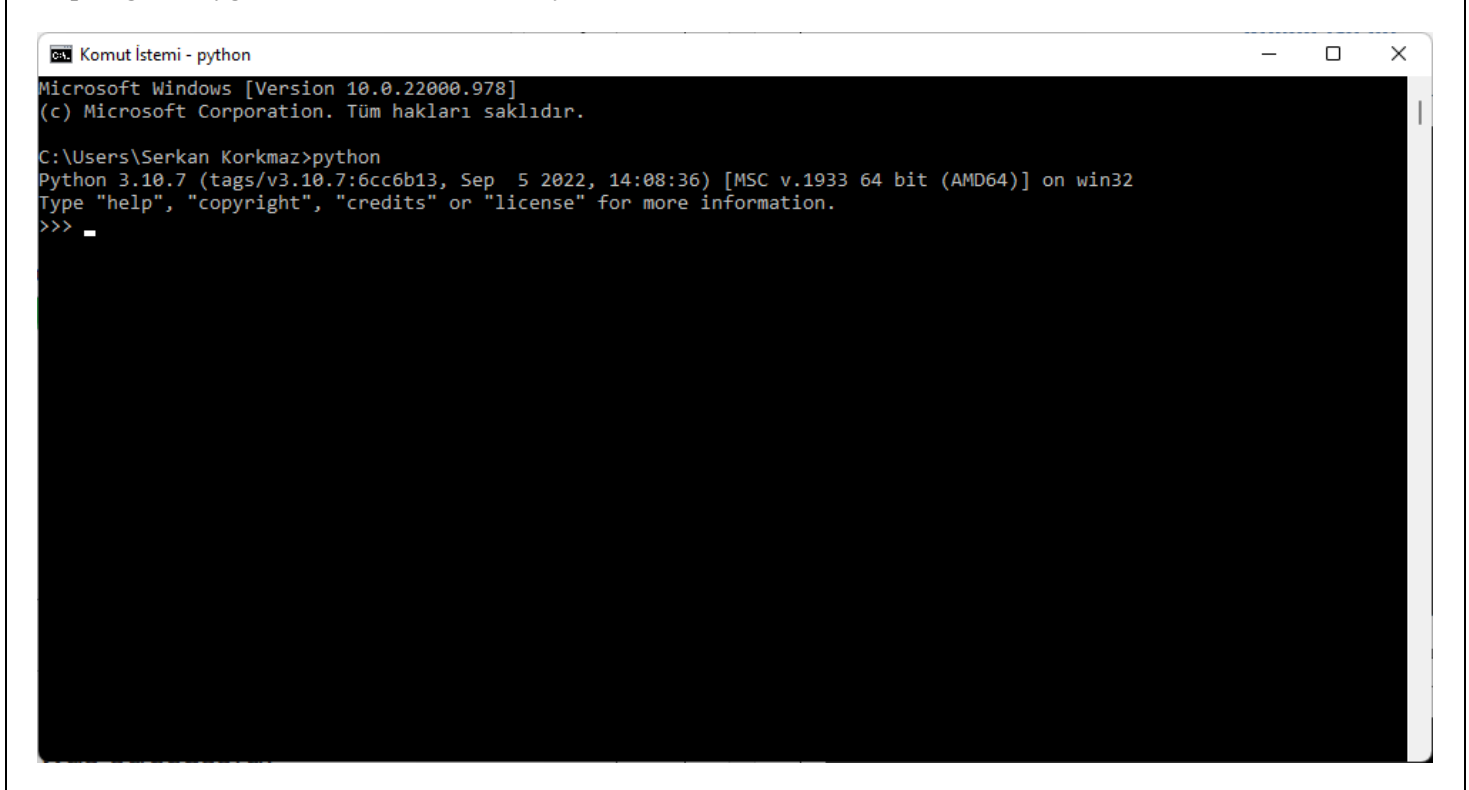

Komut istemi üzerinden "python" yazılarak Python uygulaması çalıştırılır.

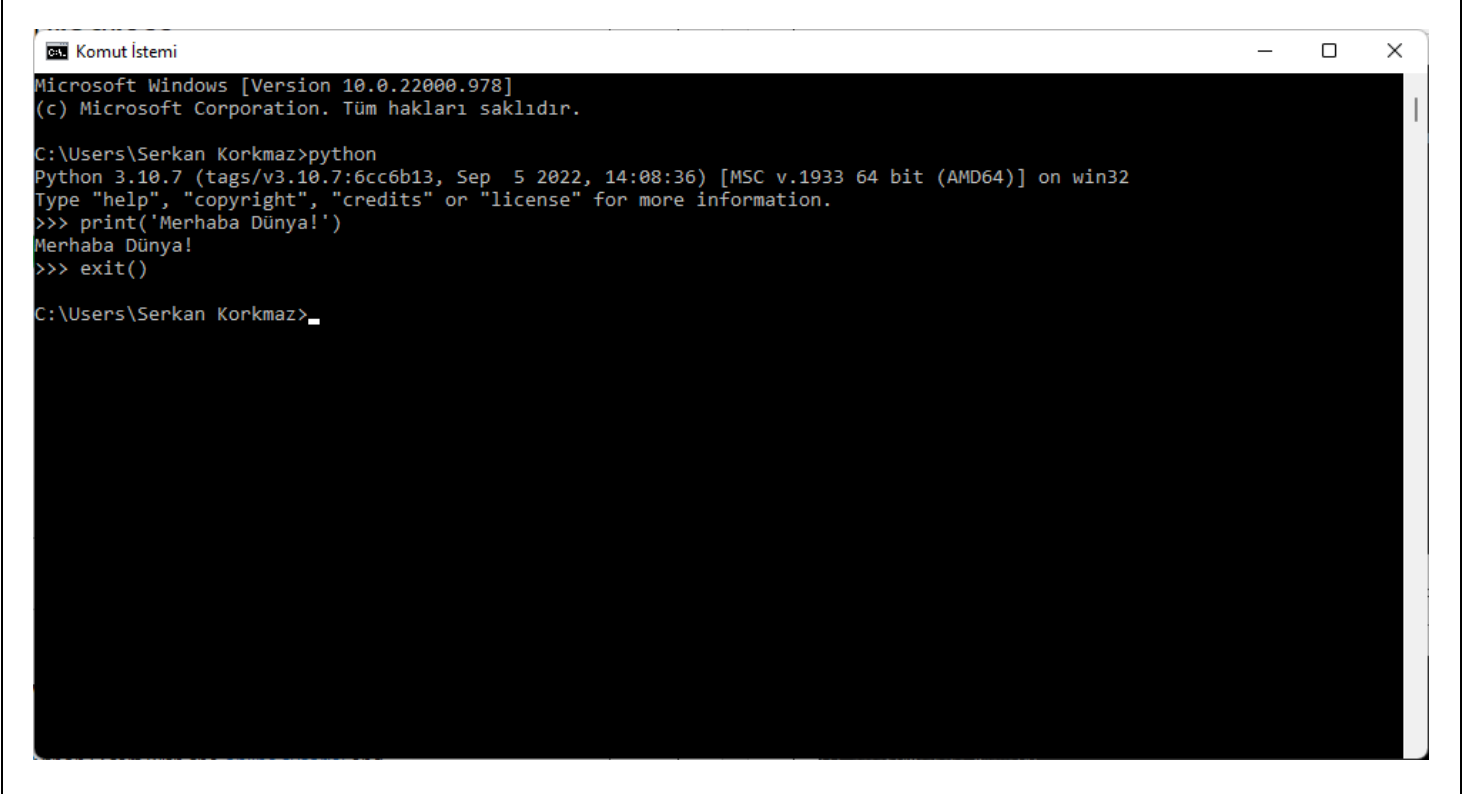

Python uygulaması hatasız bir şekilde çalışmaktadır.

# Image: Constant of the constant of the co

Python versiyonunu öğrenmek için komut satırında

python --version

komutu çalıştırılır.

### **IDLE**

IDLE Python uygulaması ile komut seti üzerinden Python komutları çalıştırılabilir.

Sade bir geliştirme ortamı olan IDLE programı da normal bir Python kurulumu içine dahildir.

IDLE bir metin editörü de barındırır. Python programlarını bu editöre yazıp F5 tuşuna basarak çalıştırabilirsiniz.

Programı etkileşimli olarak da işletebilirsiniz. Basitliğinden dolayı sınırlı olmakla beraber, birçok iş için uygun bir çalışma ortamıdır.

Python kodlarının içinde gömülü yardım sistemini kullanabilir ve komutları yazarken size yol gösterebilir.

Yapacağımız uygulamaları komut satırından, IDLE ile ya da diğer yazılımlar aracılığıyla hazırlayıp çalıştırabilirsiniz.

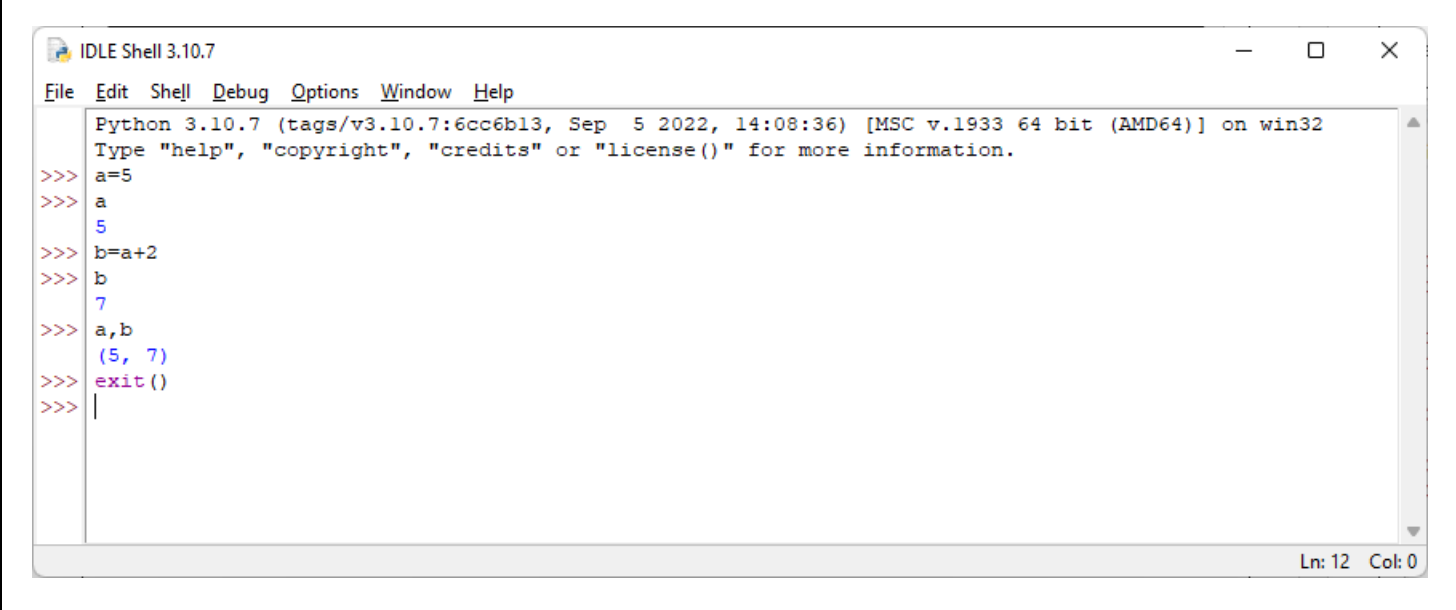

exit() komutu veya Ctrl + D kısayol tuşu ile IDLE komut satırından kapatılabilir.

| 🛃 Kill?                                                   | Х |
|-----------------------------------------------------------|---|
| Your program is still running!<br>Do you want to kill it? |   |
| Tamam İptal                                               |   |

Gelen uyarı penceresinde Tamam tıklanarak IDLE kapatılır.
### **IPython**

Jupyter Jupyter olmadan önce (yani birçok farklı dil çekirdeğiyle uyumlu bir ara yüz haline gelmeden önce) IPython Notebook olarak biliniyordu. IPython bir Python yorumlayıcısı, ama özellikle etkileşimli sayısal hesaplamalar gözetilerek hazırlanmış bir yorumlayıcı. Başta sadece terminalde çalışıyordu, daha sonra Web teknolojileriyle birleştirilerek tarayıcı içinde kullanılabilen bir defter yapısına kavuştu.

IPython programı etkileşimli hesaplamalar için kolaylık sağlamak üzere tasarlanmıştır. Basit Python yorumlayıcısında bulunmayan dökümantasyon, komut tamamlama, işletim sistemiyle kolay etkileşim, önceki oturumlardaki komut tarihini saklama, komutların çıktılarını önbelleğe alma, ve daha nice kolaylıklar içerir. En sade haliyle komut satırında (terminalde) çalıştırılabilir. Ayrıca grafik arayüzlü "Qt Console" versiyonu gömülü grafikler gösterebiliyor.

IPython kurduğunuzda NumPy, SciPy, ve matplotlib paketleri de sisteminize kurulur, ayrıca sisteminize kurmanıza gerek kalmaz.

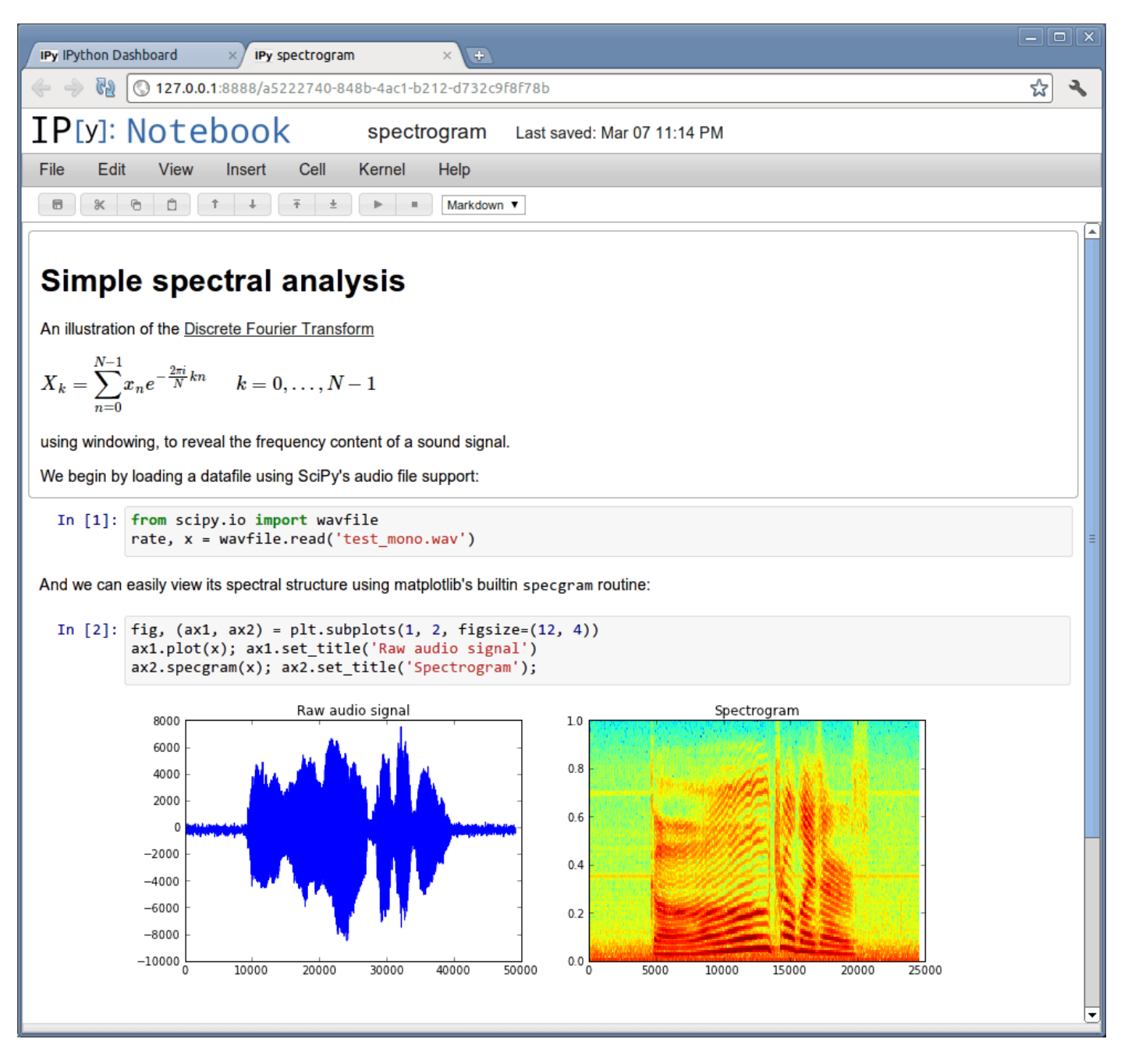

IPython Notebook içine açıklayıcı metin koyabilir, LaTeX ile formül dizebilir, dinamik olarak değiştirilen ve sayısal deneyler yapılan bir belge hazırlayabilirsiniz. Bu belgeyi bir tıklamayla HTML'ye çevirip Web sitenize koyabilir veya IPython Notebook Viewer sitesinde paylaşabilirsiniz. IPython ve IPython Notebook yazılımlarının Python 2 ve 3 için ayrı sürümleri mevcuttur.

### Anaconda

Açık kaynak kodlu Anaconda dağıtımı, Python / R veri bilimi ve makine öğrenimini Linux, Windows ve Mac OS X'te gerçekleştirmenin en kolay yoludur.

Anaconda, veri bilimi ve benzeri bilimsel uygulamalar için python kullanmak isteyenlere hazırlanmış tümleşik bir python dağıtımıdır.

Veri bilimi, yapay zekâ gibi konularında sıkça kullanılan kütüphanelerin yanı sıra jupiter notebook ve spyder gibi araçları da barındırır.

Programı anaconda.org adresinden kendi işletim sisteminize uygun versiyonu indirerek kurabilirsiniz.

Anaconda kurulduğunda, sisteminizde python, jupiter notebook ve spyder da kurulmuş olacaktır.

Dikkat edilmesi gereken noktalardan birisi hangi python sürümünü kullanacağınız.

Python'un şu anda aktif olarak kullanılan 2.x ve 3.x sürümleri var.

Eğer ilk defa python kullanacaksanız bunlardan sadece birisini yüklemenizi tavsiye ederim.

Aslında her iki sürüm bir arada çalışabiliyor.

Fakat iki sürümü birden kullanmanın epeyce beklenmedik soruna yol açtığı biliniyor.

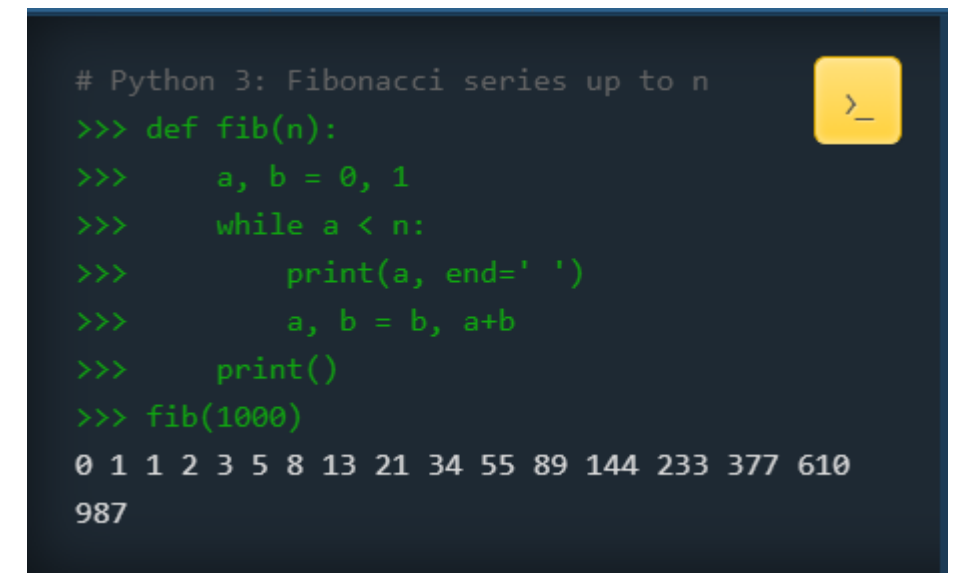

## Anaconda İndirme

https://www.anaconda.com/products/individual adresinden işletim sistemine uygun Anaconda dağıtımı indirilebilir.

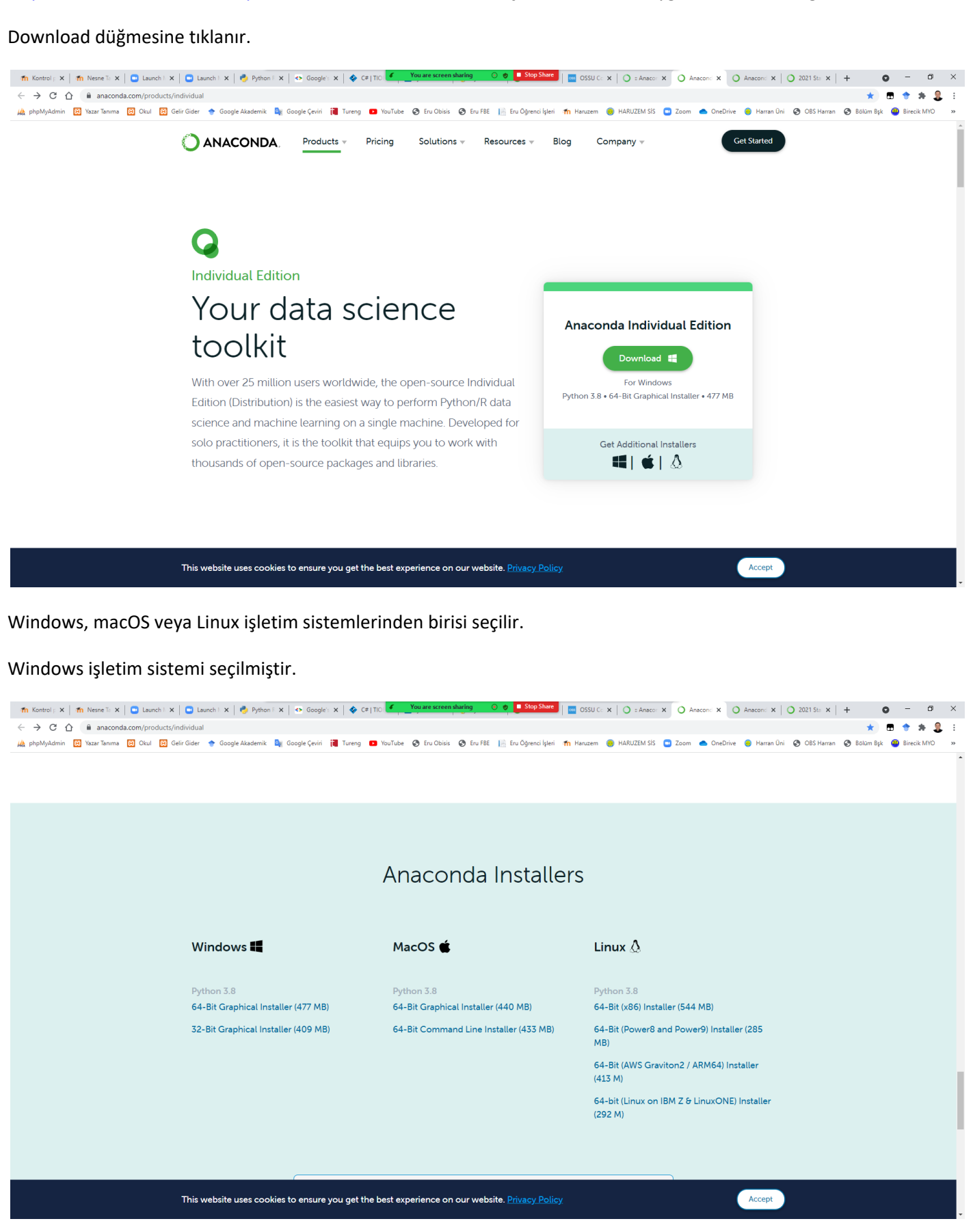

Windows işletim sistemi üzerine kurulacak olan Anaconda3 2021.05 dağıtımı için Python 3.8 version seçilir. 64-Bit Graphical Installer (477 MB) seçeneği tıklanır Anaconda3-2021.05-Windows-x86\_64.exe dosyası indirilir.

|                          | Anaconda Kurulumu                                                                                                    | I      |  |  |  |  |
|--------------------------|----------------------------------------------------------------------------------------------------|--------|--|--|--|--|
| Anaconda3 2020.07 (64-b) | it) Setup —                                                                                                    | ×      |  |  |  |  |
| đ                        | Welcome to Anaconda3 2020.0<br>(64-bit) Setup                                                                                                    | )7     |  |  |  |  |
| ĝ                        | Setup will guide you through the installation of Anac<br>2020.07 (64-bit).                                                                                                    | conda3 |  |  |  |  |
| S                        | It is recommended that you close all other applications<br>before starting Setup. This will make it possible to update<br>relevant system files without having to reboot your<br>computer. |        |  |  |  |  |
| NA                       | Click Next to continue.                                                                                                    |        |  |  |  |  |
| A                        |                                                                                                    |        |  |  |  |  |
|                          |                                                                                                    |        |  |  |  |  |
|                          | <u>N</u> ext >                                                                                                    | Cancel |  |  |  |  |

#### Next tıklanır.

| O Anaconda3 2020.07 (64-                                                                                                    | bit) Setup                                                                                                    |                           |                | _         |          | ×   |  |
|----------------------------------------------------------------------------------------------------|----------------------------------------------------------------------------------------------------|---------------------------|----------------|-----------|----------|-----|--|
| O ANACONDA.                                                                                                    | License Agreemer<br>Please review the li<br>2020.07 (64-bit).                                                                                                    | n <b>t</b><br>cense terms | before inst    | alling Ar | naconda3 |     |  |
| Press Page Down to see the rest of the agreement.                                                                                         |                                                                                                    |                           |                |           |          |     |  |
| End User License Agreement - Anaconda Individual Edition                                                                                  |                                                                                                    |                           |                |           |          | ^   |  |
| Copyright 2015-2020, And<br>All rights reserved under t                                                                                   | Copyright 2015-2020, Anaconda, Inc.<br>All rights reserved under the 3-dause BSD License:                                                                                                    |                           |                |           |          |     |  |
| This End User License Agr<br>and Anaconda, Inc. ("Ana<br>(which was formerly know                                                         | This End User License Agreement (the "Agreement") is a legal agreement between you and Anaconda, Inc. ("Anaconda") and governs your use of Anaconda Individual Edition (which was formerly known as Anaconda Distribution). |                           |                |           |          |     |  |
| If you accept the terms of the agreement, click I Agree to continue. You must accept the agreement to install Anaconda3 2020.07 (64-bit). |                                                                                                    |                           |                |           |          |     |  |
| Anaconda, Inc. ————                                                                                                    |                                                                                                    | < <u>B</u> ack            | I <u>A</u> gre | e         | Cano     | cel |  |

Lisans sözleşmesi ekranı gelmektedir. I Agree tıklanır.

| O Anaconda3 2020.07 (64-                                            | bit) Setup                                                                                          | _             |          | ×      |
|---------------------------------------------------------------------|----------------------------------------------------------------------------------------------------|---------------|----------|--------|
| O ANACONDA.                                                         | Select Installation Type<br>Please select the type of installation y<br>Anaconda3 2020.07 (64-bit). | ou would like | to perfo | rm for |
| Install for:<br>) Just Me (recommended)<br>All Users (requires admi | n privileges)                                                                                       |               |          |        |
| Anaconda, Inc. ———                                                  | < <u>B</u> ack                                                                                      | Next >        | Can      | cel    |

Anaconda dağıtımının hangi kullanıcılar için yükleneceği ekranı gelir. All Users (Tüm Kullanıcılar) seçilebilir.

| O Anaconda3 2020.07 (64-                                   | bit) Setup                                   |                                           | _                       |                          | ×        |
|------------------------------------------------------------|----------------------------------------------|-------------------------------------------|-------------------------|--------------------------|----------|
| O ANACONDA.                                                | Choose Install<br>Choose the folde           | Location<br>er in which to insta          | all Anaconda:           | 3 2020.07 <del>(</del> 6 | 54-bit). |
| Setup will install Anaconda<br>folder, click Browse and se | 3 2020.07 (64-bit) i<br>lect another folder. | n the following fol<br>Click Next to cont | der. To instal<br>inue. | ll in a differe          | ent      |
| Destination Folder                                         | onda3                                        |                                           | E                       | Browse                   |          |
| Space required: 2.7GB<br>Space available: 42.9GB           |                                              |                                           |                         |                          |          |
| мпасопоа, Inc.                                             |                                              | < <u>B</u> ack                            | ₽ <u>N</u> ext >        | Car                      | ncel     |

Anaconda kurulumunun yapılacağı yer seçilir. Next tıklanır.

| O Anaconda3 2020.07 (64-1)                                                                                                    | oit) Setup                                                                                                    |                                                                                                    | _                                                                                             |      | ×   |
|----------------------------------------------------------------------------------------------------|----------------------------------------------------------------------------------------------------|----------------------------------------------------------------------------------------------------|-----------------------------------------------------------------------------------------------|------|-----|
| O ANACONDA.                                                                                                    | Advanced Installati<br>Customize how Anacc                                                                                                    | on Options<br>onda integrat                                                                                                    | tes with Windows                                                                              |      |     |
| Advanced Options                                                                                                    |                                                                                                    |                                                                                                    |                                                                                               |      |     |
| Add Anaconda3 t                                                                                                    | o the system <u>P</u> ATH envi                                                                                                    | ronment vari                                                                                                    | able                                                                                          |      |     |
| Not recommended. In<br>menu and select "Ana<br>Anaconda get found<br>cause problems requi<br>Register Anacond<br>This will allow other p<br>PyCharm, Wing IDE,<br>detect Anaconda as | nstead, open Anaconda<br>aconda (64-bit)". This "a<br>before previously install<br>ring you to uninstall and<br>a3 as the system Pytho<br>rograms, such as Pytho<br>PyDev, and MSI binary<br>the primary Python 3.8 d | 3 with the W<br>dd to PATH <sup>=</sup><br>ed software<br>I reinstall Ana<br>n 3.8<br>n Tools for V<br>packages, to<br>on the syste | indows Start<br>option makes<br>, but may<br>aconda.<br>isual Studio<br>) automatically<br>m. |      |     |
| Anaconda, Inc. ————                                                                                                    |                                                                                                    | < <u>B</u> ack                                                                                                    | Install                                                                                       | Cano | :el |

Register Anaconda as the system python 3.8 seçilir. Install tıklanır.

| O Anaconda3 2020.07 (64-   | bit) Setup                             |                  | _                  |             | $\times$ |
|----------------------------|----------------------------------------|------------------|--------------------|-------------|----------|
| O ANACONDA.                | <b>Installing</b><br>Please wait while | Anaconda3 2020   | ).07 (64-bit) is t | eing instal | led.     |
| Output folder: C: \Program | Data\Anaconda3\pk                      | gs\unicodecsv-0. | 14.1-py38_0\in     | fo          |          |
| Show <u>d</u> etails       |                                        |                  |                    |             |          |
|                            |                                        |                  |                    |             |          |
|                            |                                        |                  |                    |             |          |
|                            |                                        |                  |                    |             |          |
| Anaconda, Inc. ————        |                                        | < <u>B</u> ack   | Next >             | Cano        | cel      |

Kurulum işlemine geçilir.

Kurulumu ayrıntılı incelemek için Show details (Ayrıntıları göster) düğmesine tıklayabilirsiniz.

| O Anaconda3 2020.07 (64-                                                                                                    | bit) Setup                                                                                                    |                                                                                                   | _                    |             | $\times$ |
|----------------------------------------------------------------------------------------------------|----------------------------------------------------------------------------------------------------|---------------------------------------------------------------------------------------------------|----------------------|-------------|----------|
| O ANACONDA.                                                                                                    | <b>Installing</b><br>Please wait while                                                                                                    | e Anaconda3 202                                                                                   | 20.07 (64-bit) is be | eing instal | led.     |
| Setting up the base enviro                                                                                                    | nment                                                                                                    |                                                                                                   |                      |             |          |
| zict pkgs/main/i<br>zipp pkgs/main/i<br>zlib pkgs/main/i<br>zope pkgs/main<br>zope.event pkgs/m<br>zope.interface pkgs/m<br>zstd pkgs/main,<br>Preparing transaction: | hoarch::zict-2.0.0-<br>/noarch::zipp-3.1.0<br>win-64::zib-1.2.11<br>n/win-64::zope-1.0<br>nain/win-64::zope.e<br>main/win-64::zope.<br>/win-64::zstd-1.4.9 | py_0<br>)-py_0<br>-h62dcd97_4<br>-py38_1<br>event-4.4-py38_(<br>interface-4.7.1-p<br>5-ha9fde0e_0 | )<br>)y38he774522_0  |             | ~        |
| Anaconda, Inc. ————                                                                                                    |                                                                                                    | < <u>B</u> ack                                                                                    | <u> Next &gt;</u>    | Can         | cel      |
| Kurulum ayrıntıları                                                                                                    |                                                                                                    |                                                                                                   |                      |             |          |

| Anaconda3 2020.07 (64-1)                                                                                                    | bit) Setup —                                                                                                    | $\times$ |
|----------------------------------------------------------------------------------------------------|----------------------------------------------------------------------------------------------------|----------|
| O ANACONDA.                                                                                                    | Installation Complete<br>Setup was completed successfully.                                                                                                    |          |
| Completed                                                                                                    |                                                                                                    |          |
|                                                                                                    |                                                                                                    |          |
| Processed C: \ProgramDat<br>Processed C: \ProgramDat<br>Processed C: \ProgramDat<br>Processed C: \ProgramDat<br>Execute: "C: \ProgramDat<br>Running post install<br>Execute: "C: \ProgramDat<br>Execute: "C: \ProgramDat<br>Created uninstaller: C: \ProgramDat | a \Anaconda3 \Menu \console_shortcut.json successfully.<br>a \Anaconda3 \Menu \notebook.json successfully.<br>a \Anaconda3 \Menu \powershell_shortcut.json successfully.<br>a \Anaconda3 \Menu \spyder_shortcut.json successfully.<br>a \Anaconda3 \Menu \spyder_shortcut.json successfully.<br>a \Anaconda3 \pythonw.exe" -E -s "C: \ProgramData \Anacon.<br>a \Anaconda3 \pythonw.exe" -E -s "C: \ProgramData \Anacon.<br>a \Anaconda3 \pythonw.exe" -E -s "C: \ProgramData \Anacon.<br>a \Anaconda3 \pythonw.exe" -E -s "C: \ProgramData \Anacon. | •••      |
| Completed                                                                                                    |                                                                                                    |          |
| Anaconda, Inc. ————                                                                                                    | < <u>B</u> ack <b>Sect</b> > Ca                                                                                                    | ancel    |

Kurulum tamamlandı. Next tıklanır.

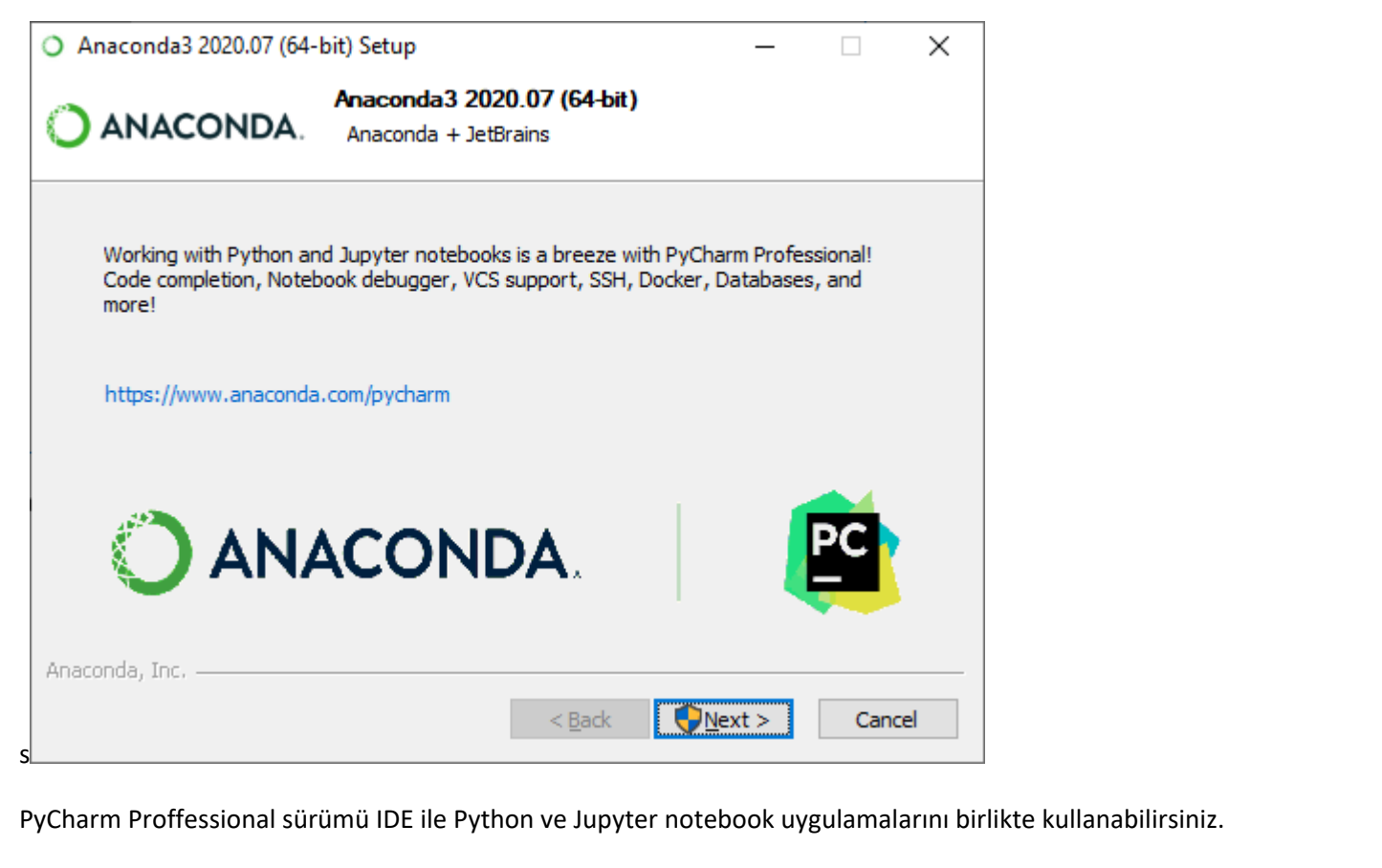

Ücretsiz 30 günlük deneme kullanımı paketini indirebilirsiniz.Next tıklanır.

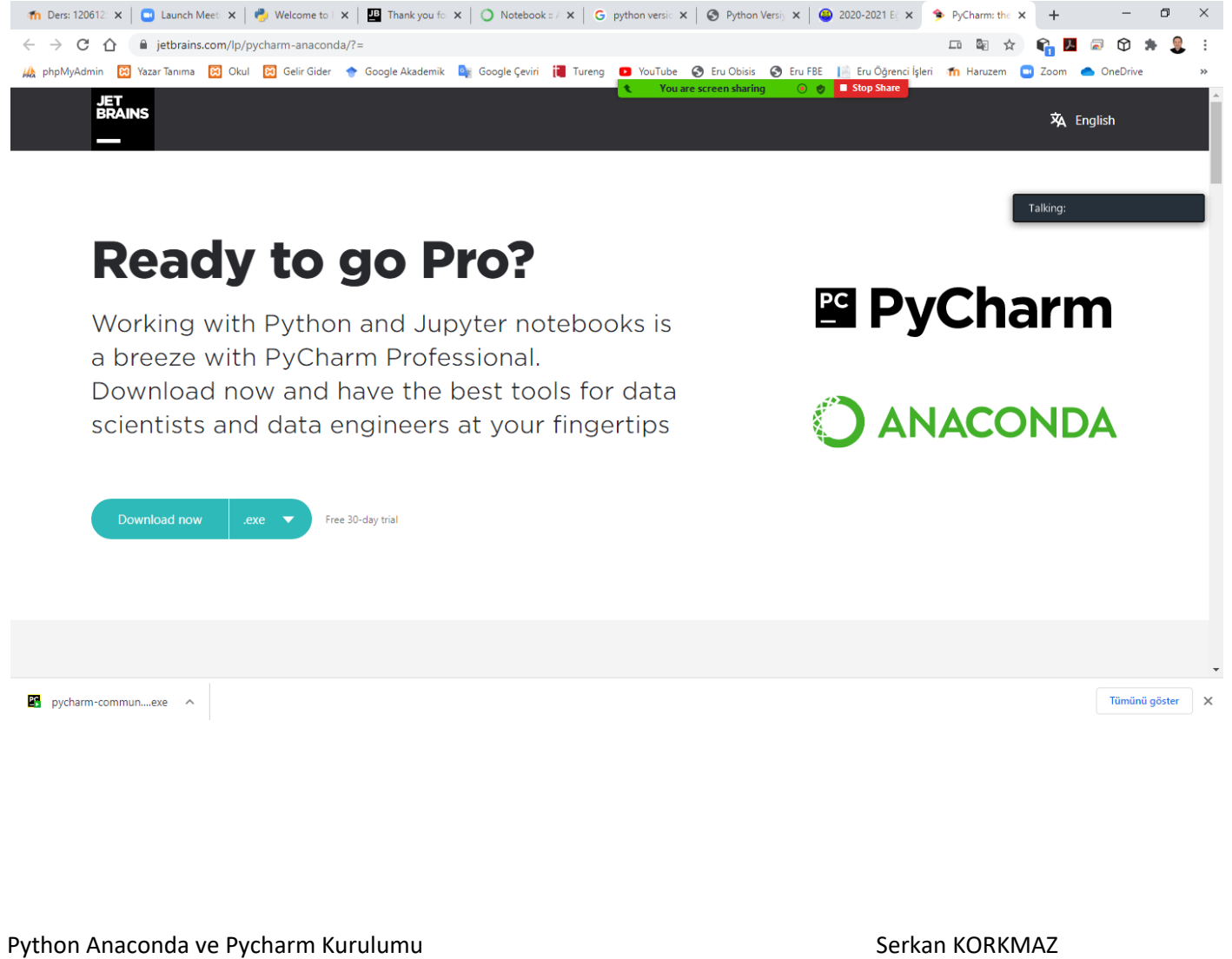

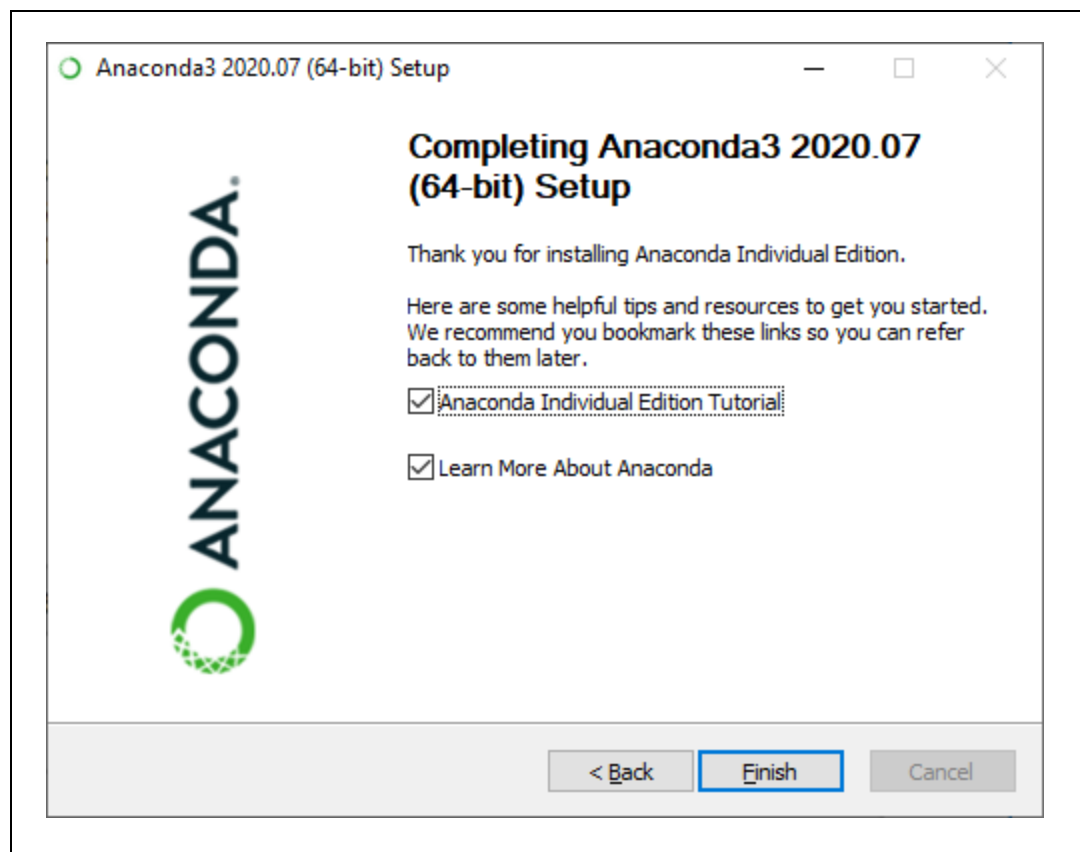

Anaconda ile nasıl başlayacağınızı öğrenmek için Learn how to get started with Anaconda seçilebilir. Bu seçenek işaretlendiğinde kurulum bizi Anaconda Documentation sayfasına yönlendirecektir.

Anaconda Cloud hakkında daha fazla bilgi edinmek için Learn more about Anaconda Cloud seçilebilir. Bu seçenek işaretlendiğinde kurulum bizi Anaconda Cloud sayfasına yönlendirir.

Tamamlanan kurulumu bitirmek için Finish tıklanır.

### **Anaconda Cloud**

Anaconda Cloud, paketlerin, notebookların, projelerin ve ortamların paylaşıldığı yerdir.

Anaconda Cloud, halka açık ücretsiz conda paket hosting için kullanılabilecek yerdir.

| 🗛 Google Çeviri 🗙 🔿 :: Anaconda Cloud | × +                                                            |                                                                       | - 0 ×                          |
|---------------------------------------|----------------------------------------------------------------|-----------------------------------------------------------------------|--------------------------------|
| ← → C                                 |                                                                |                                                                       | ≊ ☆ <mark>Љ</mark> \varTheta : |
|                                       | <image/>                                                       | Satery About Anaconda Heip Download Anaconda Sign In                  |                                |
|                                       | Anaconda                                                       | Enterprise                                                            |                                |
|                                       | Anaconda Cloud<br>Gallery<br>About<br>Documentation<br>Support | Community<br>Anaconda Community<br>Open Source<br>NumFOCUS<br>Support |                                |

### **Anaconda Documentation**

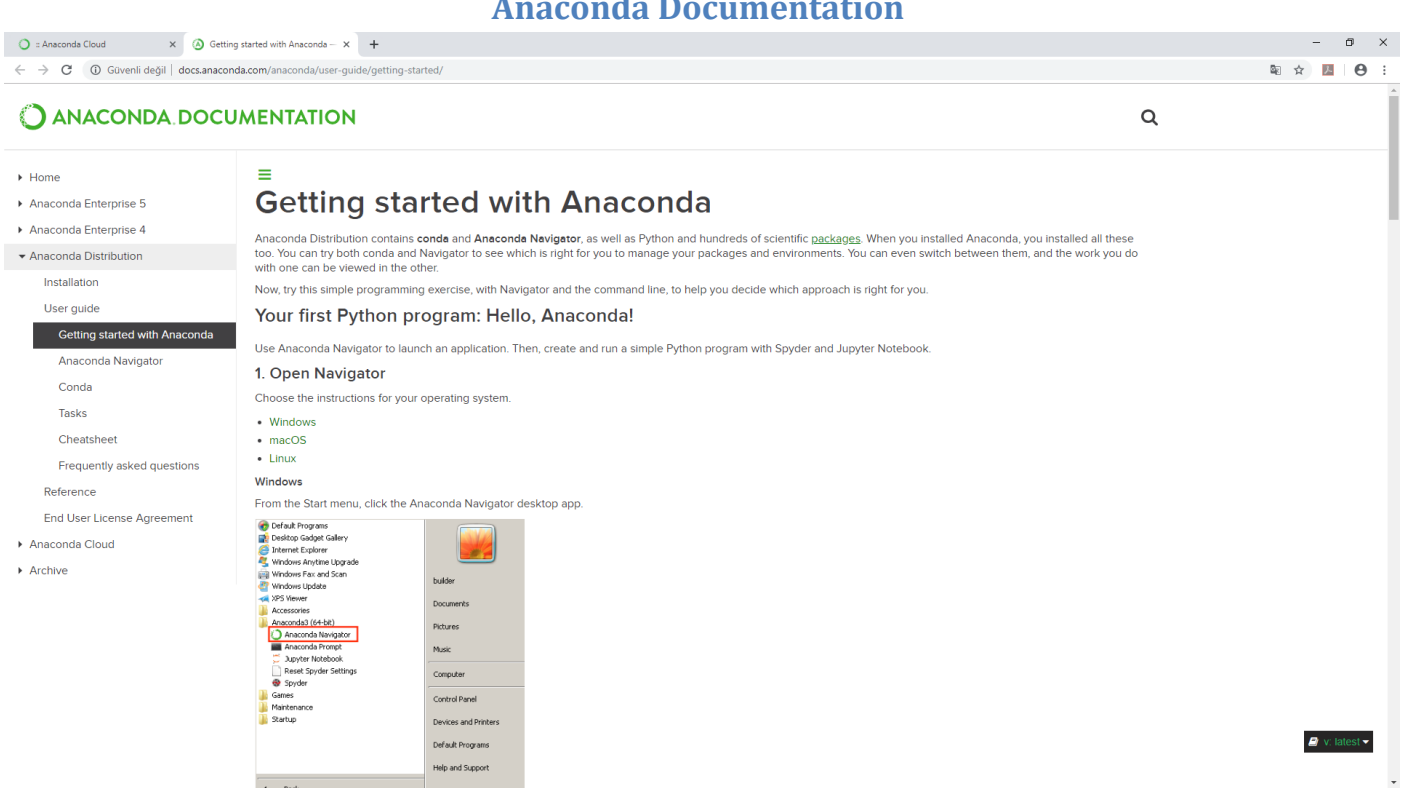

Anaconda Documentation sayfasından yeni başlangıç için gerekli bilgiler alınabilir.

### **Anaconda Navigator**

Anaconda Navigator, Anaconda dağıtımında bulunan ve komut satırı komutlarını kullanmadan uygulamaları başlatmanızı ve Conda paketlerini, ortamları ve kanalları kolayca yönetmenizi sağlayan bir masaüstü grafik kullanıcı arayüzüdür (GUI).

Navigator, Anaconda Bulut'ta veya yerel bir Anaconda Havuzunda paketler arayabilir.

Windows, macOS ve Linux için kullanılabilir.

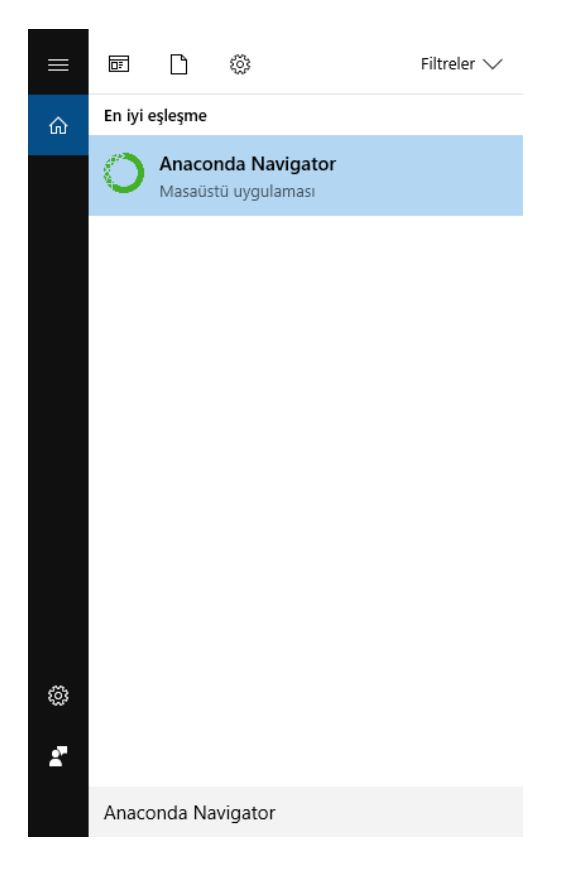

Windows işletim sisteminde Ara kısmından Anaconda Navigator yazılarak Anaconda Navigator'a erişilebilir.

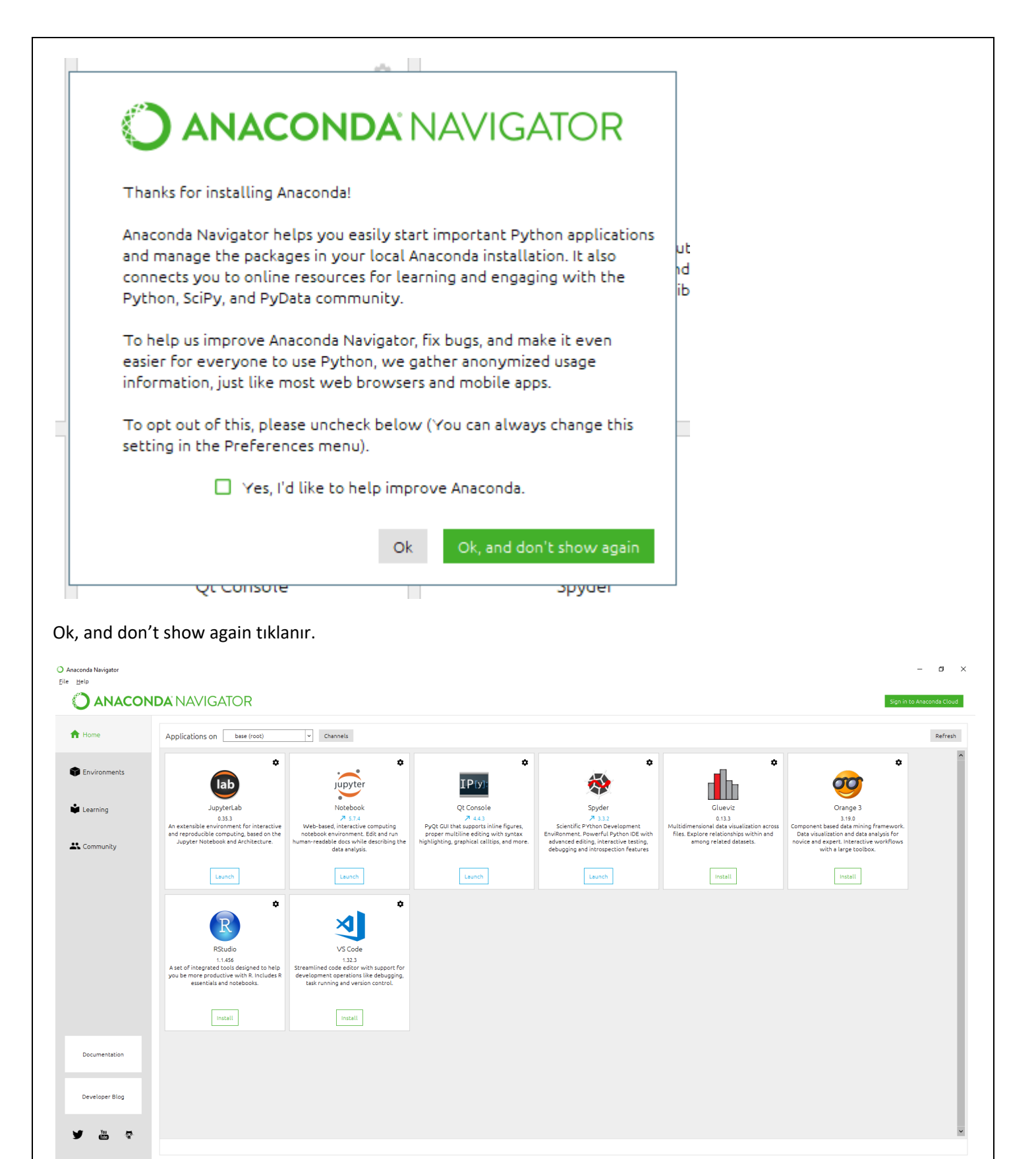

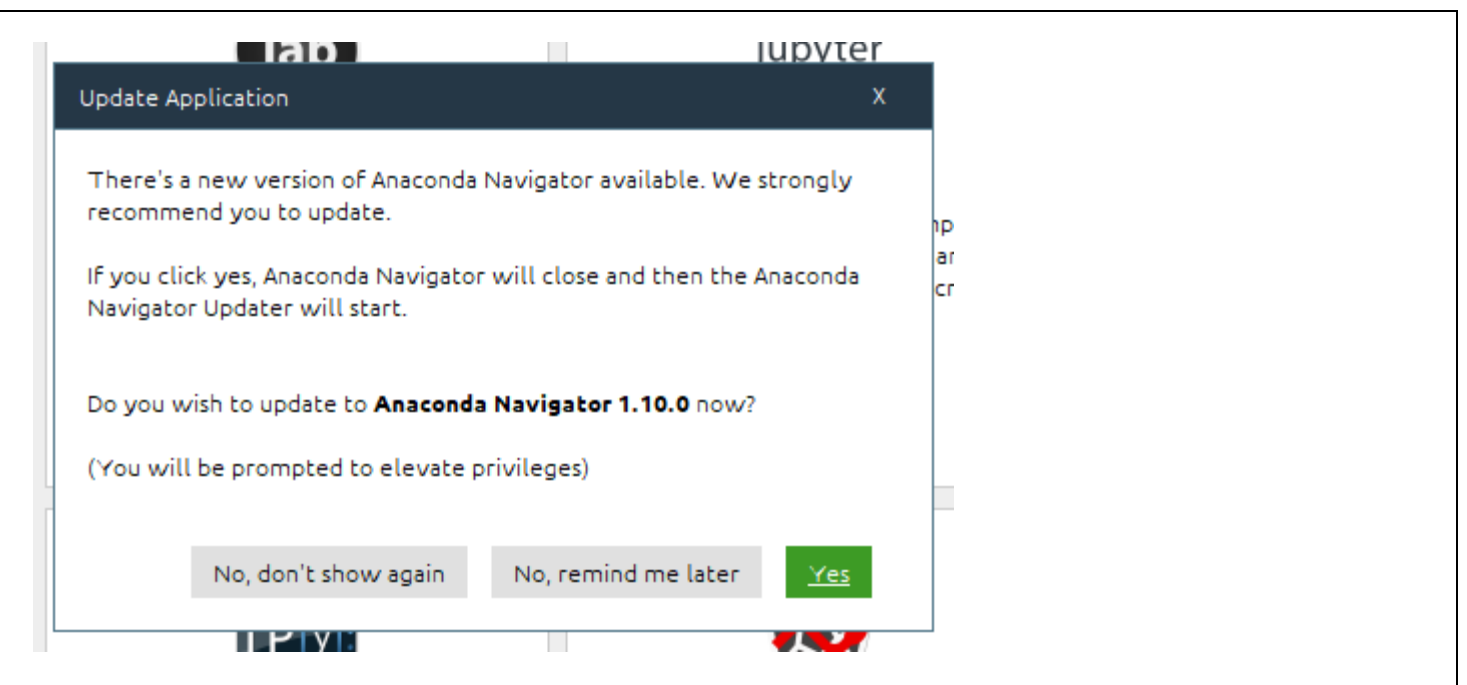

Anaconda Navigator uygulamasının 1.10.0 sürümüne güncellemek için "Yes" düğmesine tıklanır.

#### Anaconda Navigator Uygulaması

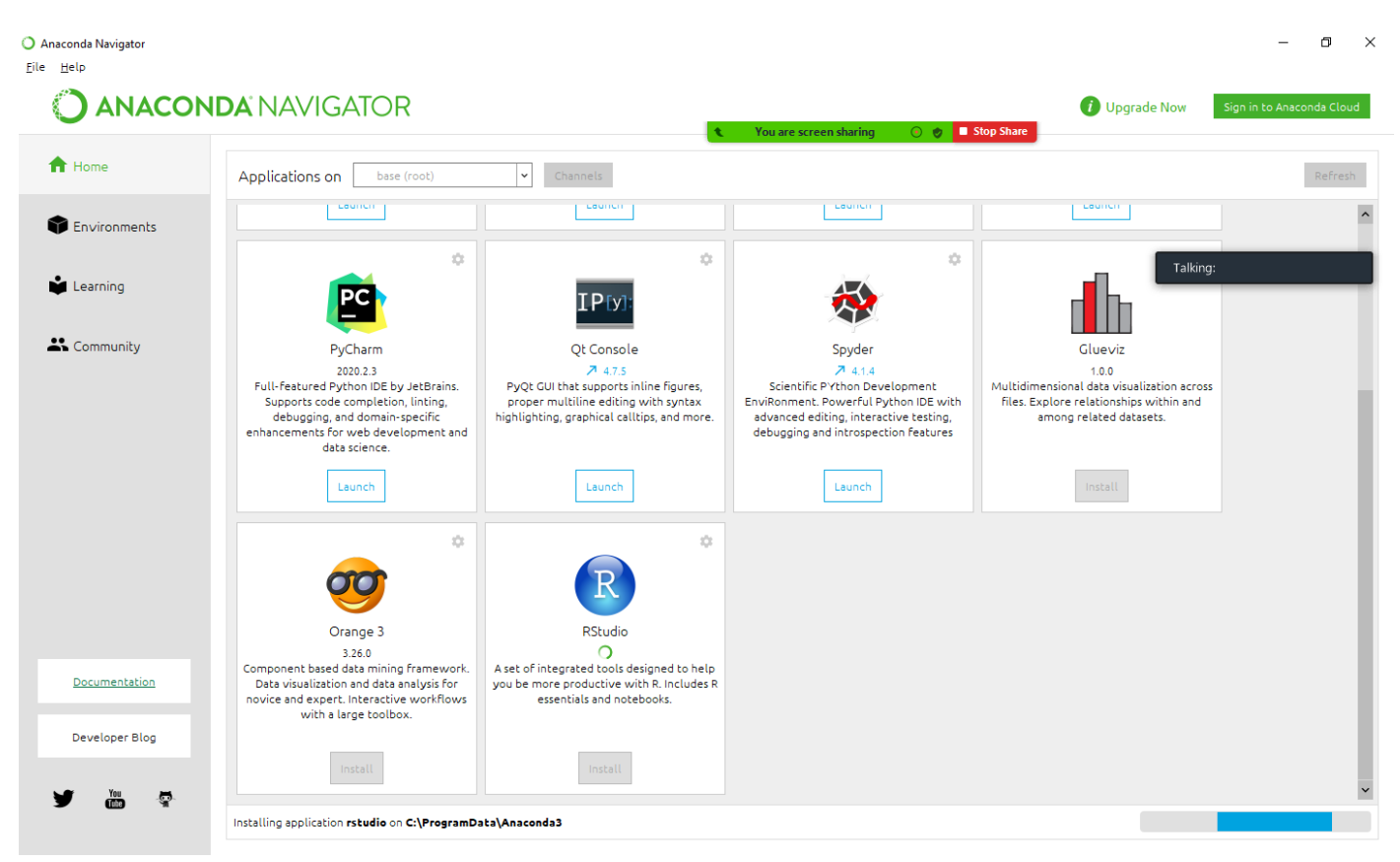

R Studio tıklanarak R Studio uygulaması yüklenebilir.

| Home         | Applications on base (root)                                                                                   | - Channels                                                                                                    |                                                                                                    |                                                                                             |                                                                                                    |                                                                                                    |
|--------------|----------------------------------------------------------------------------------------------------|----------------------------------------------------------------------------------------------------|----------------------------------------------------------------------------------------------------|---------------------------------------------------------------------------------------------|----------------------------------------------------------------------------------------------------|----------------------------------------------------------------------------------------------------|
| Environments | ¢                                                                                                    | ¢                                                                                                    | ¢<br><b>IP</b> [y]:                                                                                     | *                                                                                           | *                                                                                                    | ° °                                                                                                    |
| Learning     | JupyterLab<br>0.35.3<br>An extensible environment for interactive<br>and reproducible computing, based on the | Notebook<br>7 5.7.4<br>Web-based, interactive computing<br>notebook environment. Edit and run                   | Qt Console<br>7 4.4.3<br>PyQt GUI that supports inline figures,<br>proper multiline editing with syntax | Spyder<br>7 3.3.2<br>Scientific PYthon Development<br>EnviRonment. Powerful Python IDE with | VS Code<br>1.32.3<br>Streamlined code editor with support for<br>development operations like debugging, | Glueviz<br>0.13.3<br>Multidimensional data visualization across<br>files. Explore relationships within and |
| Community    | Jupyter Notebook and Architecture.                                                                            | human-readable docs while describing the data analysis.                                                         | highlighting, graphical calltips, and more.                                                             | edvanced editing, interactive testing,<br>debugging and introspection features              | task running and version control.                                                                       | among related datasets.                                                                                    |
|              | Carage 3<br>Carage 3<br>Composed based data mining framework.<br>Data visualization and data scalarily for    | R<br>RStudio<br>1.1456<br>A set of integrated tools designed to help<br>up the more reductive with R includes R |                                                                                                    |                                                                                             |                                                                                                    |                                                                                                    |
|              | novice and expert. Interactive workflows with a large toolbox.                                                | essentials and notebooks.                                                                                       |                                                                                                    |                                                                                             |                                                                                                    |                                                                                                    |
|              |                                                                                                    |                                                                                                    |                                                                                                    |                                                                                             |                                                                                                    |                                                                                                    |

Orange 3 Install tıklanarak Orange 3 (bileşen tabanlı veri madenciliği çerçevesi) uygulaması yüklenebilir.

| <b>O</b> ANACO |                     | • |            |                                                                                                    |          |
|----------------|---------------------|---|------------|----------------------------------------------------------------------------------------------------|----------|
| A Home         | Search Environments | ٩ | Installe   | Channels Update index Search Packages Q                                                                                                    |          |
|                | base (root)         | • | Name       | ✓ T Description                                                                                                    | Version  |
| Environments   |                     |   | 🗹 _ipyw_i  | _nb_ex O A configuration metapackage for enabling anaconda-bundled jupyter extensions                                                                                   | 0.1.0    |
|                |                     |   | 🗹 alabaste | O Configurable, python 2+3 compatible sphinx theme.                                                                                                    | 0.7.12   |
| 🗳 Learning     |                     |   | 🗹 anacono  | O Simplifies package management and deployment of anaconda                                                                                                    | 2018.12  |
|                |                     |   | 🗹 anacono  | client O Anaconda.org command line client library                                                                                                    | 1.7.2    |
| Community      |                     |   | 🗹 anacono  | project O Tool for encapsulating, running, and reproducing data science projects                                                                                        | 0.8.2    |
|                |                     |   | asn1cry    | O Python asn.1 library with a focus on performance and a pythonic api                                                                                                   | 0.24.0   |
|                |                     |   | 🗹 astroid  | O A abstract syntax tree for python with inference support.                                                                                                    | ↗ 2.1.0  |
|                |                     |   | astropy    | O Community-developed python library for astronomy                                                                                                    | A 3.1    |
|                |                     |   | < atomics  | tes O Atomic file writes.                                                                                                    | ↗ 1.2.1  |
|                |                     |   | 🗹 attrs    | O Attrs is the python package that will bring back the joy of writing classes by relieving you from the drudgery of implementing object protocols (aka dunder methods). | ≯ 18.2.0 |
|                |                     |   | 🗹 babel    | O Utilities to internationalize and localize python applications                                                                                                    | 2.6.0    |
|                |                     |   | 🗹 backcal  | O Specifications for callback functions passed in to an api                                                                                                    | 0.1.0    |
|                |                     |   | 🗹 backpor  | 0                                                                                                    | 1.0      |
|                |                     |   | M backpor  | os O Backport of new features in python's os module                                                                                                    | 0.1.1    |
| Documentation  |                     |   | M backpor  | ihutil_g O A backport of the get_terminal_size function from python 3.3's shutil.                                                                                       | 1.0.0    |
|                |                     |   | 🗹 beautifi | Aug A Python library designed for screen-scraping                                                                                                    | ≯ 4.6.3  |
| Developer Blog |                     |   | M bitarray | O Efficient arrays of booleans c extension                                                                                                    | 0.8.3    |
|                |                     |   | M bkcbart  | O Mich Javal chart turar huilt on ton of holizah                                                                                                    |          |

Environments kısmından yüklemek istenilen paketler Search (Arama) kısmından aratılarak yüklenebilir.

# Canopy

Canopy, Python kullanan bilim adamları ve mühendisler için kanıtlanmış analiz ve geliştirme ortamıdır. Canopy, sizi Python ve bilimsel ve analitik araçlardan oluşan bir kütüphane ile hızlı bir şekilde çalıştıran eksiksiz, bağımsız bir yükleyici sağlar. Canopy, interaktif bir analiz ortamının yanı sıra, seçtiğiniz Python versiyonunun hem de tanınmış Enthought Python Dağıtımının çekirdek Python paketlerinin hızlı kurulumunu sağlar.

Birkaç dakika içinde, önceden kurulmuş ortak bilimsel ve analitik programlama iş akışlarına yönelik araçları içeren çalışan bir Python ortamına sahip olacaksınız.

En son Intel MKL, Matplotlib, Scikit-learn ve Pandas ile optimize edilmiş Jupyter, Matplotlib, NumPy ve SciPy plus araç setinizi kişiselleştirmek için önceden oluşturulmuş ve test edilmiş 600'den fazla bilimsel ve analitik pakete anında erişim sağlar.

### **Canopy İndirme**

https://www.enthought.com/product/canopy/ adresinden işletim sistemine uygun Canopy dağıtımı indirilebilir.<sup>8</sup>

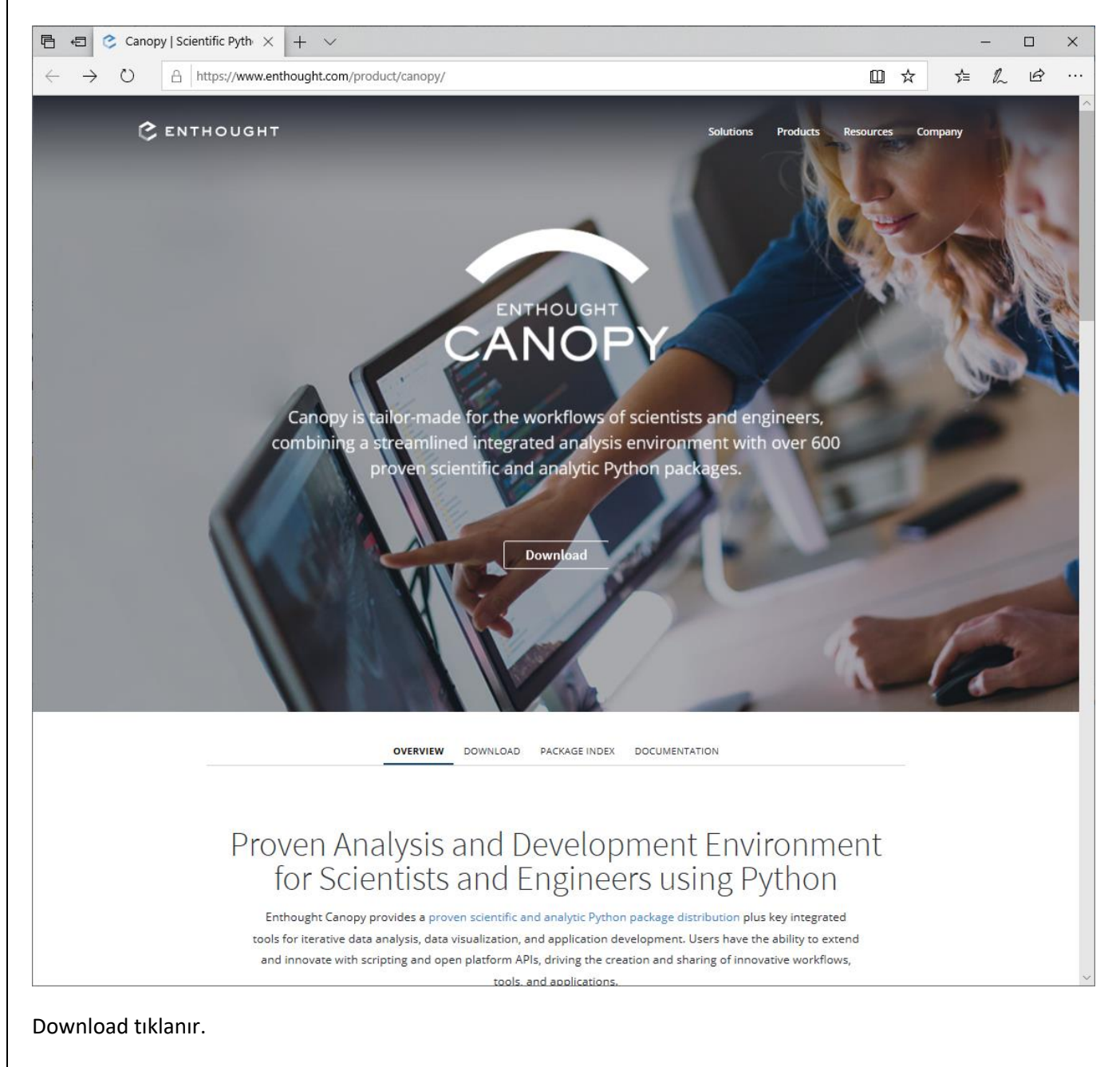

<sup>8</sup>https://www.enthought.com/product/canopy/ Python Anaconda ve Pycharm Kurulumu  $\times$  +  $\vee$ 

A https://store.enthought.com/downloads/

C ENTHOUGHT

□ ☆ \$= \$~ \$\end{arrow}

 $\times$ 

...

# Downloads

By downloading Canopy you acknowledge your acceptance of all the terms and conditions of the applicable lice

#### Which version should I download?

- Pick the Python version you expect to use most often. You'll be able to use another Python version when you need to, from within the same Canopy installation.
- · If you are on Windows, 64-bit is the most common by far. Choose this unless you know that your Windows itself is 32-bit.
- If you are upgrading from Canopy 1.x, please read this before beginning installation.
- For details, see "Installing a new Canopy version".

#### About Canopy

Canopy is freely available to all users under the Canopy license. Canopy provides access to over 450 pre-built, tested, vare Python packages, including core scientific and analytic packages like NumPy, SciPy, Pandas, Matplotlib, and IPython. It includes an integrated analysis environment and GUI debugger.

If you have a Canopy subscription, you can log in to access full package installers.

#### Standard Installers

| v2.1.9 v      | /2.1.8 | Documer | itation  |            |          |                                  |
|---------------|--------|---------|----------|------------|----------|----------------------------------|
| Platform      |        | Python  |          | Released   | Size     | MD5                              |
| Linux [64-bit | t]     | 2.7     | download | 2018-04-23 | 737.5 MB | fcc166b2e8f44ba136d8d53fad405a81 |
| Linux [64-bit | t]     | 3.5     | download | 2018-04-23 | 638.8 MB | 6a954d2a0ffa917bd503ae2a297c14f2 |
| macOS [64-t   | bit]   | 2.7     | download | 2018-04-23 | 604.2 MB | 1c337b59a4de5b2d7c85e8cba41966ac |
| macOS [64-b   | bit]   | 3.5     | download | 2018-04-23 | 506.6 MB | 1acca0124c3a56cc60373a1005df10eb |
| Windows [64   | 4-bit] | 2.7     | download | 2018-04-23 | 548.2 MB | 158743d12eeb096f0ce71147065a8fe8 |
| Windows [32   | 2-bit] | 2.7     | download | 2018-04-23 | 454.4 MB | 4fa083782183214b7427f69a52d8c3d9 |
| Windows [64   | 4-bit] | 3.5     | download | 2018-04-23 | 476.7 MB | f340f95f775c55207e82490116152ba0 |

https://store.enthought.com/downloads/ adresinden Windows (64-bit) platformundaki 3.5 Python sürümlü dosya indirilebilir.

With Canopy you'll have a robust environment and tools for working in Python. Now learn how to maximize your results with training from Enthought's experts.

Onsite and open classes at locations across the United States and Europe:

- Python Ec
- Python for Scientists and Engineers
  Python for Data Science
- Python for Data Analysis
   Pandas Mastery Worksho Machine Learning Mastery

Workshop

See Syllabi & Schedule

#### **Deployment Server**

Want secure, onsite access to Enthought's Python packages and safe, efficient sharing and distribution of private internal packages and applications?

Learn more

| <b>x   🥐</b> Pytho: <b>x   ⊙</b> Googi <b>x   �</b> C∓ ⊺  <b>x</b>  <br>ds/edm/ | 🖬 Şerafe 🗙   🧑 Pytho: 🗙   🔘 Anaco 🗙   🔤 OSSU 🗴          | ◯ :: Ana: x   ຯ PyCha x   ◯ Anacc x   ◯ 2021: x   ◯            | Home X ③ Enthe X +                 | o – ¤           |
|---------------------------------------------------------------------------------|---------------------------------------------------------|----------------------------------------------------------------|------------------------------------|-----------------|
| er 🔶 Google Akademik 🧕 Google Çeviri 🔃 Ture                                     | ng 💶 YouTube 🔇 Eru Obisis 🔇 Eru FBE 📔 Eru Öğrenci İş    | leri 📶 Haruzem 🦲 HARUZEM SİS 🛄 Zoom 📥 OneDrive 🧕               | Harran Üni 📀 OBS Harran 📀 Bölüm Bş | k 🥘 Birecik MYO |
| C ENTHOUGHT                                                                     | 🌒 You are screen sharing 💿 🧶 🔳 Stops                    | <sup>Share</sup> Documentation 📥 Downloads Register/Sign In He |                                    |                 |
|                                                                                 | enloyment Manager                                       |                                                                |                                    |                 |
|                                                                                 | epioyment manager                                       |                                                                |                                    |                 |
| Recommer                                                                        | ded for all users; includes both the EDM GUI applicatio | n and the command-line tool.                                   |                                    |                 |
|                                                                                 | For macOS installation instructions, see                | here.                                                          |                                    |                 |
|                                                                                 | See full documentation.                                 |                                                                |                                    |                 |
| v3.2.5 v3.2.4 v3.2.3 v3.2.1                                                     | v3.1.1 v3.0.1 v2.1.0                                    |                                                                |                                    |                 |
| Operating System                                                                | Minimum Version                                         | Installer                                                      |                                    |                 |
| 32-bit Windows                                                                  | Windows 7                                               | 32-bit .msi installer                                          |                                    |                 |
| 64-bit Windows                                                                  | Windows 7                                               | 64-bit .msi installer                                          |                                    |                 |
| CentOS                                                                          | 6.10                                                    | 64-bit .rpm package                                            |                                    |                 |
| Debian                                                                          | 8 (jessie)                                              | 64-bit .deb package                                            |                                    |                 |
| macOS                                                                           | 10.10                                                   | 64-bit .pkg installer                                          |                                    |                 |
|                                                                                 |                                                         |                                                                |                                    |                 |
| Download Command-Li                                                             | ne-Only Installers                                      |                                                                |                                    |                 |
| Recommended for serve                                                           | rs and other systems without a graphical user interface | includes only the EDM command-line tool.                       |                                    |                 |
| v3.2.5 v3.2.4 v3.2.3 v3.2.1                                                     | v3.1.1 v3.0.1 v2.1.0                                    |                                                                |                                    |                 |
|                                                                                 |                                                         |                                                                |                                    |                 |

Download Enthought Deployment Manager ekranı

### **Canopy Kurulumu**

İndirilen dosya "canopy-2.1.9.win-x86\_64-cp35.exe" dosyası tıklanarak çalıştırılır.

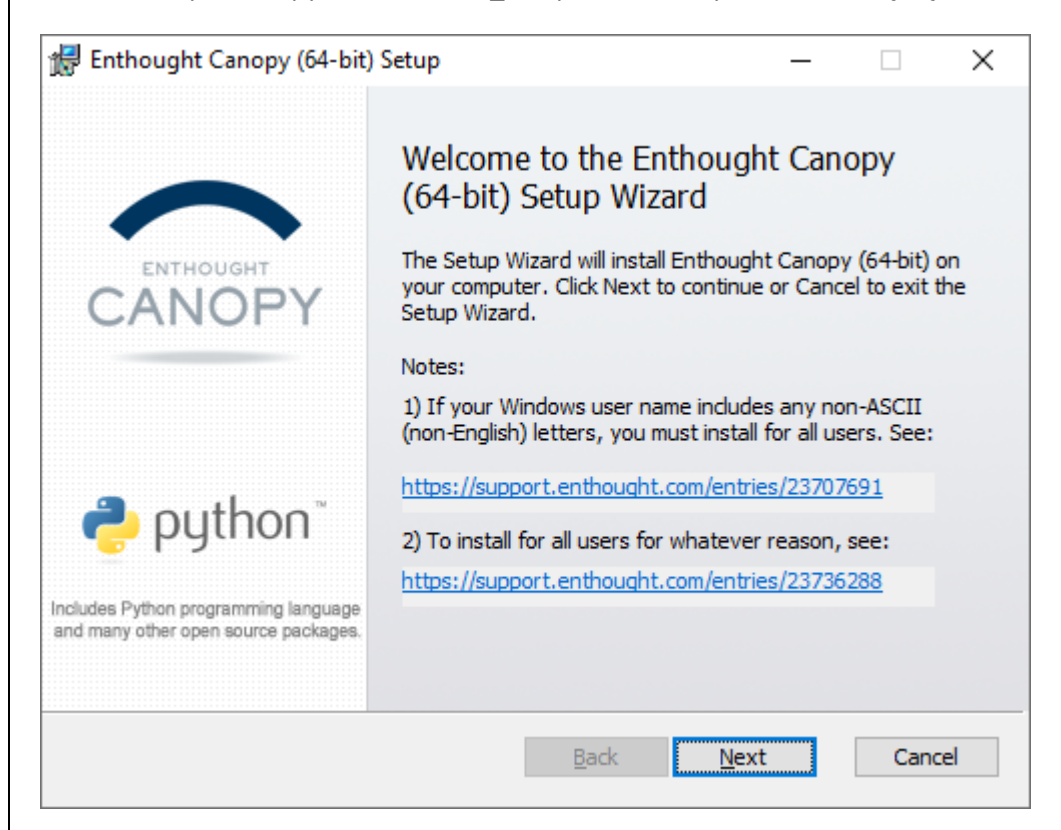

Next tıklanır.

| 🛃 Enthought Canopy (64-bit) Setup —                                                                                                    | ×    |
|----------------------------------------------------------------------------------------------------|------|
| End-User License Agreement                                                                                                    |      |
| Please read the following license agreement carefully                                                                                                    |      |
| LICENSE AGREEMENTS TO ENTHOUGHT CANOPY                                                                                                    | ^    |
| This document contains important license information for each Enthought Canopy<br>product. The license applicable to your use of Canopy, including the terms, conditions<br>and restrictions thereto, is determined by the specific Canopy product you ordered.<br>The following is a list of Enthought's Canopy productlicenses.<br>Enthought Canopy License Agreement |      |
| Enthought Canopy Administrator License Agreement                                                                                                    |      |
| To access your Canopy license agreement, go to<br>< <u>https://www.enthought.com/licenses/&gt;</u> . Please review your applicable license<br>carefully. By installing or using a Canopy product you signify your assent to and                                                                                                    | ¥    |
| ✓ I accept the terms in the License Agreement                                                                                                    |      |
| Print Back Next Car                                                                                                    | ncel |

Lisans sözleşmesi kabul edilir. Next tıklanır.

| Enthought Canony (64-hit) Setup                                                                         |                           |                         | _            |             | ~        |
|----------------------------------------------------------------------------------------------------|---------------------------|-------------------------|--------------|-------------|----------|
| p Entriought Canopy (04-bit) Setup                                                                      |                           |                         | _            |             | (        |
| Installation Scope                                                                                      |                           |                         |              |             |          |
| Choose the installation scope and folder                                                                |                           |                         |              | CAN         |          |
|                                                                                                    |                           |                         |              |             |          |
|                                                                                                    |                           |                         |              |             |          |
| Enthought Canopy (64-bit) will be installed in a pe<br>for your user account. You do not need local Adm | er-user fo<br>ninistrator | lder and b<br>privilege | oe ava<br>s. | ilable just |          |
|                                                                                                    |                           |                         |              |             |          |
|                                                                                                    |                           |                         |              |             |          |
|                                                                                                    |                           |                         |              |             |          |
|                                                                                                    |                           |                         |              |             |          |
|                                                                                                    |                           |                         |              |             |          |
|                                                                                                    |                           |                         |              |             |          |
|                                                                                                    |                           |                         |              |             |          |
|                                                                                                    |                           |                         |              |             |          |
|                                                                                                    |                           |                         |              |             |          |
|                                                                                                    |                           |                         |              |             |          |
|                                                                                                    | de                        | Novt                    |              | 6.00        | col      |
| Ba                                                                                                    | dk                        | Next                    |              | Can         | cel      |
| Ba                                                                                                    | dk 🔤                      | Next                    |              | Can         | cel      |
| xt tıklanır.                                                                                            | ck                        | Next                    |              | Can         | cel      |
| Bar<br>xt tıklanır.                                                                                     | ck                        | <u>N</u> ext            |              | Can         | cel      |
| ext tıklanır.<br>Enthought Canopy (64-bit) Setup                                                        | dk                        | Next                    |              | Can         | cel      |
| ext tıklanır.<br>Enthought Canopy (64-bit) Setup                                                        | ck                        | Next                    |              | Can         | cel<br>× |
| xt tıklanır.<br>Enthought Canopy (64-bit) Setup<br>Ready to install Enthought Canopy (64-bi             | dk t                      | Next                    |              |             |          |

| installation settings. | Click Cancel to ex | it the wizard. | change any or | your |
|------------------------|--------------------|----------------|---------------|------|
|                        |                    |                |               |      |
|                        |                    |                |               |      |

|  | <u>B</u> ack | Install |  |
|--|--------------|---------|--|

Install tıklanarak yüklenir.

Cancel

# **Jupyter Notebook**

Jupyter Notebook, canlı kod, denklem, görselleştirme ve anlatım metni içeren belgeler oluşturmanıza ve paylaşmanıza izin veren açık kaynaklı bir web uygulamasıdır.

Kullanım alanları: veri temizleme ve dönüştürme, sayısal simülasyon, istatistiksel modelleme, veri görselleştirme, makine öğrenmesi ve çok daha fazlası.

https://jupyter.org/ adresinden Jupyter Notebook ile ilgili detaylı bilgilere ulaşılabilir.

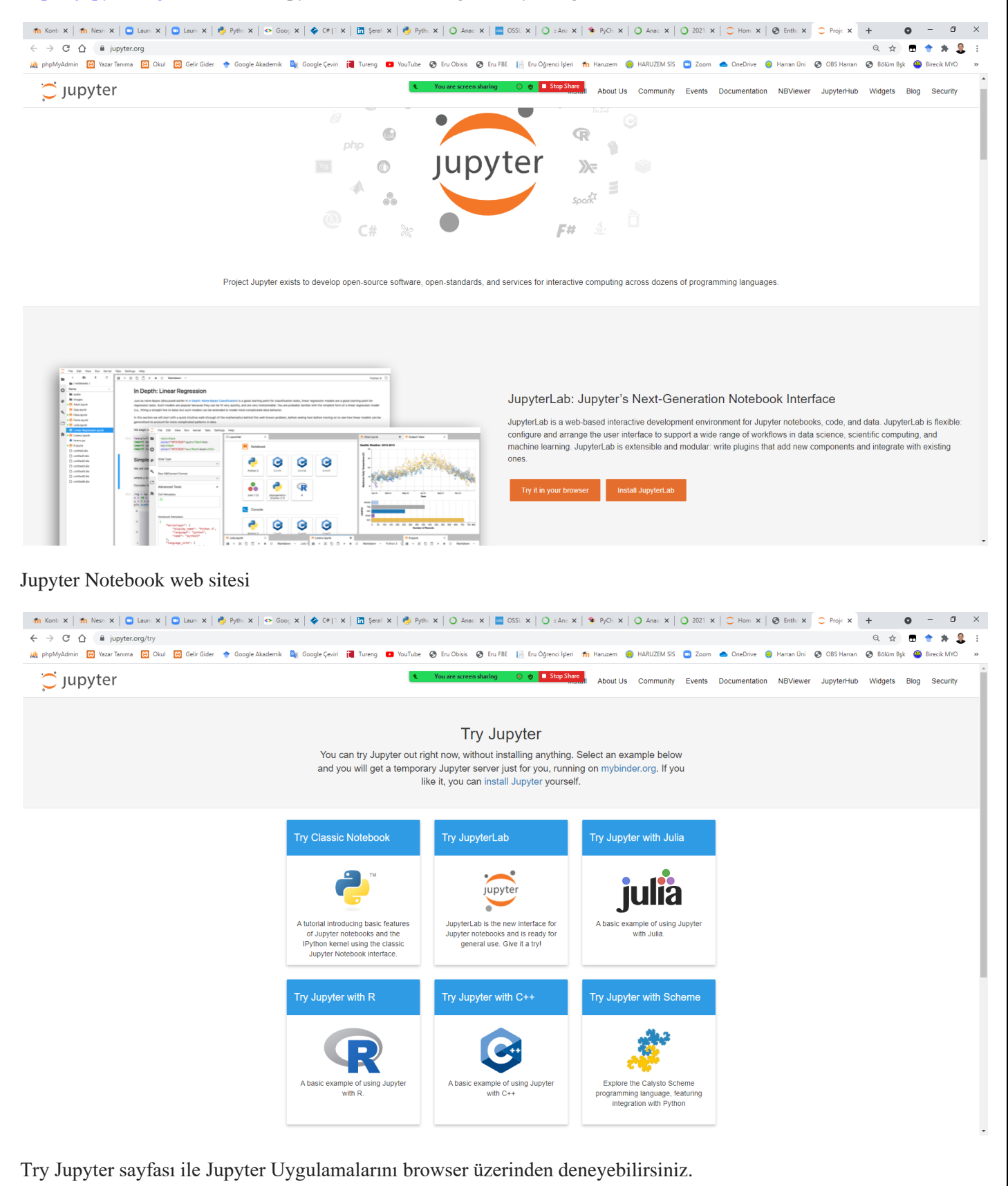

Python Anaconda ve Pycharm Kurulumu

Serkan KORKMAZ

7

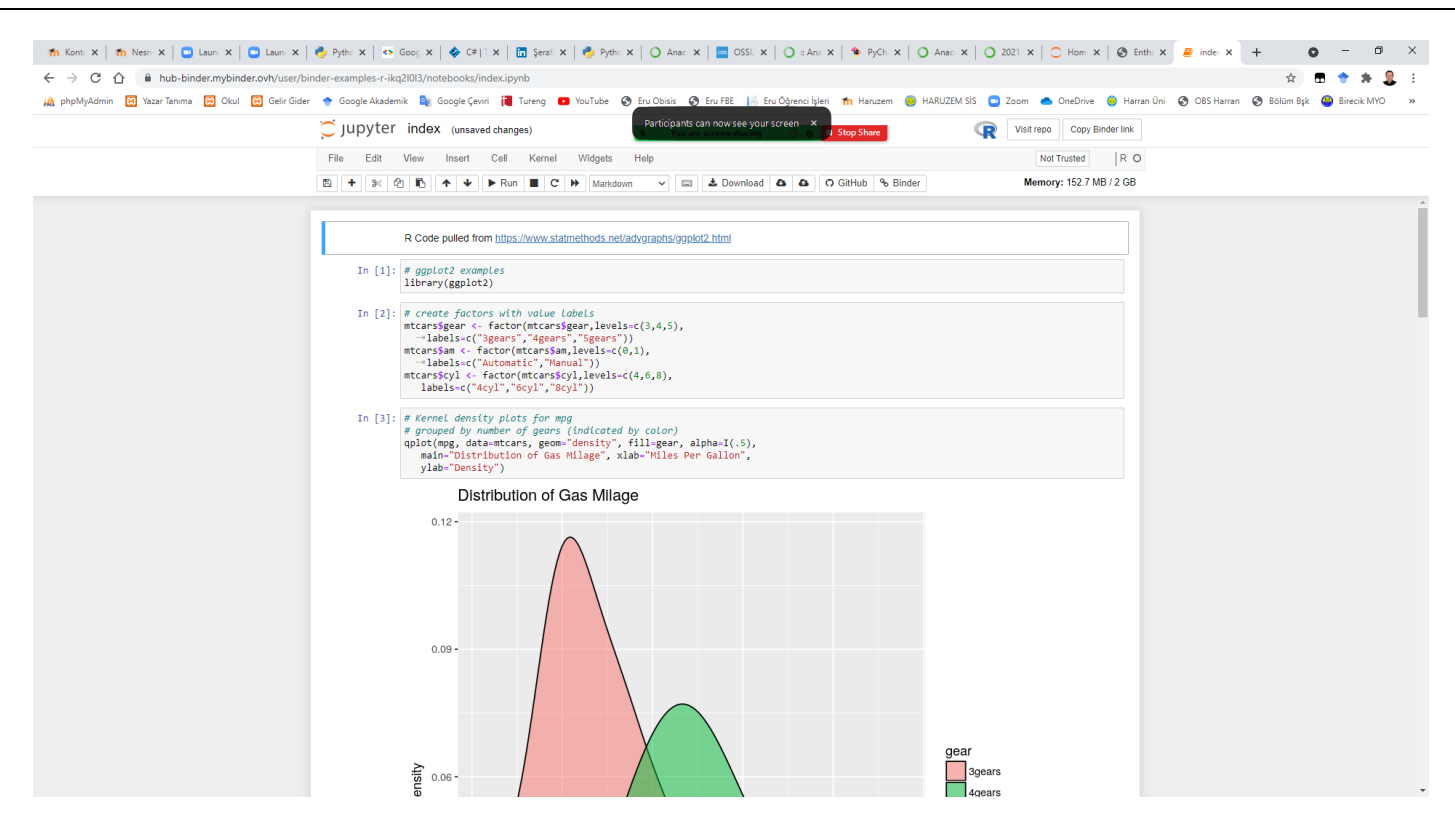

Try Jupyter with R seçeneği ile browser üzerinden R programlama dilini deneyerek kullanabilirsiniz.

#### Jupyter Paketi Yükleme

Jupyter Notebook uygulaması Anaconda uygulaması ile birlikte kurulu olarak gelmektedir.

Sisteminizde Anaconda kurulu değilse python uygulamanıza Jupyter paketinin yüklenmesi gerekecektir.

Komut istemi üzerinden aşağıda verilen komut ile jupyter paketi yüklenebilir.

pip3 install jupyter

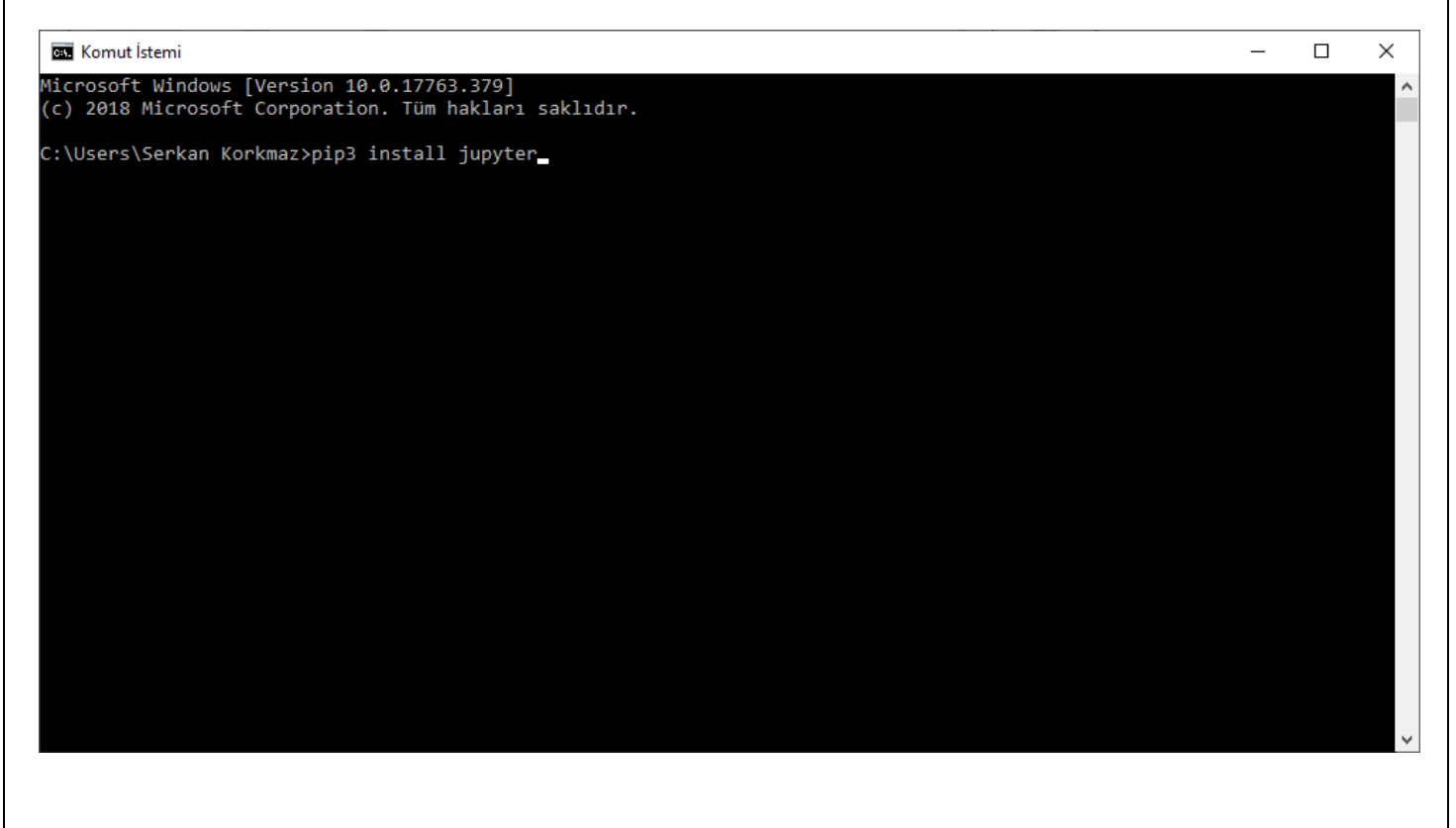

#### Jupyter Notebook Uygulamasını Başlatma

Komut istemi üzerinden aşağıda verilen komut ile jupyter paketi çalıştırılabilir.

#### jupyter notebook

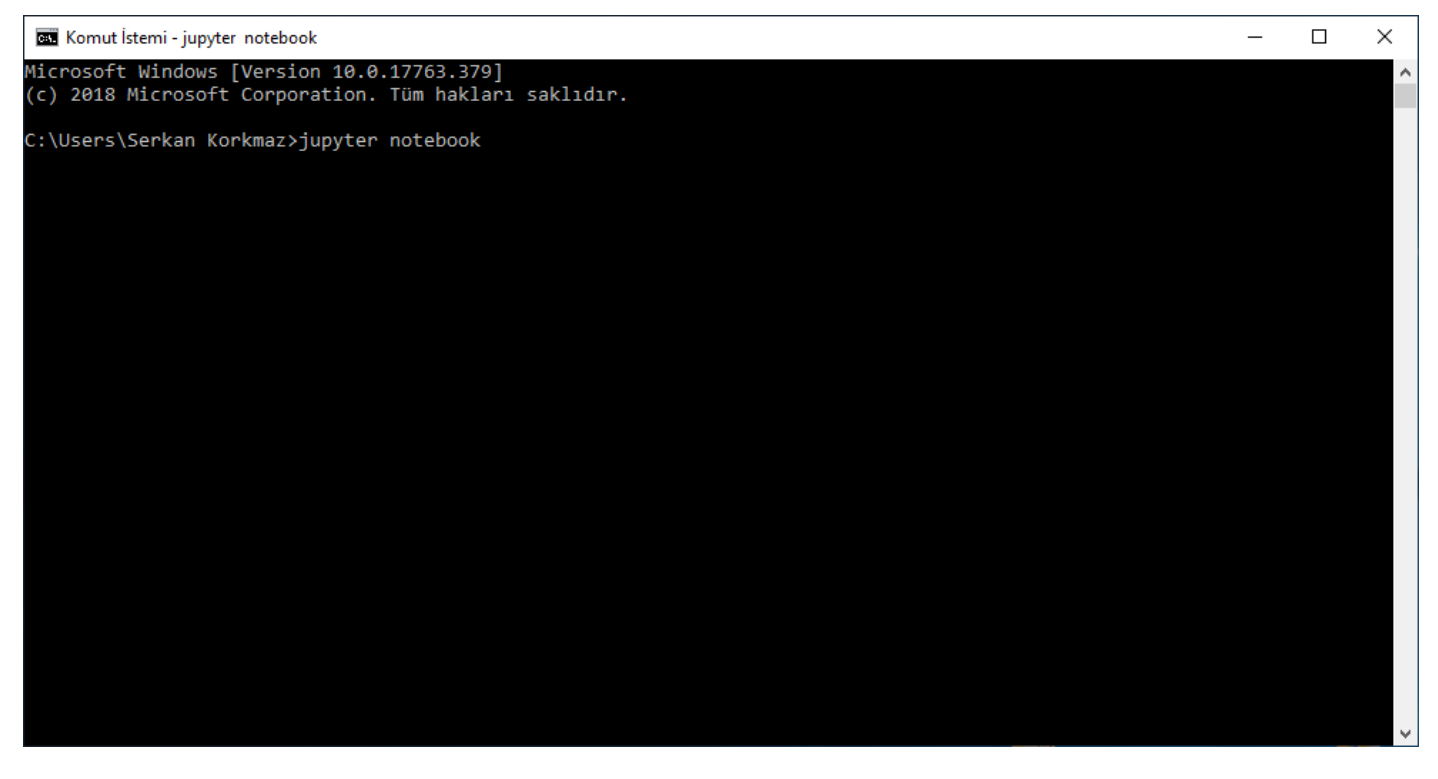

Windows 10 işletim sisteminde Ara kısmında Jupyter Notebook yazılarak çalıştırılabilir.

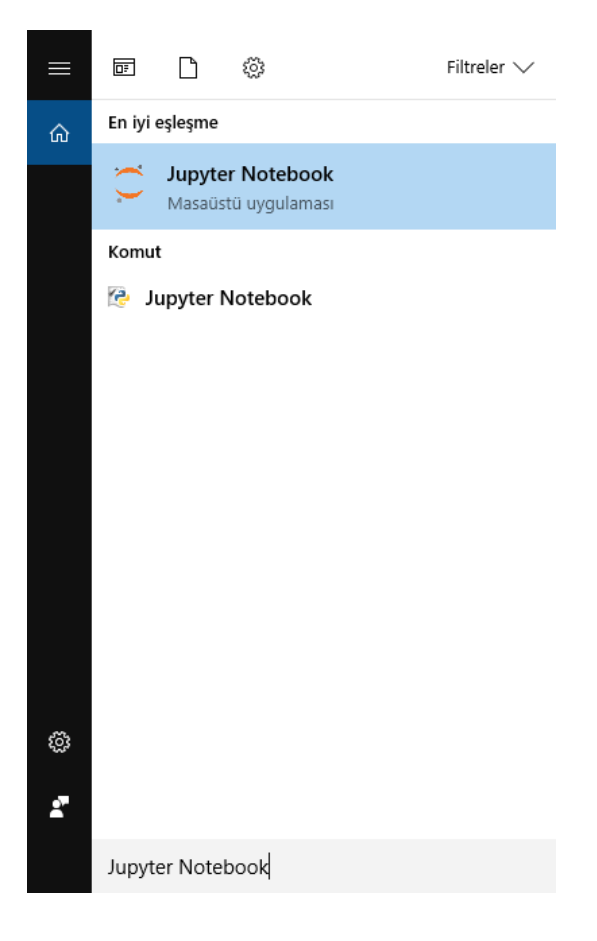

| Project Jupyter   Home × +               |                      | - 0       |
|------------------------------------------|----------------------|-----------|
| → C () localhost:8888/tree               | \$                   |           |
|                                          | Quit                 | Logout    |
|                                          | Quit                 | Logout    |
| Files Running Clusters                   |                      |           |
| Select items to perform actions on them. | Upload               | New - 2   |
|                                          | Name 🕹 Last Modified | File size |
| Contacts                                 | 19 saat önce         |           |
| C> Desktop                               | bir dakika önce      |           |
| Documents                                | 3 saat önce          |           |
| Downloads                                | 13 dakika önce       |           |
| E Favorites                              | 19 saat önce         |           |
| C Links                                  | 19 saat önce         |           |
| Cu Music                                 | 19 saat önce         |           |
| CheDrive                                 | 7 saat önce          |           |
| C Pictures                               | 19 saat önce         |           |
| Care Saved Games                         | 19 saat önce         |           |
| C Searches                               | 19 saat önce         |           |
| C Videos                                 | 19 saat önce         |           |
| aritmetik ipynb                          | 17 saat önce         | 1.63 kB   |
| 🔲 🗐 cubes.ipynb                          | 42 dakika önce       | 2.06 kB   |
| faktoriyeLipynb                          | bir saat önce        | 783 B     |
| B fibonacci.ipynb                        | 16 saat önce         | 871 B     |
| letters.ipynb                            | 37 dakika önce       | 2.56 kB   |
| Blist comprehensions.ipynb               | bir saat önce        | 1.17 kB   |
| <i>I</i> print argument.ipynb            | 27 dakika önce       | 738 B     |
| <i>I</i> printipynb                      | 16 saat önce         | 1.06 kB   |
| 🔲 🖉 product.ipynb                        | 16 saat önce         | 834 B     |

60

#### Yeni Jupyter Notebook Uygulaması Açma

# Jupyter ekranında New $\rightarrow$ Python 3 ile yeni bir notebook uygulaması açılır.

| ○ Project Jupyter   Home × ○ Home × +                                | - 🗆 X                  |
|----------------------------------------------------------------------|------------------------|
| ← → C ① localhost:8888/tree                                          | ☆ 📕 \varTheta :        |
| 😇 jupyter                                                            | Quit Logout            |
|                                                                      |                        |
| Files Running Clusters                                               |                        |
| Select items to perform actions on them.                             | Upload New -           |
| □ 0 	 ■ / Name ↓                                                     | Python 3               |
| Contacts                                                             | Other:                 |
| Desktop                                                              | Text File              |
| Documents                                                            | Folder                 |
| Downloads                                                            | Terminar               |
| E Favorites                                                          | 19 saat önce           |
|                                                                      | 19 saat önce           |
| C Music                                                              | 19 saat önce           |
| C OneDrive                                                           | 7 saat önce            |
| C Pictures                                                           | 19 saat önce           |
| Saved Games                                                          | 19 saat önce           |
| Searches                                                             | 19 saat önce           |
| C Videos                                                             | 19 saat önce           |
| aritmetik.ipynb                                                      | 17 saat önce 1.63 kB   |
| Cubes.ipynb                                                          | bir saat önce 2.06 kB  |
| aktoriyel.ipynb                                                      | bir saat önce 783 B    |
| fibonacci.ipynb                                                      | 16 saat önce 871 B     |
| Inters.ipynb                                                         | 39 dakika önce 2.56 kB |
| Ist comprehensions.ipynb                                             | bir saat önce 1.17 kB  |
| print argument.ipynb                                                 | 30 dakika önce 738 B   |
| 🔲 🥔 print.ipynb                                                      | 16 saat önce 1.06 kB   |
| 📄 🥔 product.ipynb                                                    | 16 saat önce 834 B     |
| localhost8888/tree#                                                  | bir saat önce 2.39 kB  |
|                                                                      |                        |
| ○ Project Jupyter   Home × ○ Home × ❷ Untitled × +                   | - 🗆 X                  |
| ← → C () localhost:8888/notebooks/Untitled.ipynb?kernel_name=python3 | ☆ 🗡 🖌 🗧 :              |
| Jupyter Untitled (unsaved changes)                                   | e Logout               |
| File Edit View Insert Cell Kernel Widgets Help Truste                | ed 🖋 Python 3 O        |
| 🖺 🕂 😹 🖓 🚯 🛧 🗸 🕅 Run 🔳 C 🏕 Code 🔻 📼                                   |                        |
|                                                                      |                        |
|                                                                      |                        |
| In []:                                                               |                        |
|                                                                      |                        |
|                                                                      |                        |
|                                                                      |                        |

| Jupyter Notebook Uygulamasının Adını Deği                            | știrmo | е    |        |          |    |
|----------------------------------------------------------------------|--------|------|--------|----------|----|
| ○ Project Jupyter   Home × ○ Home × ❷ Untitled                       | ×      | +    | _      |          | ×  |
| ← → C () localhost:8888/notebooks/Untitled.ipynb?kernel_name=python3 |        |      | ☆      | <u>۸</u> | :  |
| Jupyter Untitled (unsaved changes)                                   |        |      | ę      | Logou    | ıt |
| File Edit View Insert Cell Kernel Widgets Help                       |        | Trus | sted 🥒 | Python 3 | 0  |
| 🖺 🕂 🖗 🖆 🏠 🛧 🔸 🕅 Run 🔳 C 🇭 Code 🔻 🖃                                   |        |      |        |          |    |
| In [ ]:                                                              |        |      |        |          |    |

Yeni açılan Notebook uygulamasının ismi Untitled olarak verilir.

Untitled yazan kısma çift tıklanarak ve açılan ekranda notebook uygulamasına yeni bir isim verilerek Untitled isimli notebook uygulamasının adı değiştirilebilir.

| ○ Project Jupyter   Home × ○ Home × ❷ Untitled                                                                                                    | × | + |        | -      |       | ×                                     |
|----------------------------------------------------------------------------------------------------|---|---|--------|--------|-------|---------------------------------------|
| ← → C () localhost:8888/notebooks/Untitled.ipynb?kernel_name=python3                                                                                                    |   |   | ☆      | ん      | θ     | :                                     |
| Jul Rename Notebook                                                                                                    |   |   |        |        | ×     |                                       |
| File Enter a new notebook name:                                                                                                    |   |   |        |        |       |                                       |
| deneme                                                                                                    |   |   |        |        |       | н                                     |
|                                                                                                    |   |   | Cancel | Re     | name  | Ľ                                     |
|                                                                                                    |   |   |        |        |       | Ŧ                                     |
| ○ Project Jupyter   Home × ○ Home × Ø deneme                                                                                                    | × | + |        | -      |       | ×                                     |
| <ul> <li>○ Project Jupyter   Home × ○ Home × </li> <li>✓ → C ③ localhost:8888/notebooks/deneme.ipynb</li> </ul>                                                                                                    | × | + | ☆      | -<br>ب |       | ×                                     |
| <ul> <li>○ Project Jupyter   Home × ○ Home × @ deneme</li> <li>← → C ③ localhost:8888/notebooks/deneme.ipynb</li> <li>◯ Jupyter deneme (autosaved)</li> </ul>                                                                                           | × | + | ☆      | -<br>  | Logou | ×<br>:                                |
| <ul> <li>○ Project Jupyter   Home × ○ Home × @ deneme</li> <li>← → C ③ localhost:8888/notebooks/deneme.ipynb</li> <li>◯ Jupyter deneme (autosaved)</li> <li>File Edit View Insert Cell Kernel Widgets Help</li> </ul>                                   | × | + | ☆<br>¢ | -<br>2 | Logou | ×<br>:<br>t                           |
| <ul> <li>Project Jupyter   Home × C Home × Ø deneme</li> <li>← → C O localhost:8888/notebooks/deneme.ipynb</li> <li>✓ Jupyter deneme (autosaved)</li> <li>File Edit View Insert Cell Kernel Widgets Help</li> <li>♥ ♥ ♥ N Run ● C ♥ Code ▼ ■</li> </ul> | × | + | rusted | -<br>2 | Logou | • • • • • • • • • • • • • • • • • • • |

Untitled isimli notebook uygulamasının adı deneme olarak değiştirilmiştir.

#### Jupyter Notebook Uygulamasında Python Kodlarını Çalıştırma

Yeni açılan Notebook uygulamasında Python kodları interaktif olarak yazılarak sonuçları anında gözlemlenebilir.

Bunun için yeni açılan veya daha önceden hazırlanmış olan Notebook uygulamasında **In** []:ile gösterilen giriş alanına Python kodları yazılır.

| 🔵 SERKAN/ 🗙 🖉 aritmetik                    | 🗙 🧧 Untitled1 🛛 🗙 -                   | + - • ×              |
|--------------------------------------------|---------------------------------------|----------------------|
| ← → C () localhost:8888/notebooks/SERKA    | N/Untitled1.ipynb?kernel_name=python3 | ☆ 🔼 📬 \varTheta :    |
| Jupyter Untitled1 (unsaved changes)        |                                       | Cogout               |
| File Edit View Insert Cell Kerne           | Widgets Help                          | Trusted 🖋 Python 3 O |
| 🖺 🕂 🕅 🖆 🖍 🔸 🕅 Run 🔳 C                      | Code 🔻 🖃                              |                      |
| <pre>In [ ]: print("Serkan KORKMAZ")</pre> |                                       |                      |

Python kodları yazıldıktan sonra Ctrl + Enter tuşlarına basılmak suretiyle Python kodları çalıştırılır.

| C SERKAN/                             | 🗙 🛛 🧧 aritmetik                    | 🗙 🧧 Untitled1          | × +              |            | - 🗆        | ×           |
|---------------------------------------|------------------------------------|------------------------|------------------|------------|------------|-------------|
| $\leftrightarrow$ $\rightarrow$ C (i) | localhost:8888/notebooks/SERKAN    | I/Untitled1.ipynb?kerr | nel_name=python3 | ☆ <u>}</u> | <b>G</b> 0 | 0<br>0<br>0 |
| 💭 Jupyter                             | Untitled1 (unsaved changes)        |                        |                  | ę          | Logou      | t           |
| File Edit                             | View Insert Cell Kernel            | Widgets Help           |                  | Trusted    | Python 3   | 0           |
| 🖺 🕇 🗶 🤻                               | 1 🖪 🛧 🔸 🕅 Run 🔳 C                  | ➤ Code                 | <b>V</b>         |            |            |             |
|                                       |                                    |                        |                  |            |            |             |
| In [1]:                               | <pre>print("Serkan KORKMAZ")</pre> |                        |                  |            |            |             |
|                                       | Serkan KORKMAZ                     |                        |                  |            |            | J,          |

Çalıştırılan Python kodlarının sonuçları, yazılan kodun alt kısmında görüntülenir.

+ (Insert Cell Below : Aşağıya Hücre Ekle)

Bu tuşa basılarak, kodlama yapılacak yeni bir boş hücre aşağıya eklenir.

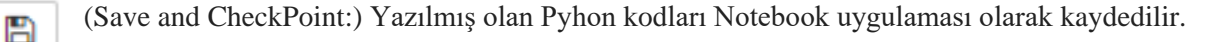

#### Java

Java teknolojisi, güvenli bir bilgi işlem ortamında çalışmanızı ve oyun oynamanızı sağlar. Daha eski sürümler en son güvenlik güncellemelerini içermediğinden, sistemin en son Java sürümüne yükseltilmesi sistem güvenliğini artırır.

Sadece birkaç özelliğini saymak gerekirse Java, çevrimiçi oyunlar oynamanız, dünyanın her yerinden insanlarla sohbet etmeniz, mortgage faizinizi hesaplamanız ve resimlerinizi 3 boyutlu görüntülemeniz gibi olanaklar sağlar.

Bilgisayarınız için Java yazılımı ya da Java Runtime Environment; Java Runtime, Runtime Environment, Runtime, JRE, Java Virtual Machine, Virtual Machine, Java VM, JVM, VM, Java eklentisi veya Java indirmesi olarak da bilinir.

#### Java Nedir?

Java web'i daha eğlenceli ve kullanışlı hale getiren uygulamalar geliştirmek için kullanılan bir teknolojidir. Java, web sayfaları yaratmak için kullanılan ve yalnızca tarayıcınızda çalışan Javascript ile aynı şey değildir.

Java oyunlar oynamanıza, fotoğraflar yüklemenize, çevrimiçi sohbet etmenize, sanal turlar yapmanıza ve çevrimiçi eğitim, çevrimiçi bankacılık ve etkileşimli haritalar gibi hizmetleri kullanmanıza olanak sağlar. Java programınız yoksa birçok uygulama ve web sitesi çalışmayacaktır.

Varsayılan olarak Java yeni güncellemelerin yüklenmek için hazır olduğunu otomatik olarak size bildirir. **Güncel** kalmak ve bilgisayarınızı güvenli halde tutmak için güncellemeleri kabul ederek yüklemeniz önemlidir. Windows işletim sistemi çalıştıran bilgisayarınızda Java'yı güncellemeniz için bildirim aldıysanız ve Java'yı indirip yüklediğinizi hatırlamıyorsanız, büyük ihtimalle Java yeni bilgisayarınıza önceden yüklenmiş olarak gelmiştir.

### Java İndirme

PyCharm java ile çalışan bir IDE olduğu için PyCharm kurulabilmesi için java uygulaması gerekmektedir.

https://www.java.com/tr/download/ adresinden Ücretsiz Java İndirme yapılabilir.

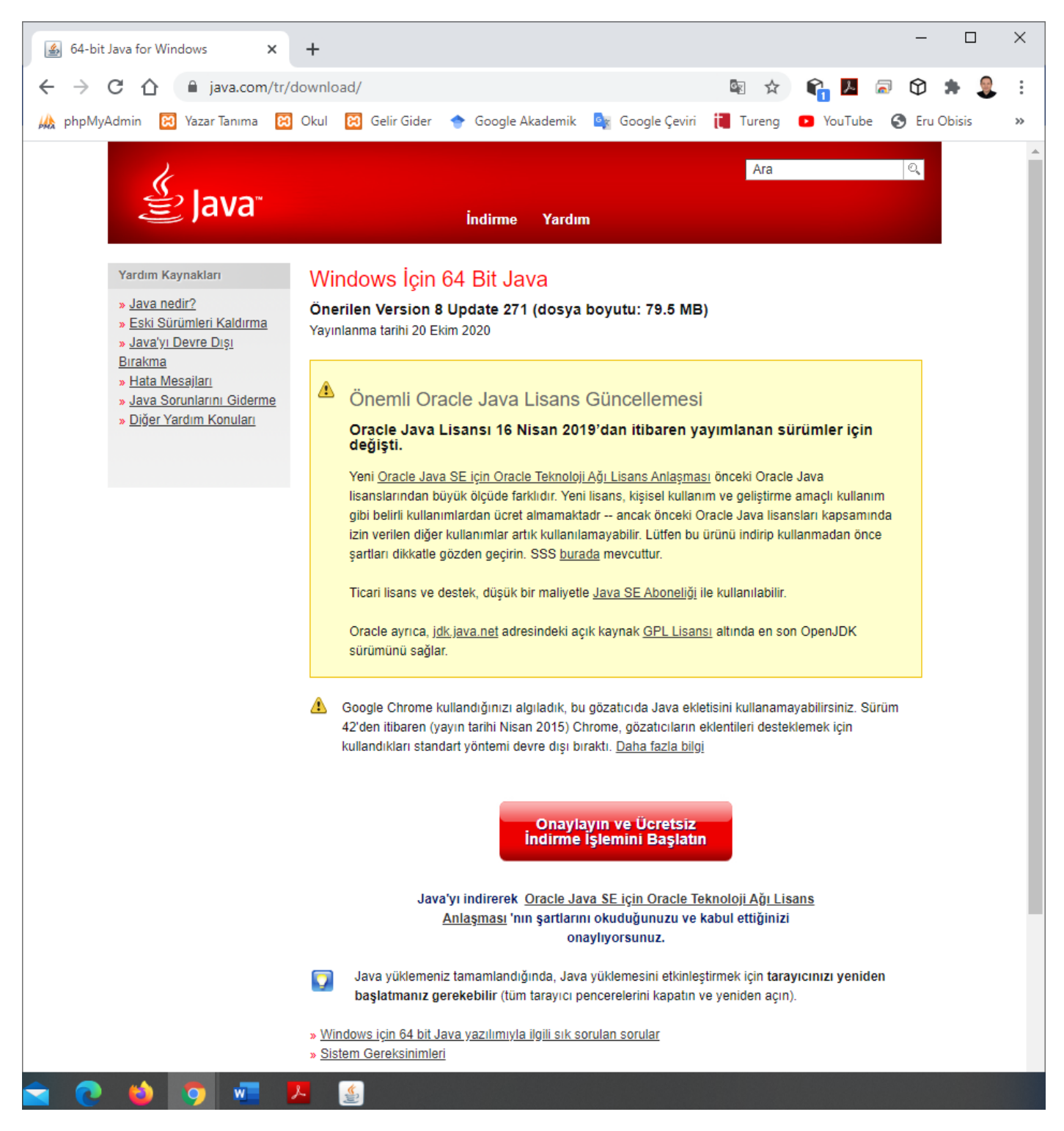

Java yazılımını indirerek Java son kullanıcı lisans sözleşmesi koşullarını okumuş ve kabul etmiş olursunuz.

"Onaylayın ve Ücretsiz Java İndirme İşlemini Başlatın" düğmesine tıklanır.

jre-8u271-windows-x64.exe dosyası indirilir.

### Java Kurulumu

İndirilen Java Setup dosyasını çalıştırılarak Java kurulumu yapılmalıdır.

| Java Setup - Welcome                                                                                                    |                                                                                                    | _                                      |                                                    | ×        |
|----------------------------------------------------------------------------------------------------|----------------------------------------------------------------------------------------------------|----------------------------------------|----------------------------------------------------|----------|
|                                                                                                    |                                                                                                    |                                        |                                                    |          |
| Welcome to Java - Updated Licens                                                                                                    | e Terms                                                                                                    |                                        |                                                    |          |
| The terms under which this version of the software is lice<br><u>Updated License Agreement</u><br>This version of the Java Runtime is licensed only for your personal (no<br>use.<br>Commercial use of this software requires a separate license from Ora<br>Click Install to accept the license agreement and install Java now or cli<br>system.<br>No personal information is gathered as part of our install process. De | ensed have changed<br>n-commercial) deskt<br>icle or from your sof<br>ck Remove to uninsta<br>etails on the informat | op an<br>itware<br>all it fr<br>tion w | d laptop<br>vendor.<br>om your<br><u>e collect</u> |          |
| Change destination folder                                                                                                    | Install                                                                                                    |                                        | Remove                                             |          |
| Install tıklanır.                                                                                                    |                                                                                                    |                                        |                                                    |          |
| Java Setup - Progress                                                                                                    |                                                                                                    | _                                      |                                                    | $\times$ |
| Status: Installing Java                                                                                                    | -                                                                                                    |                                        |                                                    |          |
|                                                                                                    |                                                                                                    |                                        |                                                    |          |
| Java <sup>™</sup><br>25 Years                                                                                                    |                                                                                                    |                                        |                                                    |          |
| #1 Development Platform                                                                                                    | ORACLE                                                                                                    | Ξ                                      |                                                    |          |
|                                                                                                    |                                                                                                    |                                        |                                                    |          |
| Java uygulaması yüklenmektedir.                                                                                                    |                                                                                                    |                                        |                                                    |          |

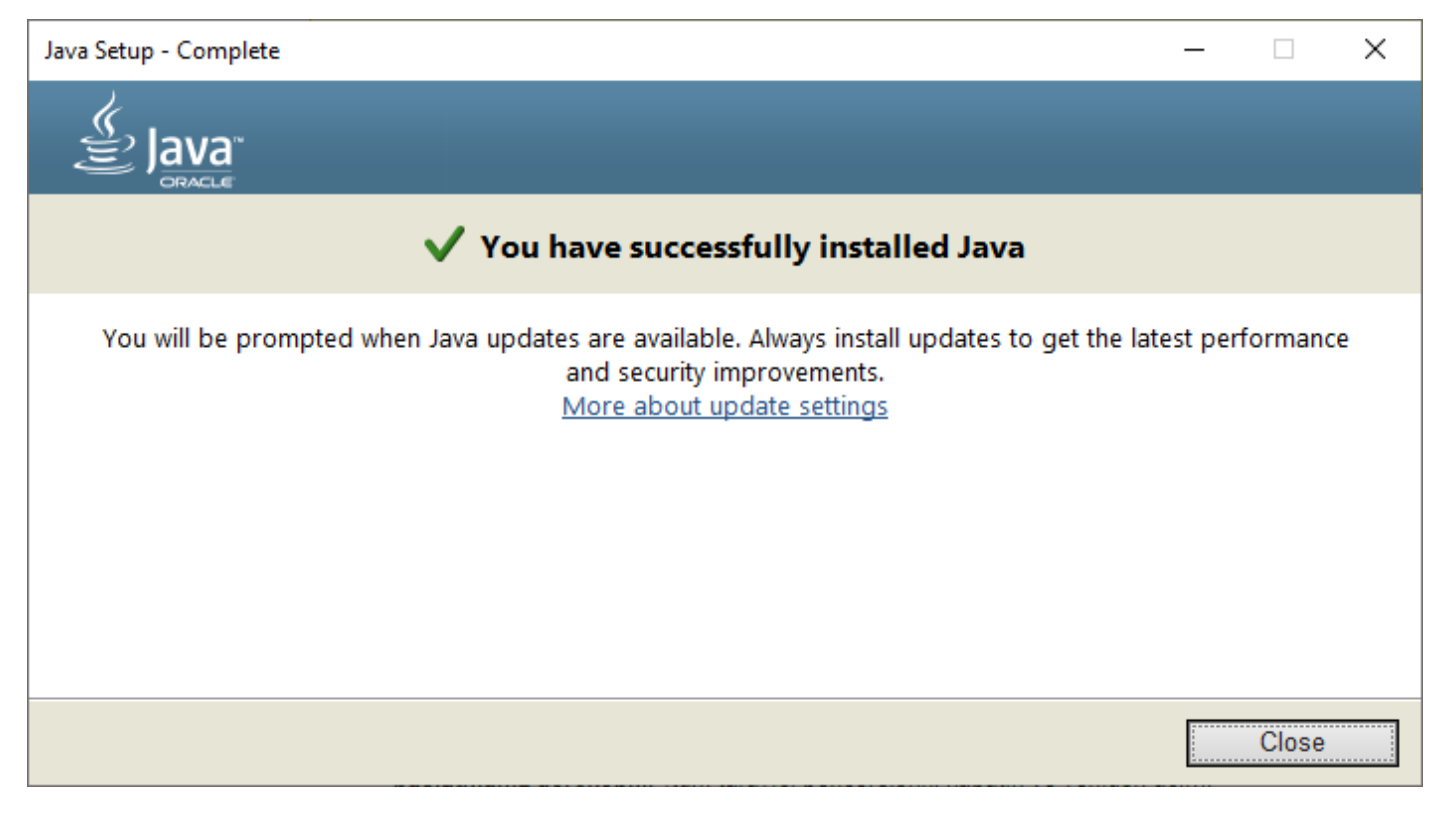

Java uygulaması başarılı bir şeklide yüklenmiştir.

Close Tıklanır.

# **PyCharm** PyCharm, Python için kullanılabilen kullanışlı ve Java ile çalışabilen bir IDE uygulamaşıdır. **PyCharm İndirme** https://www.jetbrains.com/pycharm/ adresinden PyCharm uygulamasının son sürümü indirilebilir. ← → C ☆ @ jetbrains.com/pycharm/ \* 🖬 🕈 🗯 🤱 🏨 phpNyAdmin 🔯 Yazar Tanma 🛅 Chul 🔯 Gelir Gider 🔶 Google Akademik 🕼 Google Akademik 🕼 Google Qevini 🝓 Tureng 💿 YouTube 📀 Eru Obisis 🥎 Eru Obisis 🚱 Eru Fili (general ligheri 👔 Hanuzemi 🌒 HANUZEM SIS 🔵 Zoom 📥 OneDrive 🌚 Hannan Ürri 🤣 OBS Hannan 🚱 Boblim Byk 🚳 Binecik Mit PyCharm Coming in 2021.3 What's New Features Learn Buy Download PyCharm The Python IDE for Professional Developers WHY ALL THE PYTHON OOLS IN ONE PLACE DOWNLOAD NOW tıklanır. m Kori m Nes 🖸 Law 🕐 Hyt 🗠 Goc IV Ell (1) V Hyt IV A Coc IV Ell (1) V Hyt IV A Coc IV Ell (1) V Hyt IV A Coc IV A Coc IV A COC IV A COC ← → C ☆ 🏻 jetbrains.com/pycharm/download/#section=windo 🖈 🖪 🔶 🗯 🤱 🙀 phpMyAdmin 🔯 Yazar Tamma 🔯 Okul 🔯 Gelir Gider 🔶 Google Akademik 🎭 Google Çeviri 间 Tureng 💶 YouTube. 📎 Eru Obiss 📎 Eru FBE 📗 Eru Ögrend i Jeri 👘 Hanzem 🌞 HARUZEM SIS 📮 Zoom 🌰 OneDrive 👼 Harran Üni 🔗 OBS Harran 🔇 Biblim Byk 🚇 Bireck MVC JET BRAINS Coming in 2021.3 What's New Features Learn Buy Download PyCharm **Download PyCharm** Windows macOS Linux Professional Community For both Scientific and Web Python For pure Python development development, With HTML, JS, and SOL Build: 212.5284.44 15 September 2021 System requirements Free trial Free, built on open-source Installation Instructions Other versions Third-party software Get the Toolbox App to download PyCharm and its future updates with ease

Professional (ücretli) ve Community (ücretsiz) olmak üzere 2 farklı PyCharm sürümü vardır.

Community tıklanır.pycharm-community-2020.2.3.exe dosyası indirilir.

### **PyCharm Kurulumu**

Java kurulumu bittikten sonra indirilen PyCharm IDE uygulaması (pycharm-community-2021.2.2.exe çalıştırılmalıdır.

Aşağıdaki ekran görüntülerinde PyCharm 2021.2.2 sürümünün kurulumu anlatılmıştır.

PyCharm 2018.3.5 kurulum işleminin sonrasında, PyCharm 2019.1 sürümüne güncelleme işlemleri de anlatılmıştır.

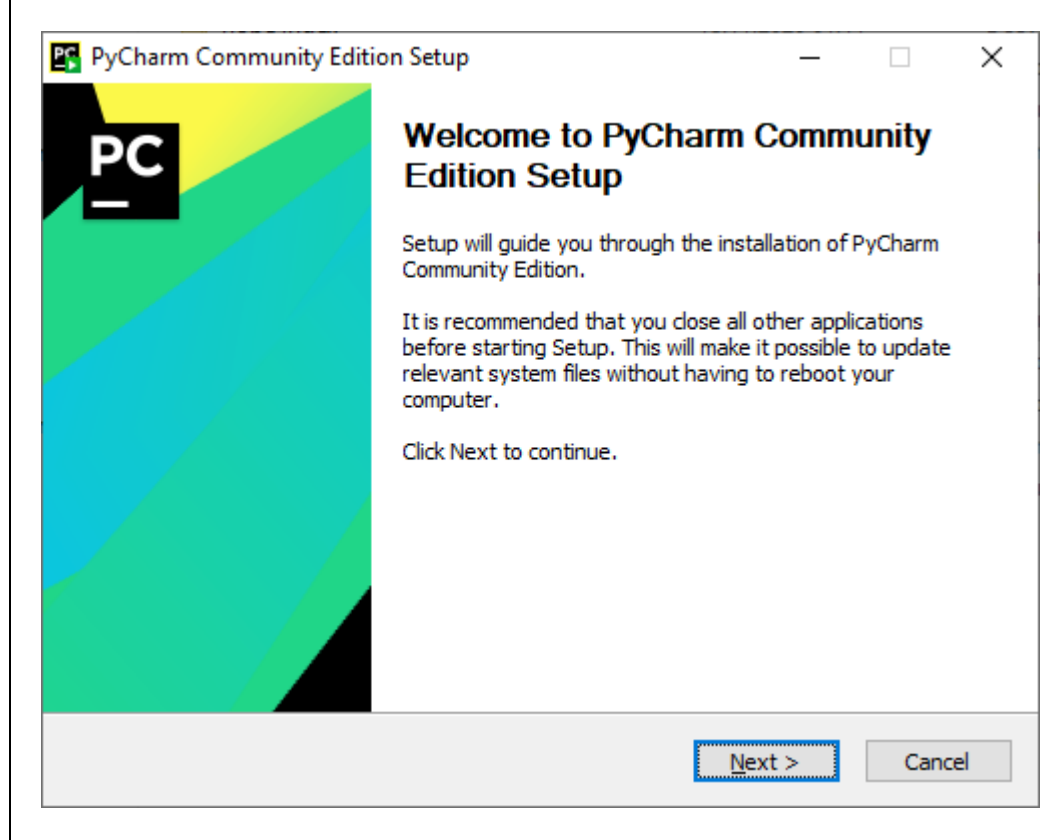

Next tıklanır.

| PyCharm Community Edition Setup               |                                                                                                   | —                       |            | $\times$ |
|-----------------------------------------------|---------------------------------------------------------------------------------------------------|-------------------------|------------|----------|
| PC                                            | Choose Install Location<br>Choose the folder in which to install                                  | PyCharm Cor             | nmunity Ed | ition.   |
| Setup will install Py<br>folder, click Browse | Charm Community Edition in the following folde<br>and select another folder. Click Next to contin | r. To install in<br>ue. | a differen | t        |
| Destination Folde                             | r<br>\JetBrains\PyCharm Community Edition 2020.2                                                  | .a Bro                  | wse        | ]        |
| Space required: 76<br>Space available: 39     | 6.4 MB<br>9.8 GB                                                                                  |                         |            |          |
|                                               | < <u>B</u> ack                                                                                    | <u>N</u> ext >          | Can        | cel      |

Next Tıklanır.

| Installation Options     Configure your PyCharm Community Edition installation     Create Desktop Shortcut     Update PATH variable (restart needed)     Add launchers dir to the PATH |
|----------------------------------------------------------------------------------------------------|
| Create Desktop Shortcut Update PATH variable (restart needed)                                                                                                    |
| Update context menu Add "Open Folder as Project" Create Associations                                                                                                    |

Create Desktop Shortcut kısmından işletim sistemine uygun olarak "64-bit launcher" seçilerek Masaüstü Kısayolu oluşturulur.

Create Associations kısmında ".py" onay kutusu seçilerek .py uzantılı Python dosyaları ile PyCharm eşleştirilir.

Next Tıklanır.

| PyCharm Commun        | ity Edition Setup                                                                                      |                         | _               |            | >     |
|-----------------------|----------------------------------------------------------------------------------------------------|-------------------------|-----------------|------------|-------|
|                       | Choose Start Menu Folder<br>Choose a Start Menu folder for the PyCharm Community Edition<br>shortcuts. |                         |                 |            |       |
|                       |                                                                                                    |                         |                 |            |       |
| Select the Start Menu | folder in which you                                                                                    | would like to create th | e program's sho | rtcuts. Yo | u     |
| can also enter a name | to create a new fo                                                                                     | older.                  |                 |            |       |
| JetBrains             |                                                                                                    |                         |                 |            |       |
| Accessibility         |                                                                                                    |                         |                 |            | ~     |
| Accessories           |                                                                                                    |                         |                 |            |       |
| Administrative Tools  |                                                                                                    |                         |                 |            |       |
| Adobe Master Collect  | ion CS5                                                                                                |                         |                 |            |       |
| Anaconda3 (64-bit)    |                                                                                                    |                         |                 |            |       |
| Chrome Uygulamaları   |                                                                                                    |                         |                 |            |       |
| Java                  |                                                                                                    |                         |                 |            |       |
| Maintenance           |                                                                                                    |                         |                 |            |       |
| Python 3.9            | 5                                                                                                    |                         |                 |            |       |
| StartUp               |                                                                                                    |                         |                 |            |       |
| System Tools          |                                                                                                    |                         |                 |            | ~     |
|                       |                                                                                                    |                         |                 |            |       |
|                       |                                                                                                    |                         |                 |            |       |
|                       |                                                                                                    |                         |                 |            |       |
|                       |                                                                                                    | < Pack                  | Install         | Can        | - loc |

Başlat Menü Klasörü için istenilirse farklı bir isim verilebilir.

Install tıklanır.

| 📴 PyCharm Commu      | unity Edition Setup                 |                    | _                 |              | $\times$ |
|----------------------|-------------------------------------|--------------------|-------------------|--------------|----------|
| PC                   | <b>Installing</b><br>Please wait wh | ile PyCharm Commun | ity Edition is be | ing installe | d.       |
| Extract: sdk-stubs.i | nput.values 41%                     |                    |                   |              |          |
| Show <u>d</u> etails |                                     |                    |                   |              |          |
|                      |                                     |                    |                   |              |          |
|                      |                                     |                    |                   |              |          |
|                      |                                     |                    |                   |              |          |
|                      |                                     | < <u>B</u> ack     | <u>N</u> ext >    | Cance        |          |

PyCharm kurulumu yapılmaktadır.

Show details tıklanarak kurulum ayrıntıları gösterilebilir.

| PyCharm Commu                                                                                                    | PyCharm Community Edition Setup -                                                                                                    |                           |                      | $\times$     |        |
|----------------------------------------------------------------------------------------------------|----------------------------------------------------------------------------------------------------|---------------------------|----------------------|--------------|--------|
| PC                                                                                                    | <b>Installing</b><br>Please wait w                                                                                                    | vhile PyCharm Comn        | nunity Edition is be | eing install | ed.    |
| Extract: platform-uti                                                                                                    | l-ex.jar                                                                                                    |                           |                      |              |        |
| Extract: kotlin-stdli<br>Extract: stax-ex-1<br>Extract: common-la<br>Extract: netty-cod<br>Extract: ini4j-0.5.5<br>Extract: log4j.jar<br>Extract: maven-mo<br>Extract: jaxb-api-2<br>Extract: pty4j-0.9.<br>Extract: platform-u | b-jdk8-1.3.70.jar 10<br>.8.jar 100%<br>ang-3.5.jar 100%<br>ec-http2-4.1.47.Final.<br>-2.jar 100%<br>. 100%<br>del-builder-3.6.1.jar<br>.3.1.jar 100%<br>6.jar 100%<br>ttil-ex.jar | 00%<br>jar 100%<br>. 100% |                      |              | ^<br>• |
|                                                                                                    |                                                                                                    | < <u>B</u> ack            | <u>N</u> ext >       | Cano         | cel    |

| PyCharm Community Editi | ion Setup $ \Box$ $\times$                                        |
|-------------------------|-------------------------------------------------------------------|
| PC                      | Completing PyCharm Community<br>Edition Setup                     |
|                         | PyCharm Community Edition has been installed on your<br>computer. |
|                         | Click Finish to close Setup.                                      |
|                         |                                                                   |
|                         |                                                                   |
|                         | < <u>B</u> ack <u>F</u> inish Cancel                              |

PyCharm Community Edition kurulumu tamamlanmıştır.

Run PyCharm Community Edition onay kutusu tıklanarak PyCharm uygulaması çalıştırılabilir.

| JetBrains Privacy Policy<br>Version 2.4, last updated: August 20, 2020                                                                                                    |   |
|----------------------------------------------------------------------------------------------------|---|
| JetBrains Privacy Policy<br>Version 2.4, last updated: August 20, 2020                                                                                                    |   |
| Version 2.4, last updated: August 20, 2020                                                                                                    |   |
|                                                                                                    |   |
| In this Privacy Policy, we describe the types of data, including personal data<br>(collectively, "data"), that we and our associated companies collect from you when<br>you use JetBrains Websites and certain JetBrains products and services as<br>described in this Privacy Policy (collectively, our "services"), how we and our<br>associated companies use and disclose that data, and your options to access or<br>update your data. |   |
| This Privacy Policy may be amended from time to time. The respective latest version<br>of the Privacy Policy at the point of time of the purchase or registration of a<br>JetBrains Software Product (whichever occurs later) shall apply. The data controllers<br>are JetBrains s.r.o., Praha 4, Na Hřebenech II 17 18/10, PSČ 140 00, Czech Republic,<br>and the associated companies of JetBrains.                                       |   |
| JetBrains and its associated companies act as joint data controllers, who are jointly responsible for compliance with data protection legislation. JetBrains s r o, is                                                                                                    |   |
| I confirm that I have read and accept the terms of this User Agreement                                                                                                    |   |
| Exit Continue                                                                                                    | כ |

Lisans sözleşmesi kabul edilir. Continue tıklanır.
| PC | Data Sharing                                                                                                    | × |
|----|----------------------------------------------------------------------------------------------------|---|
|    |                                                                                                    |   |
|    | DATA SHARING                                                                                                    |   |
|    | Help JetBrains improve its products by sending anonymous data about features and<br>plugins used, hardware and software configuration, statistics on types of files,<br>number of files per project, etc. |   |
|    | Please note that this will not include personal data or any sensitive information, such as source code, file names, etc. The data sent complies with the JetBrains Privacy Policy.                        |   |
|    | Data sharing preferences apply to all installed JetBrains products.                                                                                                    |   |
|    | You can always change this behavior in Settings   Appearance & Behavior   System<br>Settings   Data Sharing.                                                                                              |   |
|    |                                                                                                    |   |
|    | Don't Send Anonymous Statistic                                                                                                    | s |

Data Sharing (Veri Paylaşma) ekranında Dont'Send tıklanır.

Tema Seçimi için"Darcula" veya "Light" temalarından birisi seçilir.

#### Darcula tema

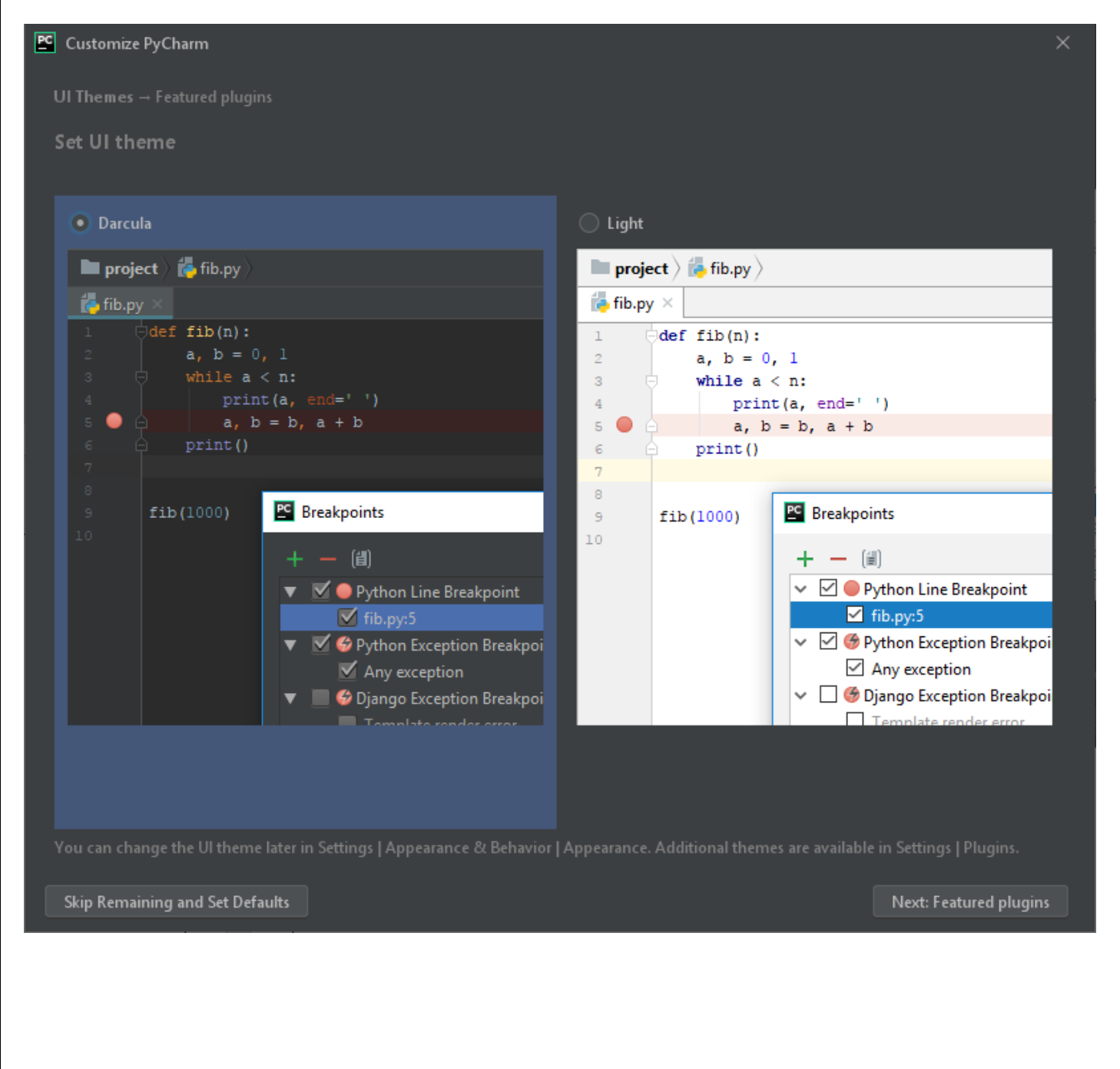

#### Light tema

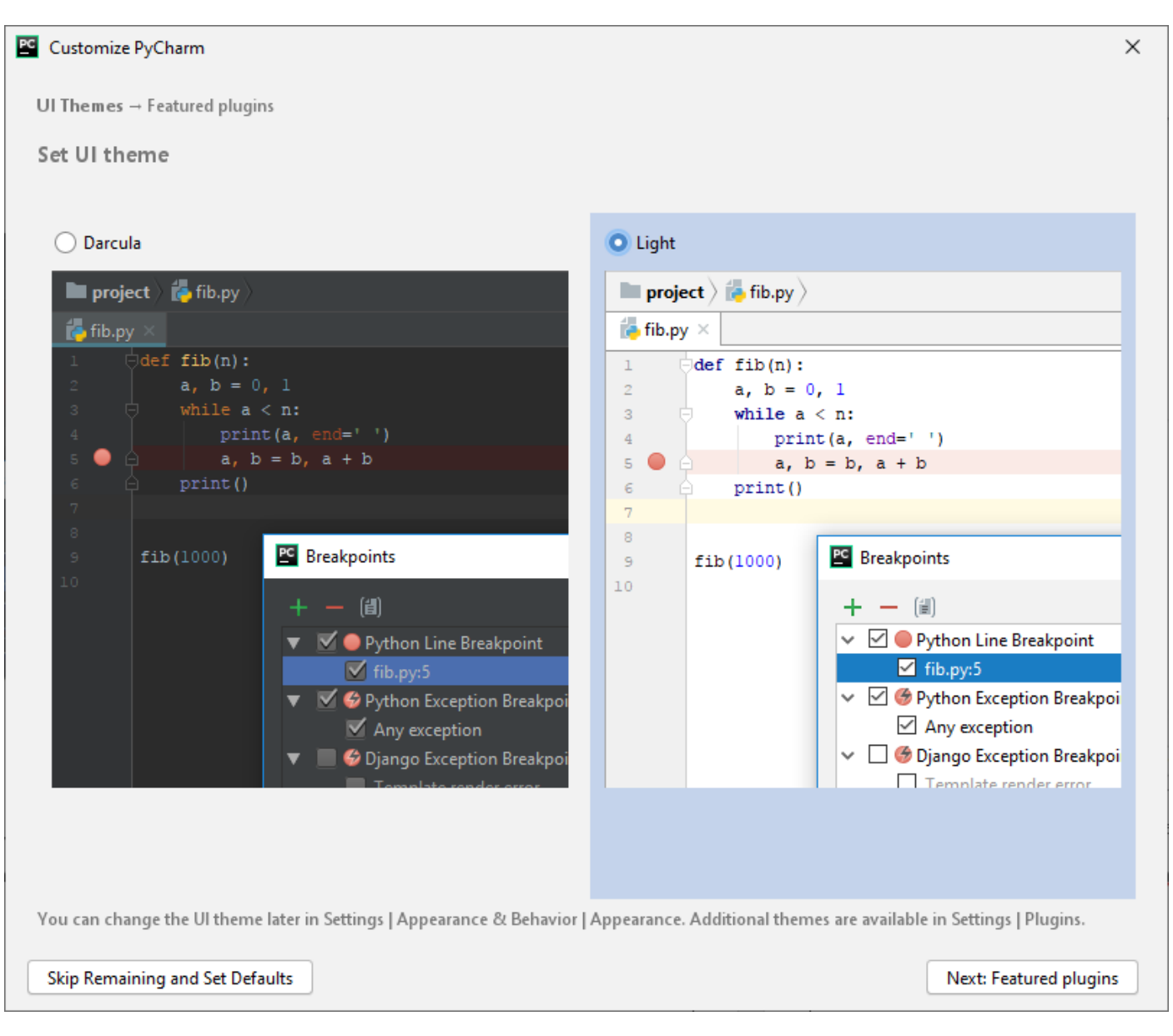

Kalanları atlamak ve varsayılanları atamak için "Skip Remaining and Set Defaults" tıklanabilir.

Devam etmek için ve özellikli eklentiler için "Next:featured plugins" tıklanır.

| Customize PyCharm                                |                                                  | ×                                                                                                    |
|--------------------------------------------------|--------------------------------------------------|----------------------------------------------------------------------------------------------------|
| UI Themes Featured plugins                       |                                                  |                                                                                                    |
| Download featured plugins                        |                                                  |                                                                                                    |
| We have a few plugins in our repository that mo  | st users like to download. Perhaps, you need the | m too?                                                                                                 |
| IdeaVim                                          | R                                                | AWS Toolkit                                                                                            |
| Editor                                           | Custom Languages                                 | Cloud Support                                                                                          |
| Emulates Vim editor                              | R language support                               | Create, test, and debug serverless<br>applications built using the AWS Serverless<br>Application Model |
| A Recommended only if you are familiar with Vim. |                                                  |                                                                                                    |
| Install and Enable                               | Install                                          | Install                                                                                                |
| New plugins can also be downloaded in Setting:   | s   Plugins                                      |                                                                                                    |
| Skip Remaining and Set Defaults Back to          | UI Themes                                        | Start using PyCharm                                                                                    |

İstenilen Eklenti altındaki Install düğmesi tıklanarak yüklenebilir.

| Customize PyCharm                                |                                                  | ×                                                                                                    |  |  |  |  |
|--------------------------------------------------|--------------------------------------------------|----------------------------------------------------------------------------------------------------|--|--|--|--|
| UI Themes → Featured plugins                     |                                                  |                                                                                                    |  |  |  |  |
| Download featured plugins                        | Download featured plugins                        |                                                                                                    |  |  |  |  |
| We have a few plugins in our repository that mo  | st users like to download. Perhaps, you need the | m too?                                                                                                 |  |  |  |  |
| IdeaVim                                          | R                                                | AWS Toolkit                                                                                            |  |  |  |  |
| Editor                                           | Custom Languages                                 | Cloud Support                                                                                          |  |  |  |  |
| Emulates Vim editor                              | R language support                               | Create, test, and debug serverless<br>applications built using the AWS Serverless<br>Application Model |  |  |  |  |
| A Recommended only if you are familiar with Vim. |                                                  |                                                                                                    |  |  |  |  |
| Install and Enable                               | 27%                                              | Install                                                                                                |  |  |  |  |
|                                                  | × Cancel                                         |                                                                                                    |  |  |  |  |
|                                                  |                                                  |                                                                                                    |  |  |  |  |
|                                                  |                                                  |                                                                                                    |  |  |  |  |
|                                                  |                                                  |                                                                                                    |  |  |  |  |
|                                                  |                                                  |                                                                                                    |  |  |  |  |
|                                                  |                                                  |                                                                                                    |  |  |  |  |
|                                                  |                                                  |                                                                                                    |  |  |  |  |
|                                                  |                                                  |                                                                                                    |  |  |  |  |
| New plugins can also be downloaded in Setting    | s   Plugins                                      |                                                                                                    |  |  |  |  |
| Skip Remaining and Set Defaults Back to          | UI Themes                                        | Start using PyCharm                                                                                    |  |  |  |  |

R eklentisi altındaki Install düğmesi tıklanılmış ve R dil desteği eklentisi eklenmiştir.

"Start using PyCharm" tıklanarak PyCharm başlatılır.

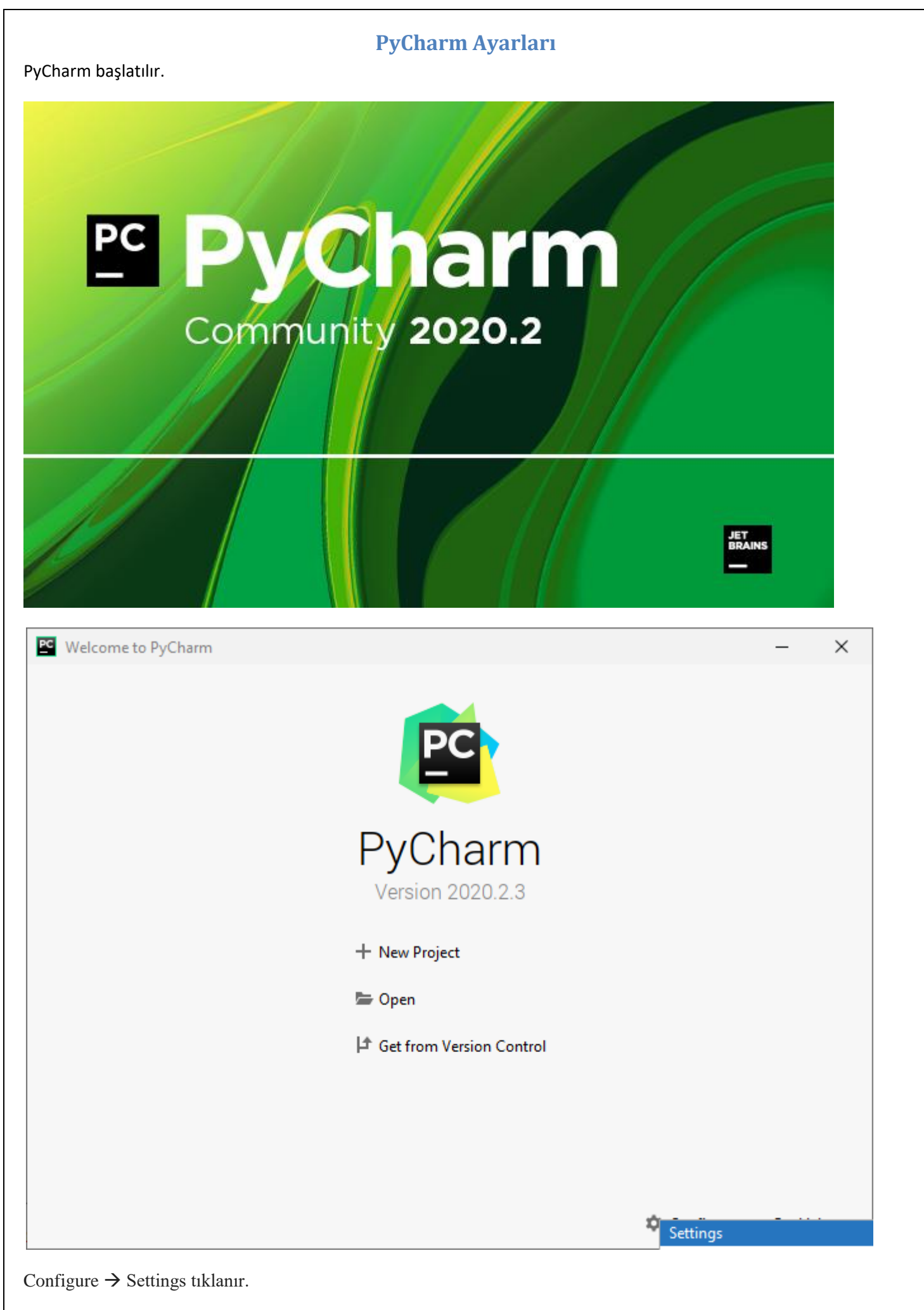

Python Anaconda ve Pycharm Kurulumu

Serkan KORKMAZ

## **PyCharm Project Interpreter**

PyCharm için kullanılacak Project Interpreter belirlenmelidir.

| C Add Python Interpreter |              |                                                                                                    | ×      |
|--------------------------|--------------|----------------------------------------------------------------------------------------------------|--------|
| 🚓 Virtualenv Environment | Interpreter: | 📀 C:\Python39\python.exe                                                                                        | •      |
| Conda Environment        |              |                                                                                                    |        |
| 🍦 System Interpreter     |              |                                                                                                    |        |
| Note: Pipenv Environment |              |                                                                                                    |        |
|                          |              |                                                                                                    |        |
|                          |              |                                                                                                    |        |
|                          |              |                                                                                                    |        |
|                          |              |                                                                                                    |        |
|                          |              |                                                                                                    |        |
|                          |              |                                                                                                    |        |
|                          |              |                                                                                                    |        |
|                          |              |                                                                                                    |        |
|                          |              |                                                                                                    |        |
|                          |              |                                                                                                    |        |
|                          |              |                                                                                                    |        |
|                          |              |                                                                                                    |        |
|                          |              |                                                                                                    |        |
|                          |              |                                                                                                    |        |
|                          |              |                                                                                                    |        |
|                          |              |                                                                                                    |        |
|                          |              | or an and a second second second second second second second second second second second second second second s |        |
|                          |              | OK                                                                                                    | Cancel |

System Interpreter seçilir. OK tıklanır.

| Python Interpreters               | ×        |
|-----------------------------------|----------|
| Python 3.9 C:\Python39\python.exe | +        |
|                                   | -        |
|                                   | <i>I</i> |
|                                   | T        |
|                                   | E:       |
|                                   |          |
|                                   |          |
|                                   |          |
|                                   |          |
|                                   |          |
|                                   |          |
|                                   |          |
|                                   |          |
|                                   |          |
|                                   |          |
|                                   |          |
|                                   |          |
|                                   |          |
| ок                                | Cancel   |

OK tıklanır.

#### PyCharm Paket Yükleme

Yüklü paketleri incelemek, varsa güncellemeleri yüklemek veya yeni paket eklemek için PyCharm paket yükleyicisi kullanılır.

| Settings for New Projects    |                                          |                    |                              | ×         |
|------------------------------|------------------------------------------|--------------------|------------------------------|-----------|
| Q <sub>*</sub>               | Default Project > Python Interpreter     | For new projects   |                              | Rese      |
| > Appearance & Behavior      | Python Interpreter: 🥐 Python 3.9 C:\Pyth | 10n39\python.exe   |                              | - 🌣       |
| Кеутар                       |                                          |                    |                              |           |
| > Editor                     | Package                                  | Version            | Latest version               | +         |
| Plugins                      | pip                                      | 20.2.3             | ▲ 20.2.4                     | _         |
| > Version Control            | setuptools                               | 49.2.1             | ▲ 50.3.2                     |           |
| V Default Project            |                                          |                    |                              | 0         |
| Python Interpreter 🛛 🖻       |                                          |                    |                              |           |
| R Settings 👘                 |                                          |                    |                              |           |
| Build, Execution, Deployment |                                          |                    |                              |           |
| > Languages & Frameworks     |                                          |                    |                              |           |
| > Tools                      |                                          |                    |                              |           |
|                              |                                          |                    |                              |           |
|                              |                                          |                    |                              |           |
|                              |                                          |                    |                              |           |
|                              |                                          |                    |                              |           |
|                              |                                          |                    |                              |           |
|                              |                                          |                    |                              |           |
|                              |                                          |                    |                              |           |
|                              |                                          |                    |                              |           |
|                              |                                          |                    |                              |           |
|                              |                                          |                    |                              |           |
|                              |                                          |                    |                              |           |
|                              |                                          |                    |                              |           |
|                              |                                          |                    |                              |           |
|                              |                                          |                    |                              |           |
|                              |                                          |                    |                              |           |
| ?                            |                                          |                    | OK Cancel                    | Apply     |
|                              |                                          |                    |                              |           |
|                              |                                          |                    |                              |           |
| ültlü naltatlar ingalarir    | Daltat günaallamalari varsa              | tillonomale maleat | ar güngellenebilir + tildene | role voni |
| ikiu paketter incelenir      | . Paket guncellemeteri varsa             | ukianarak paketi   | tiklana                      | гак уетт  |

|                                | pip Paket Y                              | ükleyicisi Güncellen | ne             |       |
|--------------------------------|------------------------------------------|----------------------|----------------|-------|
| Settings for New Projects      |                                          |                      |                | ×     |
| Q*                             | Default Project > Python Interpreter     | For new projects     |                | Rese  |
| > Appearance & Behavior        | Python Interpreter: 🥐 Python 3.9 C:\Pyth | hon39\python.exe     |                | - \$  |
| Кеутар                         |                                          |                      |                |       |
| > Editor                       | Package                                  | Version              | Latest version | +     |
| Plugins                        | pip                                      | 20.2.4               | 20.2.4         | _     |
| > Version Control              | setuptools                               | 49.2.1               | <b>50.3.2</b>  |       |
| ✓ Default Project □            |                                          |                      |                | 0     |
| Python Interpreter 🛛 🖻         |                                          |                      |                | 0     |
| R Settings 👘                   |                                          |                      |                |       |
| > Build, Execution, Deployment |                                          |                      |                |       |
| > Languages & Frameworks       |                                          |                      |                |       |
| > Tools                        |                                          |                      |                |       |
|                                |                                          |                      |                |       |
|                                |                                          |                      |                |       |
|                                | Package pip successfully upgraded        |                      |                |       |
| ?                              |                                          |                      | OK Cancel      | Apply |
|                                | 1                                        |                      |                |       |
|                                | Installing pack                          | ages                 |                |       |
| Installing package 'pip==      | 20.2.4'                                  |                      | Cancel         |       |
| Downloading pip-20.2.4-p       | oy2.py3-none-any.whl (1.5 MB)            |                      | Background     |       |

Pencerenin alt kısmında yeşil arka zemin rengi ile "Package 'pip' successfully upgraded" ifadesi yer almaktadır.

pip paket yükleyicisi başarılı bir şekilde güncelleştirilmiştir.

|                                | setuptools                                | Paketi Günceller   | ne             |           |       |
|--------------------------------|-------------------------------------------|--------------------|----------------|-----------|-------|
| Settings for New Projects      |                                           |                    |                |           | ×     |
| Q.                             | Default Project > Python Interpreter      | l For new projects |                |           | Reset |
| > Appearance & Behavior        | Python Interpreter: 🥐 Python 3.9 C:\Pytho | on39\python.exe    |                | •         | \$    |
| Кеутар                         |                                           |                    |                |           |       |
| > Editor                       | Package                                   | Version            | Latest version |           | +     |
| Plugins                        | pip                                       | 20.2.4             | 20.2.4         |           | -     |
| > Version Control              | setuptools                                | 50.3.2             | 50.3.2         |           |       |
| ✓ Default Project<br>□         |                                           |                    |                |           | 0     |
| Python Interpreter 🛛 🖻         |                                           |                    |                |           |       |
| R Settings 👘                   |                                           |                    |                |           |       |
| > Build, Execution, Deployment |                                           |                    |                |           |       |
| > Languages & Frameworks       |                                           |                    |                |           |       |
| > Tools                        |                                           |                    |                |           |       |
|                                |                                           |                    |                |           |       |
|                                |                                           |                    |                |           |       |
|                                |                                           |                    |                |           |       |
|                                |                                           |                    |                |           |       |
|                                |                                           |                    |                |           |       |
|                                |                                           |                    |                |           |       |
|                                |                                           |                    |                |           |       |
|                                |                                           |                    |                |           |       |
|                                | Package setuptools successfully upgraded  |                    |                |           |       |
| ?                              |                                           |                    | ОК             | Cancel Ap | ply   |

Pencerenin alt kısmında yeşil arka zemin rengi ile "Package 'setuptools' successfully upgraded" ifadesi yer almaktadır.

setuptools paketi başarılı bir şekilde güncelleştirilmiştir.

Apply tıklanır. Yüklenmiş ve güncellenmiş paketler ve versiyon bilgileri görüntülenir. OK tıklanır.

| Installing packages                                     |                    |
|---------------------------------------------------------|--------------------|
| Installing package 'setuptools==50.3.2'                 | Cancel             |
| Downloading setuptools-50.3.2-py3-none-any.whl (785 kB) | <u>B</u> ackground |

| Se Welcome to PyCharm (Administrator) |                      |                                                                         | _      | ×    |
|---------------------------------------|----------------------|-------------------------------------------------------------------------|--------|------|
|                                       | PC                   |                                                                         |        |      |
|                                       | PyCha<br>Version 202 | 1 <b>rm</b><br>0.2.3                                                    |        |      |
|                                       | + New Project        |                                                                         |        |      |
|                                       | 🗁 Open               |                                                                         |        |      |
|                                       | 🖨 Get from Versio    | n Control                                                               |        |      |
|                                       |                      | Packages installed successfully<br>Installed packages: 'pip==20.2.4'    |        |      |
|                                       |                      | Packages installed successfully<br>Installed packages: 'setuptools==50. | 3.2'   |      |
|                                       |                      | 🝳 Events 🔻 🌣 Configure 🔻                                                | Get He | lp ▼ |

Events kısmında gerçekleştirilen olaylar ile ilgili bilgiler alınabilir.

#### NumPy Paketi Yükleme

## NumPy nümerik Python kütüphanesidir.

| PC Available Packages                                                                                                    |                                                                   | × |
|----------------------------------------------------------------------------------------------------|-------------------------------------------------------------------|---|
| Qr numpy                                                                                                    |                                                                   | × |
| numpy S                                                                                                    | Description                                                       |   |
| numpy-aarch64                                                                                                    |                                                                   |   |
| numpy-alignments                                                                                                    | NumPy is the fundamental package for array computing with Python. |   |
| numpy-camera                                                                                                    | 1.19.4                                                            |   |
| numpy-cloud                                                                                                    | Author<br>Travis E. Oliphant et al.                               |   |
| numpy-datasets                                                                                                    |                                                                   |   |
| numpy-demo                                                                                                    | https://www.numpy.org                                             |   |
| numpy-ext                                                                                                    |                                                                   |   |
| numpy-financial                                                                                                    |                                                                   |   |
| numpy-fracadf                                                                                                    |                                                                   |   |
| numpy-fracdiff                                                                                                    |                                                                   |   |
| numpy-groupies                                                                                                    |                                                                   |   |
| numpy-hilbert-curve                                                                                                    |                                                                   |   |
| numpy-html                                                                                                    |                                                                   |   |
| numpy-image-widget                                                                                                    |                                                                   |   |
| numpy-indexed                                                                                                    |                                                                   |   |
| numpy-ipps                                                                                                    |                                                                   |   |
| numpy-linalg                                                                                                    |                                                                   |   |
| numpy-linreg                                                                                                    |                                                                   |   |
| numpy-mips64                                                                                                    |                                                                   |   |
| numpy-mkl                                                                                                    |                                                                   |   |
| numpy-mkp2020                                                                                                    |                                                                   |   |
| numpy-ml                                                                                                    |                                                                   |   |
| numpy-nn                                                                                                    |                                                                   |   |
| numpy-partition                                                                                                    | Specify version 1.19.4                                            | - |
| numpy-posit                                                                                                    |                                                                   |   |
| numpy-quaternion                                                                                                    | Options                                                           |   |
| Install to user's site packages directory (C:\Users\Serkan Korkmaz\AppD         Install Package         Manage Repositories | ata\Roaming\Python)                                               |   |

Available Packages kısmında eklenilmesi istenen paketler aratılır ve seçilir.

"numpy" yazılarak bulunan NumPy paketi seçilir. Install Package tıklanarak paket yüklenir.

| Installing packages                                                      |            |
|--------------------------------------------------------------------------|------------|
| Installing package 'numpy'                                               | Cancel     |
| DEPRECATION: The -b/build/build-dir/build-directory option is deprecated | Background |

| PC Available Packages                                                |                                                                                                    | × |
|----------------------------------------------------------------------|----------------------------------------------------------------------------------------------------|---|
| Q* numpy                                                             |                                                                                                    | × |
| Available Packages                                                   | Description           NumPy is the fundamental package for array computing with Python.           Version           1.19.4           Author           Travis E. Oliphant et al.           https://www.numpy.org | × |
| numpy-ml                                                             |                                                                                                    |   |
| numpy-nn<br>numpy-partition                                          | Specify version 1.19.4                                                                                                    | * |
| numpy-posit                                                          | Options                                                                                                    |   |
| Install to user's site packages directory (C:\Users\Serkan Korkmaz\) | AppData\Roaming\Python)                                                                                                    |   |
| Package 'numpy' installed successfully                               |                                                                                                    |   |
| Install Package <u>Manage Repositories</u>                           |                                                                                                    |   |

Pencerenin alt kısmında yeşil arka zemin rengi ile "Package 'numpy' installed successfully" ifadesi yer almaktadır.

NumPy paket yüklemesi başarılı bir şekilde gerçekleştirilmiştir.

|                                                                  | SciPy Paketi Yükleme            |   |
|------------------------------------------------------------------|---------------------------------|---|
| PC Available Packages                                            |                                 | × |
| Q+ scipy                                                         |                                 | × |
| NeuroSciPy                                                       | S Description                   |   |
| ScipySim                                                         | OsiDa Osiantifa Liberrata Datas |   |
| arma-scipy                                                       | Version                         |   |
| cscipy                                                           | 1.5.4                           |   |
| damescipy                                                        | https://www.scipy.org           |   |
| dolfin-navier-scipy                                              |                                 |   |
| euroscipy2017                                                    |                                 |   |
| intel-scipy                                                      |                                 |   |
| intelscipy                                                       |                                 |   |
| matscipy                                                         |                                 |   |
| nbdev-scipy                                                      |                                 |   |
| numba-scipy                                                      |                                 |   |
| rescipy                                                          |                                 |   |
| sciPyFoam                                                        |                                 |   |
| scipy                                                            |                                 |   |
| scipy-data_fitting                                               |                                 |   |
| scipy-extra                                                      |                                 |   |
| scipy-mpmkp                                                      |                                 |   |
| scipy-psdm                                                       |                                 |   |
| scipy-stack                                                      |                                 |   |
| scipy-sugar                                                      |                                 |   |
| scipy-tweaks                                                     |                                 |   |
| scipydirect                                                      |                                 |   |
| scipyplot                                                        |                                 |   |
| stscipython                                                      | Specify version 1.5.4           | ~ |
|                                                                  | Options                         |   |
| Install to user's site packages directory (C:\Users\Serkan Korkm | az\AppData\Roaming\Python)      |   |
| Install Package Manage Repositories                              |                                 |   |

Available Packages kısmında eklenilmesi istenen paketler aratılır ve seçilir.

"scipy" yazılarak bulunan SciPy paketi seçilir. Install Package tıklanarak paket yüklenir.

| Installing packages                                       |            |
|-----------------------------------------------------------|------------|
| Installing package 'scipy'                                | Cancel     |
| Downloading scipy-1.5.4-cp39-cp39-win_amd64.whl (31.4 MB) | Background |

| C Available Packages                                                |       |                       | × |
|---------------------------------------------------------------------|-------|-----------------------|---|
| Q+ scipy                                                            |       |                       | × |
| NeuroSciPy                                                          | G     | Description           |   |
| ScipySim                                                            |       |                       |   |
| arma-scipy                                                          |       | Version               |   |
| cscipy                                                              |       | 1.5.4                 |   |
| damescipy                                                           |       | https://www.scipy.org |   |
| dolfin-navier-scipy                                                 |       |                       |   |
| euroscipy2017                                                       |       |                       |   |
| intel-scipy                                                         |       |                       |   |
| intelscipy                                                          |       |                       |   |
| matscipy                                                            |       |                       |   |
| nbdev-scipy                                                         |       |                       |   |
| numba-scipy                                                         |       |                       |   |
| rescipy                                                             |       |                       |   |
| sciPyFoam                                                           |       |                       |   |
| scipy                                                               |       |                       |   |
| scipy-data_fitting                                                  |       |                       |   |
| scipy-extra                                                         |       |                       |   |
| scipy-mpmkp                                                         |       |                       |   |
| scipy-psdm                                                          |       |                       |   |
| scipy-stack                                                         |       |                       |   |
| scipy-sugar                                                         |       |                       |   |
| scipy-tweaks                                                        |       |                       |   |
| scipydirect                                                         |       |                       |   |
| scipyplot                                                           |       | Specify version 1.5.4 | - |
| stscipython                                                         |       |                       |   |
|                                                                     |       | Options               |   |
| Install to user's site packages directory (C:\Users\Serkan Korkmaz\ | AppDa | ata\Roaming\Python)   |   |
| Package 'scipy' installed successfully                              |       |                       |   |
| Install Package Manage Repositories                                 |       |                       |   |

Pencerenin alt kısmında yeşil arka zemin rengi ile "Package 'scipy' installed successfully" ifadesi yer almaktadır.

SciPy paket yüklemesi başarılı bir şekilde gerçekleştirilmiştir.

### MatPlotLih Dakoti Vüklo

| Or matnlotlih                                        |                     |                        |               | × |
|------------------------------------------------------|---------------------|------------------------|---------------|---|
| < machieuro                                          |                     | a                      |               | ~ |
| apanize-matplotlib                                   | 5                   | Description            |               |   |
| apanizematplotlib                                    |                     | Python plotting packag | ٩             |   |
| jirafs-matplotlib                                    |                     | Version                | •             |   |
| matplotlib                                           |                     | 3.3.3<br>Author        |               |   |
| matplotlib-backend-qtquick                           |                     | John D. Hunter, Micha  | el Droettboom |   |
| matplotlib-chord-diagram                             |                     |                        |               |   |
| matplotlib-colorbar                                  |                     | mailto:matplotlib-user | s@python.org  |   |
| matplotlib-doc-zh                                    |                     | mups.imatpiourb.org    |               |   |
| matplotlib-helpers                                   |                     |                        |               |   |
| matplotlib-hep                                       |                     |                        |               |   |
| matplotlib-label-lines                               |                     |                        |               |   |
| matplotlib-pdf                                       |                     |                        |               |   |
| matplotlib-pgfutils                                  |                     |                        |               |   |
| matplotlib-scalebar                                  |                     |                        |               |   |
| matplotlib-stream                                    |                     |                        |               |   |
| matplotlib-subsets                                   |                     |                        |               |   |
| matplotlib-terminal                                  |                     |                        |               |   |
| matplotlib-tuda                                      |                     |                        |               |   |
| matplotlib-venn                                      |                     |                        |               |   |
| matplotlib-venn-wordcloud                            |                     |                        |               |   |
| natplotlib2tikz                                      |                     |                        |               |   |
| matplotlibXtns                                       |                     |                        |               |   |
| matplotlib_iterm2                                    |                     |                        |               |   |
| matplotlibaux                                        |                     |                        |               |   |
| matplotlibhelper                                     |                     | Specify version 3.     | 3.3           |   |
| matplotlibvenn                                       |                     |                        |               |   |
| timeseriesql-matplotlib                              |                     | Options                |               |   |
| Install to user's site packages directory (C:\Users' | Serkan Korkmaz AppD | ata\Roaming\Pvthon)    |               |   |

Available Packages kısmında eklenilmesi istenen paketler aratılır ve seçilir.

"matplotlib" yazılarak bulunan matplotlib paketi seçilir. Install Package tıklanarak paket yüklenir.

| Installing packages                                           |                    |
|---------------------------------------------------------------|--------------------|
| Installing package 'matplotlib'                               | Cancel             |
| Downloading matplotlib-3.3.3-cp39-cp39-win_amd64.whl (8.5 MB) | <u>B</u> ackground |

| Q- matplotlib                                              |              |                                              | × |
|------------------------------------------------------------|--------------|----------------------------------------------|---|
| iapanize-matplotlib                                        | G            | Description                                  |   |
| japanizematplotlib                                         |              |                                              |   |
| jirafs-matplotlib                                          |              | Python plotting package                      |   |
| matplotlib                                                 |              | 3.3.3                                        |   |
| matplotlib-backend-qtquick                                 |              | Author<br>John D. Hunter, Michael Droettboom |   |
| matplotlib-chord-diagram                                   |              |                                              |   |
| matplotlib-colorbar                                        |              | mailto:matplotlib-users@python.org           |   |
| matplotlib-doc-zh                                          |              | https://matplotlib.org                       |   |
| matplotlib-helpers                                         |              |                                              |   |
| matplotlib-hep                                             |              |                                              |   |
| matplotlib-label-lines                                     |              |                                              |   |
| matplotlib-pdf                                             |              |                                              |   |
| matplotlib-pgfutils                                        |              |                                              |   |
| matplotlib-scalebar                                        |              |                                              |   |
| matplotlib-stream                                          |              |                                              |   |
| matplotlib-subsets                                         |              |                                              |   |
| matplotlib-terminal                                        |              |                                              |   |
| matplotlib-tuda                                            |              |                                              |   |
| matplotlib-venn                                            |              |                                              |   |
| matplotlib-venn-wordcloud                                  |              |                                              |   |
| matplotlib2tikz                                            |              |                                              |   |
| matplotlibXtns                                             |              |                                              |   |
| matplotlib_iterm2                                          |              |                                              |   |
| matplotlibaux                                              |              | Specify version 3.3.3                        | - |
| matplotlibhelper                                           |              |                                              |   |
| matplotlibvenn                                             |              |                                              |   |
| Install to user's site packages directory (C:\Users\Serkar | Norkmaz\AppD | ata\Roaming\Python)                          |   |
| Package 'matplotlib' installed successfully                |              |                                              |   |
| Install Package Manage Repositories                        |              |                                              |   |

Pencerenin alt kısmında yeşil arka zemin rengi ile "Package 'matplotlib' installed successfully" ifadesi yer almaktadır.

matplotlib paket yüklemesi başarılı bir şekilde gerçekleştirilmiştir.

## Jupyter Paketi Yükleme

| Available Packages                                                                                            |                                                                               | × |
|----------------------------------------------------------------------------------------------------|-------------------------------------------------------------------------------|---|
| Q+ jupyter                                                                                                    |                                                                               | × |
| jupyter 🗧                                                                                                    | G Description                                                                 |   |
| jupyter-aas-timeseries                                                                                        |                                                                               |   |
| jupyter-alabaster-theme                                                                                       | Jupyter metapackage. Install all the Jupyter components in one go.<br>Version |   |
| jupyter-annotator                                                                                             | 1.0.0                                                                         |   |
| jupyter-archive                                                                                               | Jupyter Development Team                                                      |   |
| jupyter-argparser                                                                                             |                                                                               |   |
| jupyter-ascending                                                                                             | mailto:jupyter@googlegroups.org                                               |   |
| jupyter-athena-sql                                                                                            | http://jupyter.org                                                            |   |
| jupyter-autograde                                                                                             |                                                                               |   |
| jupyter-bokeh                                                                                                 |                                                                               |   |
| jupyter-book                                                                                                  |                                                                               |   |
| jupyter-cache                                                                                                 |                                                                               |   |
| jupyter-cadquery                                                                                              |                                                                               |   |
| jupyter-cjk-xelatex                                                                                           |                                                                               |   |
| jupyter-client                                                                                                |                                                                               |   |
| jupyter-commons                                                                                               |                                                                               |   |
| jupyter-conda                                                                                                 |                                                                               |   |
| jupyter-conf-search                                                                                           |                                                                               |   |
| jupyter-config                                                                                                |                                                                               |   |
| jupyter-console                                                                                               |                                                                               |   |
| jupyter-contrib-nbextensions                                                                                  |                                                                               |   |
| jupyter-conveyor                                                                                              |                                                                               |   |
| jupyter-core                                                                                                  |                                                                               |   |
| jupyter-cron                                                                                                  |                                                                               |   |
| jupyter-ctrl                                                                                                  | Specific version 100                                                          |   |
| jupyter-dash                                                                                                  |                                                                               | * |
| jupyter-datainputtable                                                                                        | Options                                                                       |   |
| Install to user's site packages directory (C:\Users\Serkan Korkmaz\App<br>Install Package Manage Repositories | pData\Roaming\Python)                                                         |   |

Available Packages kısmında eklenilmesi istenen paketler aratılır ve seçilir.

"jupyter" yazılarak bulunan jupyter paketi seçilir. Install Package tıklanarak paket yüklenir.

| Installing packages                                  |                    |
|------------------------------------------------------|--------------------|
| Installing package 'jupyter'                         | Cancel             |
| Downloading notebook-6.1.5-py3-none-any.whl (9.5 MB) | <u>B</u> ackground |

| 🗠 Available Packages                                                 |                                                                                                    |                          |                                                   | × |
|----------------------------------------------------------------------|----------------------------------------------------------------------------------------------------|--------------------------|---------------------------------------------------|---|
| Qr jupyter                                                           |                                                                                                    |                          |                                                   | × |
| jupyter                                                              | G Desc                                                                                                    | ription                  |                                                   |   |
| jupyter-aas-timeseries                                               |                                                                                                    |                          |                                                   |   |
| jupyter-alabaster-theme                                              | Ju<br>Ve                                                                                                    | pyter metapacka<br>rsion | ge. Install all the Jupyter components in one go. |   |
| jupyter-annotator                                                    | 1.0                                                                                                    | 0.0                      |                                                   |   |
| jupyter-archive                                                      | ja Au                                                                                                    | pyter Developme          | nt Team                                           |   |
| jupyter-argparser                                                    | and and and and and and and and and and                                                                                                    |                          |                                                   |   |
| jupyter-ascending                                                    | i i i i i i i i i i i i i i i i i i i                                                                                                    | ailto:jupyter@goo        | glegroups.org                                     |   |
| jupyter-athena-sql                                                   | e htt                                                                                                    | p://jupyter.org          |                                                   |   |
| jupyter-autograde                                                    | and the                                                                                                    |                          |                                                   |   |
| jupyter-bokeh                                                        | and and and and and and and and and and                                                                                                    |                          |                                                   |   |
| jupyter-book                                                         | and a                                                                                                    |                          |                                                   |   |
| jupyter-cache                                                        | and the second second se |                          |                                                   |   |
| jupyter-cadquery                                                     | anana.                                                                                                    |                          |                                                   |   |
| jupyter-cjk-xelatex                                                  | ana an                                                                                                    |                          |                                                   |   |
| jupyter-client                                                       | and the                                                                                                    |                          |                                                   |   |
| jupyter-commons                                                      | and and and and and and and and and and                                                                                                    |                          |                                                   |   |
| jupyter-conda                                                        | and a                                                                                                    |                          |                                                   |   |
| jupyter-conf-search                                                  | and and and and and and and and and and                                                                                                    |                          |                                                   |   |
| jupyter-config                                                       | anana.                                                                                                    |                          |                                                   |   |
| jupyter-console                                                      | ana an                                                                                                    |                          |                                                   |   |
| jupyter-contrib-nbextensions                                         | and the                                                                                                    |                          |                                                   |   |
| jupyter-conveyor                                                     | and and and and and and and and and and                                                                                                    |                          |                                                   |   |
| jupyter-core                                                         | ana a                                                                                                    |                          |                                                   |   |
| jupyter-cron                                                         |                                                                                                    | Specify version          | 100                                               | - |
| jupyter-ctrl                                                         |                                                                                                    | speeny reision           | 100                                               |   |
| jupyter-dash                                                         |                                                                                                    | Options                  |                                                   |   |
| Install to user's site packages directory (C:\Users\Serkan Korkmaz\A | ppData\Ro                                                                                                    | aming\Python)            |                                                   |   |
| Package 'jupyter' installed successfully                             |                                                                                                    |                          |                                                   |   |
| Install Package Manage Repositories                                  |                                                                                                    |                          |                                                   |   |

Pencerenin alt kısmında yeşil arka zemin rengi ile "Package 'jupyter' installed successfully" ifadesi yer almaktadır.

jupyter paket yüklemesi başarılı bir şekilde gerçekleştirilmiştir.

| Settings for New Projects    | Default Project > Python Inte | erpreter 🐵 For new projects   |                                   |       |
|------------------------------|-------------------------------|-------------------------------|-----------------------------------|-------|
| Appearance & Behavior        | Python Interpreter: 🥏 Python  | 3.9 C:\Python39\python.exe    |                                   | - x   |
| Keyman                       |                               |                               |                                   |       |
| Editor                       |                               |                               | 1                                 |       |
|                              | Package                       | Version                       | Latest version                    |       |
| Plugins                      | notebook                      | 6.1.5                         | 6.1.5                             | -     |
| Version Control              | numpy                         | 1.19.4                        | 1.19.4                            | 4     |
| Default Project              | packaging                     | 20.4                          | 20.4                              | 0     |
| Python Interpreter 🛛 🖻       | pandocriiters                 | 0.7.1                         | 1.4.5                             |       |
| R Settings 👘                 | nickleshare                   | 0.7.5                         | 075                               |       |
| Build, Execution, Deployment | pin                           | 20.2.4                        | 20.2.4                            |       |
| Languages & Frameworks       | prometheus-client             | 0.9.0                         | 0.9.0                             |       |
| Taala                        | prompt-toolkit                | 3.0.8                         | 3.0.^                             |       |
| TOOIS                        | pycparser                     | 2.20                          | 2.2 c:\python39\lib\site-packages |       |
|                              | pyparsing                     | 2.4.7                         | 2.4.7                             |       |
|                              | pyrsistent                    | 0.17.3                        | 0.17.3                            |       |
|                              | python-dateutil               | 2.8.1                         | 2.8.1                             |       |
|                              | pywin32                       | 300                           | 300                               |       |
|                              | pywinpty                      | 0.5.7                         | 0.5.7                             |       |
|                              | pyzmq                         | 20.0.0                        | 20.0.0                            |       |
|                              | qtconsole                     | 4.7.7                         | 4.7.7                             |       |
|                              | scipy                         | 1.5.4                         | 1.5.4                             |       |
|                              | setuptools                    | 50.3.2                        | 50.3.2                            |       |
|                              | six                           | 1.15.0                        | 1.15.0                            |       |
|                              | terminado                     | 0.9.1                         | 0.9.1                             |       |
|                              | testpath                      | 0.4.4                         | 0.4.4                             |       |
|                              | tornado                       | 6.1                           | 6.1                               |       |
|                              | traitlets                     | 5.0.5                         | 5.0.5                             |       |
|                              | wewidth                       | 0.2.5                         | 025                               |       |
|                              |                               |                               | OK Cancel                         | Apply |
| tıklanır. Upgrade düğ        | mesine basılarak da ay        | ını işlem gerçekleştirilebili | r.                                |       |
|                              | Installir                     | ng packages                   |                                   |       |
| stalling package 'parso:     | ==0.8.0'                      |                               | Cancel                            |       |
| EPRECATION: The -b/          | build/build-dir/build-        | directory option is deprecate | d <u>B</u> ackground              |       |
|                              |                               |                               |                                   |       |

OK tıklanır.

| Settings for New Projects      | Default Project > Pytho  | n Interpreter 🐵 For new projects |                | ×          |
|--------------------------------|--------------------------|----------------------------------|----------------|------------|
| > Appearance & Behavior        | Python Interpreter: 🥏 Py | ython 3.9 C:\Python39\python.exe |                | -          |
| Кеутар                         |                          |                                  |                |            |
| > Editor                       | Package                  | Version                          | Latest version | +          |
| Plugins                        | Jinja2                   | 2.11.2                           | 2.11.2         | _          |
| > Version Control              | MarkupSafe               | 1.1.1                            | 1.1.1          |            |
| ✓ Default Project □            | Pillow                   | 8.0.1                            | 8.0.1          |            |
| Duthon Interpreter             | Pygments                 | 2.7.2                            | 2.7.2          | •          |
| Python interpreter a           | QtPy                     | 1.9.0                            | 1.9.0          |            |
| R Settings i                   | Send2Trash               | 1.5.0                            | 1.5.0          |            |
| > Build, Execution, Deployment | argon2-cffi              | 20.1.0                           | 20.1.0         |            |
| > Languages & Frameworks       | async-generator          | 1.10                             |                |            |
| > Tools                        | attrs                    | 20.3.0                           | 20.3.0         |            |
|                                | backcall                 | 0.2.0                            | 0.2.0          |            |
|                                | bleach                   | 3.2.1                            | 3.2.1          |            |
|                                | cffi                     | 1.14.3                           | 1.14.3         |            |
|                                | colorama                 | 0.4.4                            | 0.4.4          |            |
|                                | cycler                   | 0.10.0                           | 0.10.0         |            |
|                                | decorator                | 4.4.2                            | 4.4.2          |            |
|                                | defusedxml               | 0.6.0                            | 0.6.0          |            |
|                                | entrypoints              | 0.3                              | 0.3            |            |
|                                | ipykernel                | 5.3.4                            | 5.3.4          |            |
|                                | ipython                  | 7.19.0                           | 7.19.0         |            |
|                                | ipython-genutils         | 0.2.0                            |                |            |
|                                | ipywidgets               | 7.5.1                            | 7.5.1          |            |
|                                | jedi                     | 0.17.2                           | 0.17.2         |            |
|                                | jsonschema               | 3.2.0                            | 3.2.0          |            |
|                                | Package parso successful | y upgraded                       |                |            |
| (?)                            |                          |                                  | ОК Са          | ncel Apply |

Pencerenin alt kısmında yeşil arka zemin rengi ile "Package 'parso' successfully upgraded" ifadesi yer almaktadır.

parso paketi başarılı bir şekilde güncelleştirilmiştir.

Yüklenmiş ve güncellenmiş paketler ve versiyon bilgileri görüntülenir.

OK tıklanır.

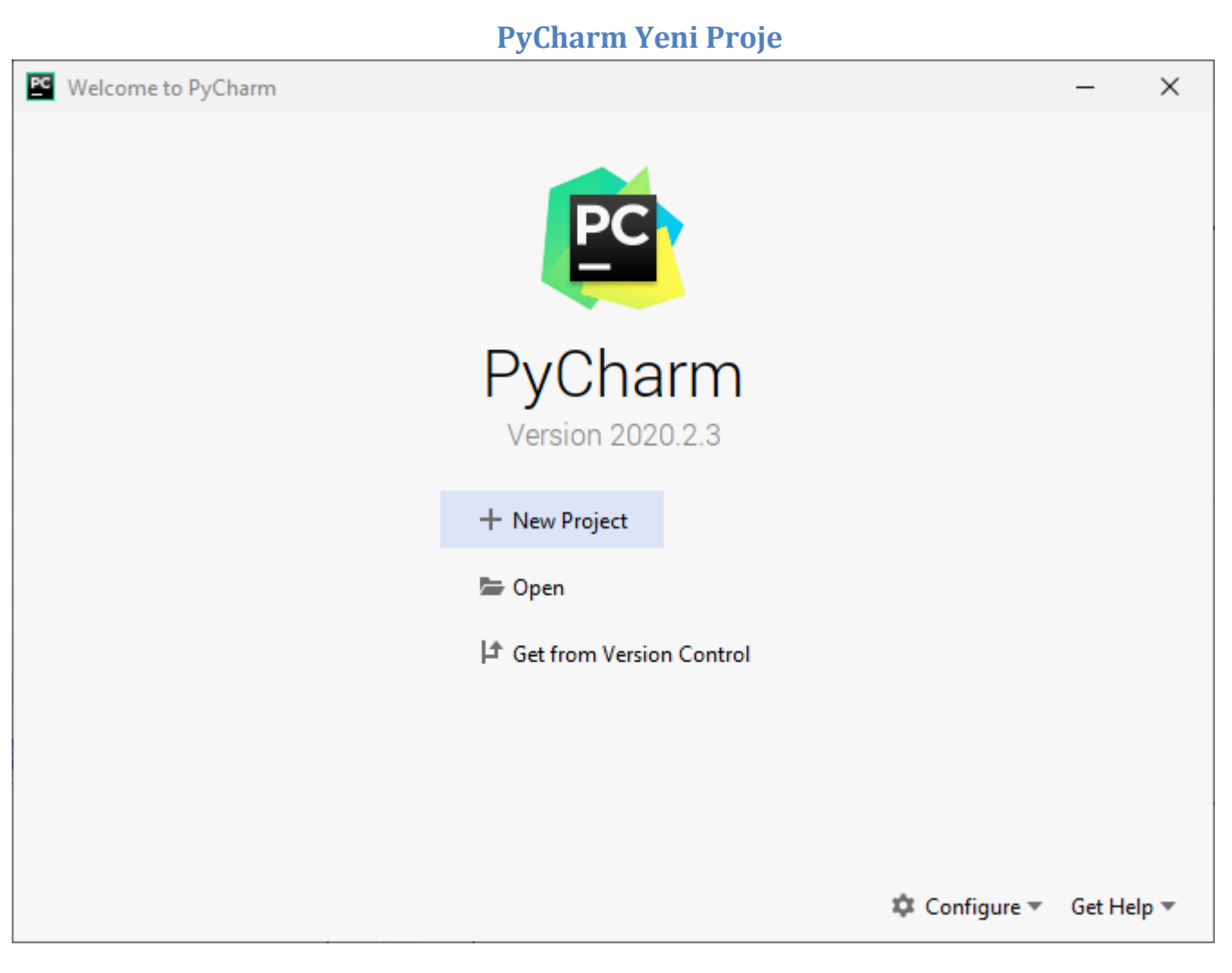

Create New Project tıklanarak yeni proje oluşturulabilir.

| R Package                      | Location:                                | C:\Users\Ser       | kan Korkmaz\PycharmProjects\pythonProject                  |  |
|--------------------------------|------------------------------------------|--------------------|------------------------------------------------------------|--|
| R Project                      | Python Interpreter: Python 3.9           |                    |                                                            |  |
|                                | O New (                                  | environment u      | using 🔣 Virtualenv 🔻                                       |  |
|                                | Loca                                     | tion:              | C:\Users\Serkan Korkmaz\PycharmProjects\pythonProject\venv |  |
|                                | Base                                     | interpreter:       | Python 3.9 C:\Python39\python.exe                          |  |
|                                |                                          | nherit global s    | site-packages                                              |  |
| Make available to all projects |                                          |                    |                                                            |  |
|                                | <ul> <li>Existing interpreter</li> </ul> |                    |                                                            |  |
|                                | Inter                                    | preter: 🛛 🏓 🖡      | Python 3.9 C:\Python39\python.exe                          |  |
|                                | Create                                   | a main.py we       | lcome script                                               |  |
|                                | Create a                                 | a Python script th | at provides an entry point to coding in PyCharm.           |  |
|                                |                                          |                    |                                                            |  |
|                                |                                          |                    |                                                            |  |

"Existing interpreter" tıklanarak mevcut proje yorumlayıcısı seçilir.

Create tıklanır.

| Add Configuration       > 0       0       =       Q         Search Everywhere Double Shift       Go to File Ctt+Shift+N       Document Cline File File       Loading pythonProject Project         Pressing workspace       Concel       Concel       Concel | Eile Edit View Navigate Code Refact | tor Run Tools VCS Window Help pythonProject |                                                                                                    |                   | -  |              | ×      |
|----------------------------------------------------------------------------------------------------|-------------------------------------|---------------------------------------------|----------------------------------------------------------------------------------------------------|-------------------|----|--------------|--------|
| Search Everywhere Double Shift<br>Go to File Ctrl+Shift+N<br>Dearth Eller file E<br>Leading pythonProject Project<br>Preparing workspace.                                                                                                    |                                     |                                             |                                                                                                    | Add Configuration | ►ă | E <b>€</b> ⊳ | ■   Q, |
|                                                                                                    |                                     | Preparing workspace                         | Search Everywhere Double Shift<br>Go to File Ctrl+Shift+N<br>Decoust Eller Ctrl+C<br>Loading pythonProject Project<br>Cancel | Add Configuration |    | E C.         |        |

Python 3.9

| Eile Edit View Navigate Code Refactor Run Tools VCS Window                                                                                                    | v <u>H</u> elp python <sup>p</sup> roject                                                                                              |                                  | - 🗆 X             |
|----------------------------------------------------------------------------------------------------|----------------------------------------------------------------------------------------------------|----------------------------------|-------------------|
| pythonProject                                                                                                    |                                                                                                    | Add Configurati                  | on ▶ ≛ 15, ■   Q, |
| pythonProject<br>Project ★ ③ ★ ↓ −<br>> ■ pythonProject C:\Users\Serkan Konkmaz\PycharmProjec<br>> ■ Scratches and Consoles                                                                                                    | Search Everywhere Double Shift<br>Go to File Ctrl+Shift+N<br>Recent Files Ctrl+E<br>Navigation Bar Alt+Home<br>Drop files here to open | Add Configurati                  | 3n                |
| annpugs Ti<br>■ saturned A<br>T = saturned A<br>T = | onsole                                                                                                    | Indexing Python SDK 'Python 3.9' | C Event Log       |
| 🖺 Tip of the Day                                                                                                    |                                                                                                    | ×                                |                   |
| To access the essential VCS com<br>the main menu or press Alt+`. A<br>relevant to the current context w                                                                                                    | mands, select VCS   VCS Operation<br>popup with the VCS commands the<br>ill open:                                                      | ins Popup from<br>lat are        |                   |
| VCS Operation:                                                                                                    | s                                                                                                    |                                  |                   |
| Git                                                                                                    |                                                                                                    |                                  |                   |
| 🗸 1. Commit                                                                                                    | 能て                                                                                                    |                                  |                   |
| 2. Commit File                                                                                                    | 7-00-7                                                                                                    |                                  |                   |
| - 3. Revert                                                                                                    | し                                                                                                    |                                  |                   |
| () 4. Show History                                                                                                    |                                                                                                    |                                  |                   |
| 5. Annotate                                                                                                    | pository Version                                                                                                    |                                  |                   |
| PyCharm Community Customization                                                                                                    |                                                                                                    |                                  |                   |
| Don't show tips                                                                                                    | Dravious Tin                                                                                                    | Close                            |                   |

PyCharm uygulaması ile ilgili ipuçları görüntülenir.

PyCharm her başlatıldığında karşımıza gelecek olan ipuçlarının görüntülenmesi istenilmezse "Show tips on startup" onay kutusu seçilmelidir.

| 🖻 Select Base Directory X                                                  |
|----------------------------------------------------------------------------|
| Select base directory for the project                                      |
| 🕈 😐 🐂 📉 😘 😭 Hide path                                                      |
| C:\Users\Serkan Korkmaz\Desktop                                            |
| > Intel                                                                    |
| > PerfLogs                                                                 |
| > Program Files                                                            |
| Program Files (x86)                                                        |
| > Python37                                                                 |
| V Users                                                                    |
| > 🖿 defaultuser0                                                           |
| > Public                                                                   |
| 🗸 🖿 Serkan Korkmaz                                                         |
| > 🖿 .idlerc                                                                |
| PyCharmCE2018.3                                                            |
| > Application Data                                                         |
| > Belgelerim                                                               |
| > Contacts                                                                 |
| > Desktop                                                                  |
| > Documents                                                                |
| Drag and drop a file into the space above to quickly locate it in the tree |
| OK Cancel                                                                  |

Projenin ekleneceği klasör seçilmelidir.

| düğmesi tıklanarak yeni bir klasör oluşturulabilir. |                                           |   |  |  |
|-----------------------------------------------------|-------------------------------------------|---|--|--|
| PC New                                              | / Folder                                  | × |  |  |
| ?                                                   | Enter a new folder name:<br>python deneme |   |  |  |
|                                                     | OK Cancel                                 |   |  |  |

| Select Base Directory                                                      | ×    |  |  |  |
|----------------------------------------------------------------------------|------|--|--|--|
| Select base directory for the project                                      |      |  |  |  |
| ♠ 🖳 🛤 × S 🧠 Hide                                                           | path |  |  |  |
| C:\Users\Serkan Korkmaz\Desktop\python deneme                              |      |  |  |  |
| Serkan Korkmaz                                                             |      |  |  |  |
| > 🖿 .idlerc                                                                |      |  |  |  |
| PyCharmCE2018.3                                                            |      |  |  |  |
| Application Data                                                           |      |  |  |  |
| > Belgelerim                                                               |      |  |  |  |
| > Contacts                                                                 |      |  |  |  |
| V Desktop                                                                  |      |  |  |  |
| > Python                                                                   |      |  |  |  |
| > 🖿 python deneme                                                          |      |  |  |  |
| > Documents                                                                |      |  |  |  |
| > Downloads                                                                |      |  |  |  |
| > Favorites                                                                |      |  |  |  |
| > 🖿 Links                                                                  |      |  |  |  |
| Local Settings                                                             |      |  |  |  |
| > Music                                                                    |      |  |  |  |
| > MetHood                                                                  |      |  |  |  |
| > DneDrive                                                                 |      |  |  |  |
| Drag and drop a file into the space above to quickly locate it in the tree |      |  |  |  |
| OK Cance                                                                   | el 🛛 |  |  |  |

Oluşturulan "python deneme" klasörü seçilir.

OK tıklanır.

| PyC                                                                                                    | harm Başlangıç Ekranı          |
|----------------------------------------------------------------------------------------------------|--------------------------------|
| Python deneme [C:\Users\Serkan Korkmaz\Desktop\python deneme] - PyCharm                                                         | - 🗆 X                          |
| <u>File Edit View N</u> avigate <u>C</u> ode <u>R</u> efactor R <u>un</u> <u>T</u> ools VC <u>S</u> <u>W</u> indow <u>H</u> elp |                                |
| python deneme                                                                                                    | Add Configuration 🕨 🔅 🔳 🔍      |
| g ■ Project ▼ ↔ ←                                                                                                    |                                |
| python deneme C:\Users\Serkan Korkmaz\Desktop\pytr                                                                              |                                |
| Scratches and Consoles                                                                                                    |                                |
|                                                                                                    |                                |
|                                                                                                    |                                |
|                                                                                                    |                                |
|                                                                                                    |                                |
|                                                                                                    |                                |
|                                                                                                    |                                |
|                                                                                                    |                                |
|                                                                                                    | Search Everywhere Double Shift |
|                                                                                                    | Go to File Ctrl+Shift+N        |
|                                                                                                    | Recent Files Ctrl+E            |
|                                                                                                    | Navigation Bar Alt+Home        |
|                                                                                                    | Drop files here to open        |
|                                                                                                    |                                |
|                                                                                                    |                                |
|                                                                                                    |                                |
|                                                                                                    |                                |
|                                                                                                    |                                |
|                                                                                                    |                                |
|                                                                                                    |                                |
| 2: Favo                                                                                                    |                                |
| *                                                                                                    |                                |
| Sin and the second second second second second second second second second second second second second second s                 |                                |
| Struct                                                                                                    |                                |
|                                                                                                    |                                |
| 🗣 Python Console 🛛 Terminal 🗮 <u>6</u> : TODO                                                                                   | C Event Log                    |
| Packages installed successfully: Installed packages: 'scipy' (3 minutes ago)                                                    | °∎ ∰                           |

PyCharm uygulaması başlangıç ekranı.

# **PyCharm Yeni Python Dosyası**

| 🖀 Eile Edit View Navigate Code Refactor Run Tools VCS Window Help pythonProject                                                                            | - 🗆 X                                                       |
|----------------------------------------------------------------------------------------------------|-------------------------------------------------------------|
| pythonProject                                                                                                    | Add Configuration 🕨 🔅 🗉 🔍                                   |
| g Project ▼ C ★ −<br>& ✓ pythonProject New ► ■ File                                                                                                    |                                                             |
| ► III External Lit Ctrl - X Scratches a Copy ☐ Paste Ctrl - V Find in Path_m, Ctrl - Shift+F Find in Path_m, Ctrl - Shift+F Find in Path_m, Ctrl - Shift+F |                                                             |
| Replace in Path Ctrl+Shift+R HTML File<br>Inspect Code                                                                                                    |                                                             |
| Refactor       Clean Python Compiled Files       Add to Favorites    Search Everywhere Double Shift                                                        |                                                             |
| Reformat Code         Ctrl+Alt+L         Go to File Ctrl+Shift+N           Optimize Imports         Ctrl+Alt+O         Go to File Ctrl+Shift+N             |                                                             |
| Show in Explorer     Recent Files Ctrl+E       Directory Path     Ctrl+Alt+F12       Image: Open in Terminal     Navigation Bar Alt+Home                   |                                                             |
| Local <u>Hi</u> story ►<br>S Reload from Disk Drop files here to open                                                                                      |                                                             |
| Compare With Ctrl+D Mark Directory as Remove BOM                                                                                                    |                                                             |
| Create Gist                                                                                                    |                                                             |
| inpons 2                                                                                                    |                                                             |
|                                                                                                    |                                                             |
| 🗄 TODO 🛛 🚱 Problems 🖾 Terminal 🔮 Python Console                                                                                                    | C Event Log                                                 |
| Creates a Python file from the specified template                                                                                                    | Indexing Python SDK 'Python 3.9' II Show all (2) Python 3.9 |

Python Anaconda ve Pycharm Kurulumu

Serkan KORKMAZ

PyCharm uygulamasında oluşturulan proje dosyası sağ tıklanır. Açılan menüden New →Python File seçilir.

"python deneme" sağ tıklanır. New  $\rightarrow$  Python File seçilir.

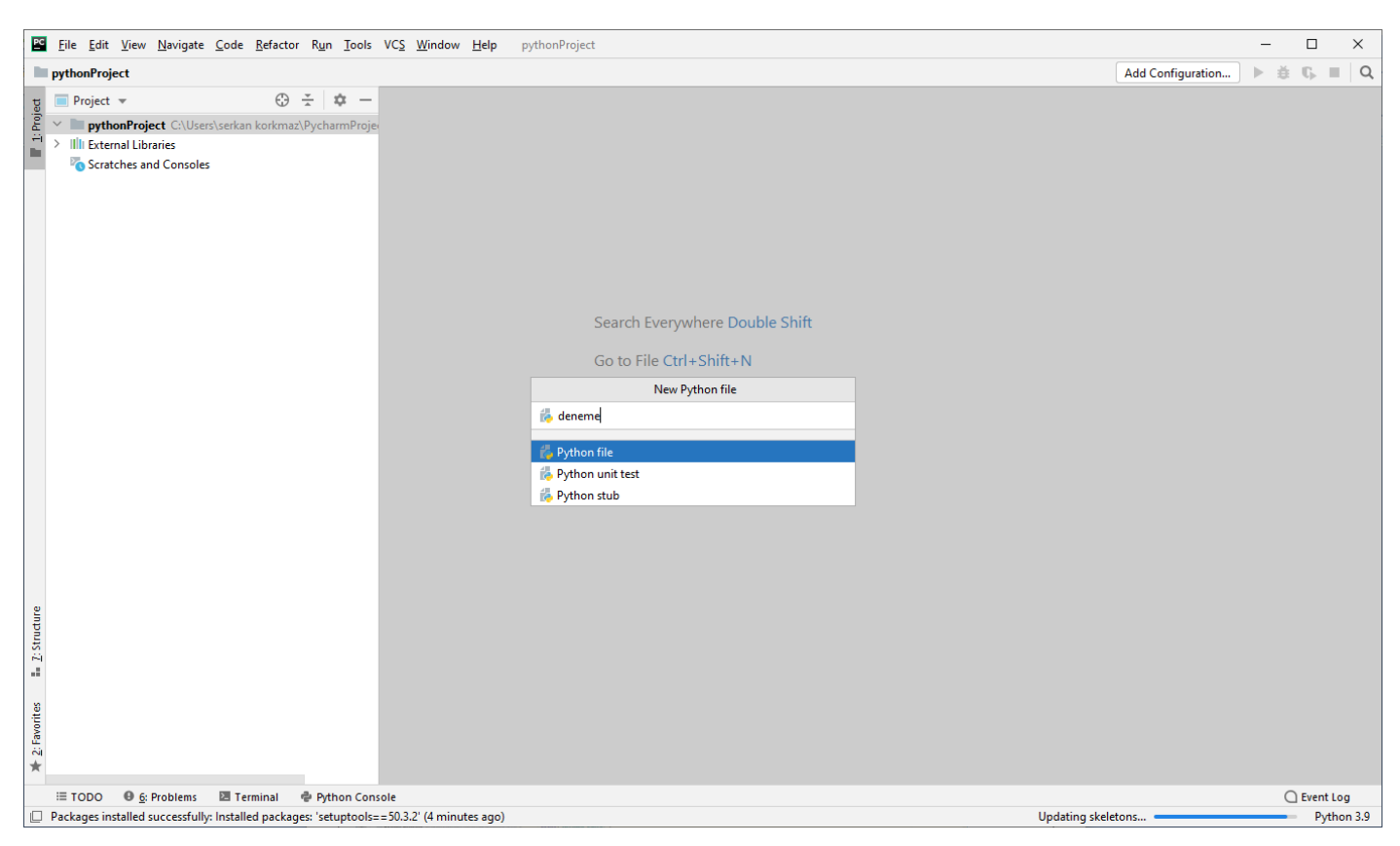

Python dosyasına bir isim verilir. OK tıklanır.

| PyCharm Python Kodlarını Ça                                                                                                    | lıştırma                                                       |
|----------------------------------------------------------------------------------------------------|----------------------------------------------------------------|
| Eile Edit View Navigate Code Refactor Run Tools VCS Window Help pythonProject - deneme.py                                                                                                    | – 🗆 X                                                          |
| pythonProject 👌 🎼 deneme.py                                                                                                    | 🥏 deneme 💌 🕨 🗯 🕵 🔳 🔍                                           |
| g 🔲 Project 💌 😳 🛬 🕸 — 🎼 deneme.py ×                                                                                                    |                                                                |
| Image: Show Context       Image: Show Context         Image: Show Context       Image: Show Context         Image: Show Context       Image: Show Context <th>Actions Alt+Enter A1 \$2 ^ &gt;<br/>Ctrl+V</th> | Actions Alt+Enter A1 \$2 ^ ><br>Ctrl+V                         |
| Scratches and Consoles Copy / Paste :                                                                                                    | Special ►<br>tion Mode Alt+Shift+Insert                        |
| Find Usages<br>Befactor                                                                                                    | Alt+F7                                                         |
| Folding                                                                                                    | ►                                                              |
| Go To                                                                                                    | •                                                              |
| Generate                                                                                                    | Alt+Insert                                                     |
| 🕒 R <u>u</u> n 'deneme'                                                                                                    | Ctrl+Shift+F10                                                 |
| <ul> <li>Zebbg dener</li> <li>Zebbg dener</li> <li>Zebbg dener</li> <li>Zebbg dener</li> <li>Zebbg dener</li> <li>Show in Explo</li> </ul>                                                                                                    | rer                                                            |
| File <u>P</u> ath                                                                                                    | Ctrl+Alt+F12<br>inal                                           |
| Local <u>History</u>                                                                                                    |                                                                |
| ····································                                                                                                    | n Python Console Alt+Shift+E<br>thon Console Console Clinboard |
| C Create Gist                                                                                                    |                                                                |
| *                                                                                                    |                                                                |
| ▶ <u>4</u> ; Run III TODO ④ <u>6</u> ; Problems III Terminal ⊕ Python Console ① R R Console                                                                                                    | C Event Log<br>1:24 CRLF UTF-8 4 spaces Pothon 3.9 G           |

Yazılan kod üzerinde sağ tıklanır. Run 'deneme' seçilir. (Ctrl + Shift + F10)

| PC                          | <u>F</u> ile <u>E</u> d | it <u>V</u> iew <u>N</u> avigate <u>C</u> ode <u>R</u> efactor R <u>u</u> n <u>T</u> ools VC <u>S Window H</u> elp pythonProject - deneme.py                |              | _           |              | ×             |
|-----------------------------|-------------------------|----------------------------------------------------------------------------------------------------|--------------|-------------|--------------|---------------|
| pyt                         | honProje                | ct > 🔯 deneme.py                                                                                                    | 🧼 deneme 🔻   | ►ă          | ¶,           | <b>Q</b>      |
| t                           | 🔲 Proje                 | t 💌 🚯 🛬 🔯 — 🎁 deneme.py 🗵                                                                                                    |              |             |              |               |
| I 1: Project                | Proje                   | t • Cylusers/Serkan Korkmaz/PycharmProjec<br>deneme.py<br>emal Lübraries<br>ratches and Consoles                                                            |              | Å           | à1 <b>≾</b>  | 2 ^ ~         |
| 2                           |                         |                                                                                                    |              |             |              | -             |
| 🗚 2: Favorites 🚦 1. Structu |                         | ceneme ×<br>C:\Python39\python.exe "C:/Users/Serkan Korkmaz/PycharmProjects/pythonProject/deneme.py"<br>Merhaba Dünya!<br>Process finished with exit code 0 |              |             |              | φ -           |
|                             | ▶ <u>4</u> : Rur        | I 🗄 TODO 🛛 💁 Problems 🖾 Terminal 🌩 Python Console 🕼 R Console 1:24                                                                                          | CRLF UTF-8 4 | c<br>spaces | Event Python | :Log<br>3.9 🧎 |
| Co                          | licon                   | uveulemenin sonueu elt kisimde görüntülenir                                                                                                    |              |             |              |               |

Çalışan uygulamanın sonucu alt kısımda görüntülenir.